# BlueScope Connect User Manual

July 2023

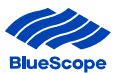

# Contents

| Introduction                                                       | 3                  |
|--------------------------------------------------------------------|--------------------|
| 1. Set up                                                          | 4                  |
| 1.1. Security Access                                               | 4                  |
| 1.2. New Registration Process – Submit Form and Microsoft Set-Up   | 5                  |
| 1.3. New Registration Process – Multi Factor Authentication Set-Up | 8                  |
| 1.4. New Registration Process – Welcome Email and Links            | 21                 |
| 1.5. Other Set-Up Requirements                                     | 22                 |
| 2. Navigation                                                      |                    |
| 2.1. General Information                                           | 26                 |
| 2.2. Customer Specific Information                                 | 27                 |
| 2.3. Navigation Tools                                              | 28                 |
| 2.3.1. Key Features                                                |                    |
| 2.4 Navigation Process - Searching                                 | 31                 |
| 2.4.1. Searching for a Sales Order                                 |                    |
| 2.4.2. Viewing and Analysing Sales Order Details                   |                    |
| 2.4.3. Viewing Test Certificates                                   |                    |
| 2.4.5. Viewing Price Lists                                         |                    |
| 2.4.6. Viewing Monthly Statements                                  |                    |
| 2.4.7. Viewing Statements                                          |                    |
| 2.4.8. Viewing Invoice Line items                                  |                    |
| 3. Sales Order Placement - Create Sales Orders                     |                    |
| 3.1. Create a Sales Order                                          | 41                 |
| 3.2. Populate Sales Order Header                                   | 43                 |
| 3.3. Add Sales Order Line Error! Boo                               | kmark not defined. |
| 3.4. Edit or Remove a Sales Order Line                             | 49                 |
| 3.5. Submit Orders – New and Draft Orders                          | 51                 |
| 3.6. Review Order Line Status                                      | 54                 |
| 4. Field Descriptions                                              | 55                 |
| 4.1. Order Management                                              | 55                 |
| 4.2. Billing                                                       | 57                 |
| 4.3. Enquiries and Quotes                                          | 58                 |
| 4.4. Test Certificates                                             | 59                 |
| 4.5. Account Detail                                                | 60                 |

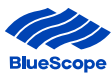

#### Introduction

**BlueScope Connect**<sup>®</sup> has the same great features you've come to enjoy with bluescopsteelconnect and now includes some additional functionality that will improve how you interact with us. The new additions are designed to make it easier to get information in real-time, anytime with live integration.

Go online to access information about enquiries, quotes, sales orders and shipments to name a few. Whether you're in the office or working from home, login from your laptop or mobile 24 hours a day, 7 days a week.

This manual provides instructions on how to set-up for the portal, access information via navigation tools and creating and editing sales orders.

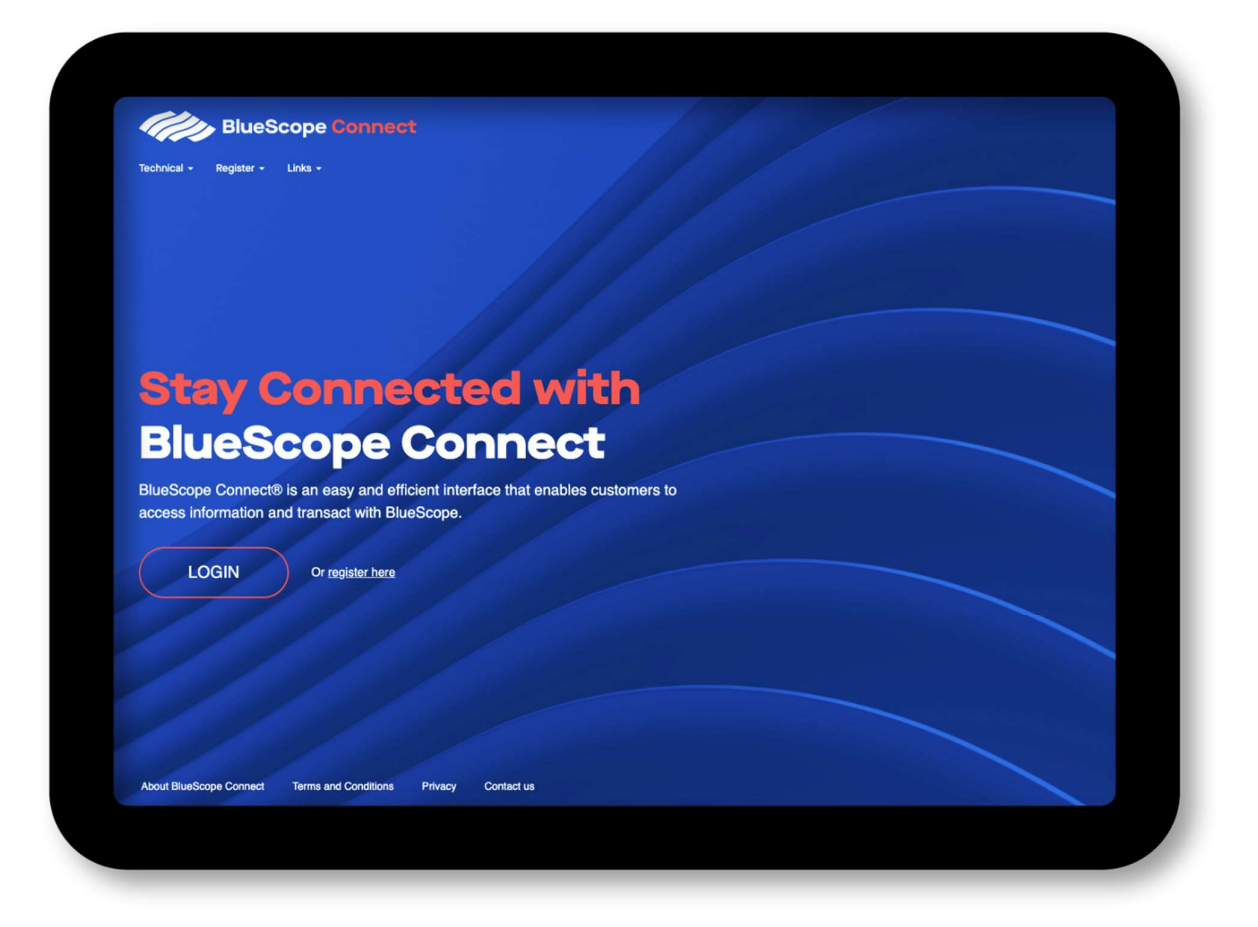

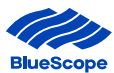

## 1. Set up

The set-up section provides information on the structure of the portal, security access, registration process and other set-up requirements such as user profile, optimal screen size and how to sign in and out.

The online interface is designed to provide general and customer specific information.

- **General information** contains useful information without the need to register and login. It also hosts links to other BlueScope branded and external industry websites.
- **Customer specific information** contains more in-depth customer information such as order management, billing, enquiries and quotes, test certificates and account details. This section requires security access.

Customers can only access information related to their own organisation.

#### **1.1. Security Access**

Access to customer specific information requires security access via an approval process. The security access consists of:

- Access Level determines the features that can be accessed ranging from just viewing Test Certificates (Level 1) to viewing Sales Orders, Invoices and Pricing (Level 5).
- Customer Codes determines the access to information for nominated Customer Codes.

| Access Level        |                                                                     |          | Ac       | cess Le  | vel      |          |
|---------------------|---------------------------------------------------------------------|----------|----------|----------|----------|----------|
|                     |                                                                     | 1        | 2        | 3        | 4        | 5        |
| Order Management    | Sales Orders                                                        |          | ¥        | <b>v</b> | <b>v</b> | <b>v</b> |
|                     | Sales Order Placement                                               |          |          | <b>v</b> |          | <b>v</b> |
|                     | Shipments                                                           |          | <b>v</b> | <b>v</b> | <b>v</b> | <b>v</b> |
|                     | Return Orders                                                       |          | <b>v</b> | <b>v</b> | <b>v</b> | <b>v</b> |
| Billing             | Invoices                                                            |          |          |          | <b>v</b> | <b>v</b> |
|                     | Statements                                                          |          |          |          | <b>v</b> | <b>v</b> |
| Enquiries & Quotes  | Quotations                                                          |          |          |          | <b>v</b> | <b>~</b> |
|                     | Enquiries                                                           |          |          |          | <b>v</b> | <b>v</b> |
|                     | Price Lists                                                         |          |          |          | <b>v</b> | <b>v</b> |
| Test Certificates   | Test Certificates                                                   | <b>~</b> | <b>v</b> | <b>v</b> | <b>v</b> | <b>v</b> |
| Customer Datasheets | Customer Specific Datasheets                                        |          | <b>v</b> | <b>v</b> | <b>v</b> | <b>v</b> |
| Account Detail      | Accounts, Customer Part Numbers,<br>Delivery Address, Account Teams |          | <b>v</b> | <b>v</b> | <b>v</b> | <b>v</b> |

#### Table 1: Access Level

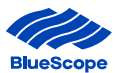

#### **1.2. New Registration Process – Submit Form and Microsoft Set-Up**

Access is available to **approved customers** of BlueScope Australian Steel Products (Australian Steel Markets) via a registration process.

The process for new users consists of:

- **Step 1** Go to <u>www.bluescopeconnect.com.au</u>, click on the Register Menu item and select User Registration.
- **Step 2** Click on Download Form and save to your local directory.

**Step 3** Complete the form with required information and send to your BlueScope Account Manager.

| BlueScope Co                                                                                                    | onnect® Regist                                                                                               | ration For                                           | m              |                             |            |                           |
|----------------------------------------------------------------------------------------------------|----------------------------------------------------------------------------------------------------|------------------------------------------------------|----------------|-----------------------------|------------|---------------------------|
|                                                                                                    |                                                                                                    |                                                      |                |                             |            |                           |
| Nominating Compan                                                                                                    | y Name                                                                                                    |                                                      |                |                             |            |                           |
| Indirect Company Na                                                                                                    | ame & Address                                                                                                |                                                      |                |                             |            |                           |
| (in requesting access re-                                                                                                    | si cenincates)                                                                                               |                                                      |                |                             |            |                           |
| Company Address                                                                                                    |                                                                                                    |                                                      |                |                             |            |                           |
|                                                                                                    | 24242424242424242424242424242                                                                                |                                                      |                |                             |            |                           |
| Access Detai                                                                                                    | Is                                                                                                    |                                                      |                |                             |            |                           |
| First Name                                                                                                    | Surname                                                                                                    | Email Address                                        | į.             | Custom                      | er ID      | Access Required           |
|                                                                                                    |                                                                                                    |                                                      |                | Code                        | /8         | (woled alevel aceous eac) |
|                                                                                                    |                                                                                                    |                                                      |                |                             |            |                           |
|                                                                                                    |                                                                                                    |                                                      |                |                             |            |                           |
|                                                                                                    |                                                                                                    |                                                      |                |                             |            |                           |
| Annual Longle                                                                                                    |                                                                                                    |                                                      |                |                             |            |                           |
| Access Levels                                                                                                    | l evel 1                                                                                                    | 1 Level 2                                            | Level 3        | level 4                     | l evel 5   | r                         |
| Order Management                                                                                                    | Lover                                                                                                    | v                                                    | Lotter d       | ~                           | - LOVEL 0  |                           |
| Order Placement                                                                                                    |                                                                                                    |                                                      |                |                             | *          |                           |
| Billing                                                                                                    |                                                                                                    |                                                      |                | *                           | *          |                           |
| Enquiries and Offers                                                                                                    |                                                                                                    |                                                      |                | *                           | *          |                           |
| Test Certificates                                                                                                    |                                                                                                    |                                                      | *              |                             | *          |                           |
| Account Administration                                                                                                    |                                                                                                    |                                                      | *              | *                           | *          | -                         |
| Reports                                                                                                    |                                                                                                    |                                                      |                |                             |            |                           |
|                                                                                                    |                                                                                                    |                                                      |                |                             |            |                           |
| <b>Customer Aut</b>                                                                                                    | thority                                                                                                    |                                                      |                |                             |            |                           |
|                                                                                                    | form as the Customer Au                                                                                      | uthority, is signing                                 | o for and on t | behalf of the cu            | ustomer a  | nd in that capacity       |
| The person signing this                                                                                                    | me and Conditions of Lice                                                                                    | of the website a                                     | ind acknowle   | dges that prod              | lucts orde | red on the site are       |
| The person signing this<br>hereby accepts the Terr<br>sold subject to the Terr                                                                                                    | ns and Conditions of Sale                                                                                    | displayed on blu                                     |                |                             |            | ccess to                  |
| The person signing this<br>hereby accepts the Ter<br>sold subject to the Terr<br>It is the responsibility of<br>bluescopeconnect.com                                              | ns and Conditions of Sale<br>f the Customer Authority to<br>.au is provided.                                 | displayed on blu<br>o manage their o                 | wn officers' a | access privileg             | es once a  |                           |
| The person signing this<br>hereby accepts the Ter-<br>sold subject to the Terr<br>It is the responsibility of<br>bluescopeconnect.com<br>Nominating Compan                        | ns and Conditions of Sale<br>f the Customer Authority to<br>.au is provided.<br>y Authority                  | displayed on blu<br>o manage their o                 | wn officers' a | access privileg             | es unce a  |                           |
| The person signing this<br>hereby accepts the Ter<br>sold subject to the Terr<br>It is the responsibility of<br>bluescopeconnect.com<br>Nominating Compan                         | rs and Conditions of Sale<br>f the Customer Authority to<br>.au is provided.<br>y Authority<br>(Full Nam     | displayed on blu<br>o manage their o<br>ne)          | wn officers' a | gnature)                    | es unce a  | (Date)                    |
| The person signing this<br>hereby accepts the Ter<br>sold subject to the Terr<br>It is the responsibility of<br>bluescopeconnect.com<br>Nominating Compan<br>Blue Scope Authority | rs and Conditions of Sale<br>f the Customer Authority to<br>au is provided.<br>y Authority<br>(Full Nam      | displayed on blu<br>o manage their o<br>ne)          | wn officers' a | access privileg<br>gnature) |            | (Date)                    |
| The person signing this<br>hereby accepts the Ter-<br>sold subject to the Terr<br>It is the responsibility of<br>bluescopeconnect.com<br>Nominating Compan<br>BlueScope Authority | ns and Conditions of Sale<br>f the Customer Authority t<br>.au is provided.<br>y Authority<br>(Full Nam<br>/ | o displayed on blu<br>o manage their o<br>ne)<br>ne) | wn officers' a | gnature)                    |            | (Date)                    |

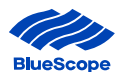

#### **Step 4** Once Approved by BlueScope, a Microsoft Invitation on behalf of Blue Scope will be sent to you. Click 'Accept Invitation'

| to me                | osoft Invitatio                                         | ns on behali                                      | of BlueScop                         | <b>pe</b> <invites@r< th=""><th>nicrosoft.com&gt;</th><th>Mar 30, 2021</th><th>, 10:38 AM</th><th>Ŷ</th><th>*</th><th>:</th></invites@r<> | nicrosoft.com>                         | Mar 30, 2021                      | , 10:38 AM                     | Ŷ                   | *               | :   |
|----------------------|---------------------------------------------------------|---------------------------------------------------|-------------------------------------|----------------------------------------------------------------------------------------------------|----------------------------------------|-----------------------------------|--------------------------------|---------------------|-----------------|-----|
| • P<br>may<br>invita | lease only act o<br>receive fraudule<br>tion, proceed w | n this email if<br>nt invitations<br>ith caution. | you trust the i<br>from bad acto    | individual an<br>ors posing as                                                                                                    | d organization i<br>legitimate com     | represented be<br>npanies. If you | low. In rare o<br>were not exp | cases, i<br>becting | ndividu<br>this | als |
|                      |                                                         | Sende<br>Organ                                    | r: Tankoska, T<br>ization: BlueSo   | Tanya ( <u>Tanya.</u><br>cope                                                                                                    | Tankoska@blu                           | escopesteel.co                    | om)                            |                     |                 |     |
|                      |                                                         | Domai                                             | n: <u>BlueScopel</u>                | LTD.onmicros                                                                                                    | soft.com                               |                                   |                                |                     |                 |     |
|                      | This r                                                  | nessage was (                                     | provided by the                     | e sender and                                                                                                    | is not from Mid                        | crosoft Corpor                    | ation.                         |                     |                 |     |
|                      | 14                                                      | -                                                 |                                     |                                                                                                    |                                        |                                   |                                |                     |                 |     |
|                      | т                                                       |                                                   |                                     |                                                                                                    | Message fron                           | n                                 |                                |                     |                 |     |
|                      |                                                         |                                                   |                                     |                                                                                                    | Tankoska, Tar                          | iya:                              |                                |                     |                 |     |
|                      |                                                         | Thank you f                                       | or the request                      | to access Bl                                                                                                    | ueScope Copp                           | oct                               |                                |                     |                 |     |
|                      |                                                         | The registra                                      | tion is a 2 stag                    | ge process bi                                                                                                    | uescope conin                          | CUL.                              |                                |                     |                 |     |
|                      |                                                         | Stage 1: the                                      | creation of yo                      | our Microsoft                                                                                                    | Azure AD acco                          | ount                              |                                |                     |                 |     |
|                      |                                                         | Stage 2: the                                      | creation of yo                      | our BlueScop                                                                                                    | e Connect acco                         | ount                              |                                |                     |                 |     |
|                      |                                                         |                                                   |                                     |                                                                                                    |                                        |                                   |                                | 7.5                 |                 |     |
|                      |                                                         | Please acce                                       | pt the invitatio                    | on below to c                                                                                                    | reate vour Azu                         | re AD account                     |                                |                     |                 |     |
|                      |                                                         |                                                   | •                                   |                                                                                                    |                                        |                                   |                                |                     |                 |     |
|                      |                                                         | Once your n<br>BlueScope                          | egistration is c<br>Connect         | complete you                                                                                                    | will receive an                        | other email to                    | og into                        |                     |                 |     |
|                      |                                                         |                                                   |                                     |                                                                                                    |                                        |                                   |                                |                     |                 |     |
| 1                    | f you accept thi                                        | s invitation, yo                                  | u'll be sent to<br>4b6263a8cf       | https://myap<br>3c&login_hin                                                                                                    | <u>ps.microsoft.c</u><br>t=ttankoska@g | om/?tenantid=<br>mail.com.        | 78872ca8-5                     | 6cd-44              | d6-af6f         |     |
|                      |                                                         |                                                   |                                     | <u>Accept i</u>                                                                                                    | nvitation                              |                                   |                                |                     |                 |     |
| Ē                    | Block future invi                                       | t <u>ations</u> from t                            | his organizatio                     | on.                                                                                                    |                                        |                                   |                                |                     |                 |     |
| 1                    | This invitation e                                       | mail is from B                                    | lueScope (Blue                      | eScopeLTD.o                                                                                                    | nmicrosoft.cor                         | n) and may inc                    | lude adverti:                  | sing co             | ntent.          |     |
| E                    | BlueScope has i<br>sending this em                      | iot provided a<br>ail but did not                 | link to their pr<br>validate the se | rivacy statem<br>ender or the r                                                                                                    | ient for you to r<br>message.          | eview. Microso                    | ft Corporatio                  | on facil            | itated          |     |
| 6                    | Aicrosoft respe                                         | ts your privat                                    | ay. To learn mo                     | ore, please re                                                                                                    | ad the                                 | 1                                 |                                |                     | Microsof        |     |

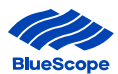

Step 5 a)Users will need to go via the Microsoft Authentication process. You may need to create a new<br/>password and for those not linked to Microsoft the following prompt will appear at the end.<br/>Enter your Business System Password and Click Sign In

| Microsoft                                                      | Enter <u>Password</u> |
|----------------------------------------------------------------|-----------------------|
| Forgot password?<br>Sign in with a different Microsoft account | Click <u>Sign In</u>  |
| Sign in                                                        |                       |

**Step 5 b)** Click 'Yes' or 'No' if you want to stay signed in.

| Microsoft                           |                            |     |                 |
|-------------------------------------|----------------------------|-----|-----------------|
| <enxil address=""></enxil>          |                            |     |                 |
| Stay signed in                      | ?                          |     |                 |
| Stay signed in so you do next time. | on't have to sign in again | Cli | ck <u>Yes o</u> |
| Don't show this aga                 | ain                        |     | <u>NO</u>       |
|                                     | No Yes                     |     |                 |

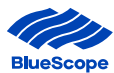

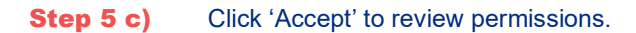

| Microsoft                                                                                                    |                                                                       |              |
|----------------------------------------------------------------------------------------------------|-----------------------------------------------------------------------|--------------|
| s_ilic@internode.on.net                                                                                                  |                                                                       |              |
| Review permissions                                                                                                    |                                                                       |              |
| B BlueScope BlueScopeLTD.onmi                                                                                            | crosoft.com                                                           |              |
| This resource is not shared by                                                                                           | Microsoft.                                                            |              |
| The organization BlueScope wo                                                                                            | uld like to:                                                          |              |
| <ul> <li>Sign you in</li> <li>BlueScope will be able to sign you</li> </ul>                                              | into their apps and                                                   |              |
| resources.                                                                                                    | nito their upps and                                                   |              |
| BlueScope will be able to read you<br>email address, and, if this is an Azu                                              | ress, and photo<br>ir basic profile (name,<br>ure AD account, photo). |              |
| You should only accept if you trust Blue<br>you allow this organization to access an                                     | Scope. By accepting,<br>d process your data to                        |              |
| create, control, and administer an accour<br>policies. BlueScope has not provided a                                      | int according to their                                                |              |
| statement for you to review. BlueScop<br>about your access. You can remove thes<br>https://myapps.microsoft.com/BlueScop | e may log information<br>e permissions at<br>peLTD.onmicrosoft.com    |              |
| Cancel                                                                                                    | Accept                                                                | Click Accen  |
| currect                                                                                                    | Accept                                                                | CIICK Accept |

# **1.3. New Registration Process – Multi Factor Authentication Set-Up**

BlueScope is taking action to increase its cyber security, to keep your data safe and secure by using Multi Factor Authentication ('MFA') when you login to BlueScope Connect®. MFA provides a more secure layer of security where the user accessing the system has a 2-step authenticated login.

The next steps are to register more information on the second factor authentication option.

Click 'Next'

| <email address=""></email>                                              |            |
|-------------------------------------------------------------------------|------------|
| More information required                                               |            |
| Your organization needs more information to keep<br>your account secure | ٠          |
| Use a different account                                                 |            |
| Learn more                                                              |            |
| Next                                                                    | Click Next |

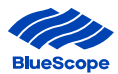

You will require a second authenticator option to login to BlueScope Connect<sup>®</sup>. You can select one of three options

- A. Using Microsoft Authenticator App
- B. Text code via SMS
- C. Phone call back

#### A. USING MICROSOFT AUTHENTICATOR APP

**Step 1** If you selected the Using Microsoft Authenticator App this section will outline how to set-up this option.

Click 'Next'

| Keep your account secur                                                                                                    | <b>°e</b><br>proving who you are. |
|----------------------------------------------------------------------------------------------------|-----------------------------------|
| Microsoft Authenticator<br>Start by getting the app<br>On your phone, install the Microsoft Authenticator app. Dow<br>After you install the Microsoft Authenticator app on your dev<br>I want to use a different authenticator app | nload now<br>vice, choose "Next". |
| <u>I want to set up a different method</u>                                                                                                    | Click Next                        |

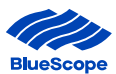

**Step 2 Download Microsoft authenticator** on your mobile phone. This is available on most mobile devices from the App store for iOS devices and Play Store for Android devices

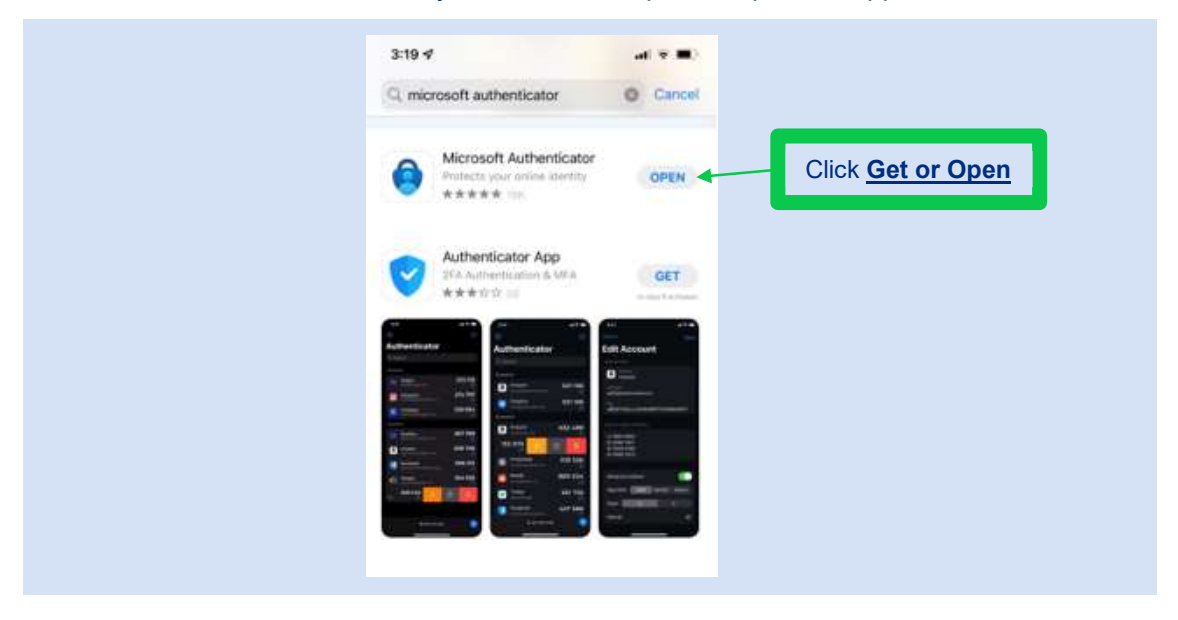

Click 'Get' to install on your mobile or 'Open' to open the app.

**Step 3** Open Microsoft Authenticator app to create an account

On the top right corner and

Click the <sup>+</sup> (Plus icon) on iOS devices and Click on the Account with the email address you registered

Click the 🚺 (three dots) on Android devices and Click 'Add an Account'

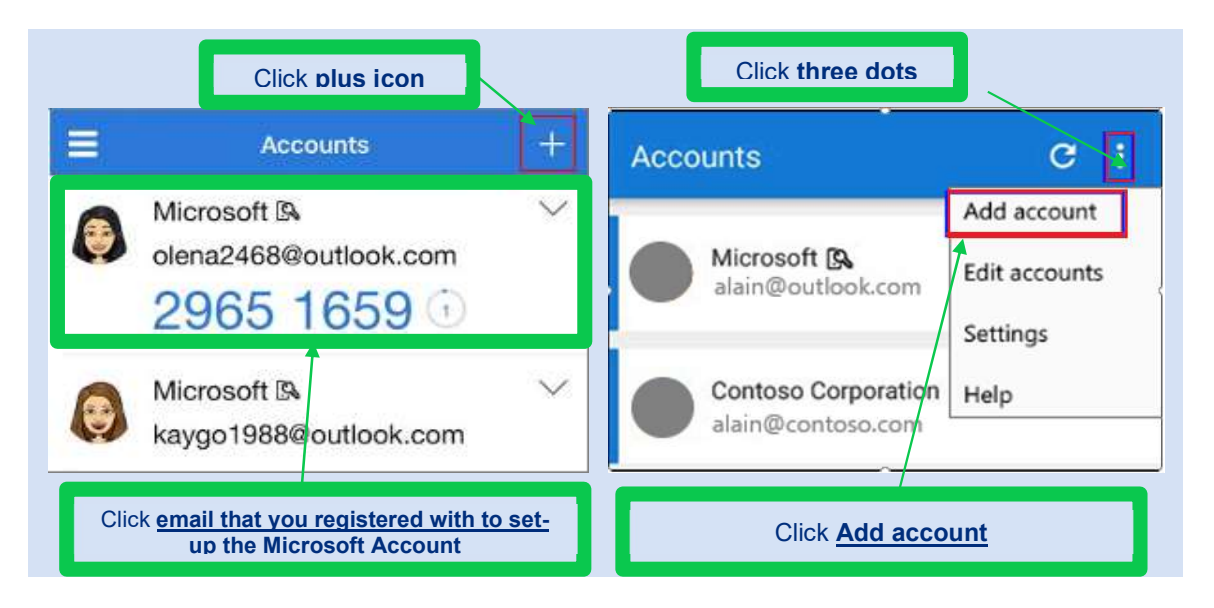

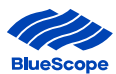

Step 4Select the account you want to createClick 'Work or School Account'

| WHAT KIND OF ACCOUNT ARE YOU    | J ADDING? |  |
|---------------------------------|-----------|--|
| Personal account                | >         |  |
| Work or school account          | >         |  |
| A Other (Google, Facebook, etc. | .) >      |  |

**Step 5** Go back to your computer to set-up the Microsoft Authenticator as your Multi Factor Authentication (MFA) mechanism.

Click Next

| Keep your account secure<br>Your organization requires you to set up the following methods of proving who you are.                                            |
|----------------------------------------------------------------------------------------------------|
| Microsoft Authenticator          Set up your account         If prompted, allow notifications. Then add an account, and select "Work or school".         Back |
| I want to set up a different method                                                                                                    |
| Click <u>Next</u>                                                                                                    |

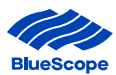

Step 6You will need a QR Code to link the Microsoft Authenticator Account.On your computer Click 'Scan a QR Code'

| 00<br>0% | Scan a QR code 🔺                                |       | Click <b>Scan a</b> |
|----------|-------------------------------------------------|-------|---------------------|
| Ă        | Sign in<br>For passwordless enabled us<br>only. | sers  | <u>QR Code</u>      |
|          | only.                                           | ANCEL |                     |

#### **Step 7** A QR Code will appear on your computer.

Using your mobile phone, scan the QR code displayed in your computer and Click 'Next'.

| HueScope  | Keep your account secure                                                                                                    |
|-----------|----------------------------------------------------------------------------------------------------|
|           | Your organization requires you to set up the following methods of proving who you are.                                                                                                    |
|           | Microsoft Authenticator<br>Scan the QR code<br>Use the Microsoft Authenticator app to scan the QR code. This will connect the Microsoft Authenticator<br>app with your account.<br>After you scan the QR code, choose "Next".<br>Tart scan image<br>Reck Unit |
|           | Back Next                                                                                                    |
|           | I want to set up a different method                                                                                                    |
| Usir<br>S | ng your mobile phone,<br>Scan the QR Code                                                                                                    |
|           | Click <u>Next</u>                                                                                                    |

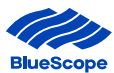

#### **Step 8** Wait for the notification on your authenticator app.

| Microsoft Authenticator<br>Let's try it out<br>Approve the notification we're sending to your app.<br>Back Next |
|----------------------------------------------------------------------------------------------------|
|----------------------------------------------------------------------------------------------------|

- **Step 9** On your mobile approve the notification on your Microsoft Authenticator app.
- **Step 10** Once the notification on the Microsoft Authenticator app has been approved a green tick with 'Notification approved' will be displayed on the computer Click 'Next'

| <b>IllueSco</b> | pe<br>Keep your account secure<br>Your organization requires you to set up the following methods of proving who you are. |
|-----------------|----------------------------------------------------------------------------------------------------|
|                 | Microsoft Authenticator                                                                                                  |
|                 | Indicates Notification has been approved on the mobile app                                                               |

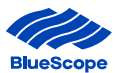

**Step 11 'Success'** will appear on your computer to indicate the set up for Multi factor Authentication using the authenticator app has been completed and is all ready to go.

| BlueScope          |                                                                                                    |
|--------------------|----------------------------------------------------------------------------------------------------|
|                    | Keep your account secure Your organization requires you to set up the following methods of proving who you are. Fit, 16 Jul 2021 02 41.13 GM                       |
|                    | SUCCESS!<br>Great (b) You have successfully set up your security info. Choose "Done" to continue signing in.<br>Default sign-in method:<br>Microsoft Authenticator |
|                    | Done                                                                                                    |
| Indica             | Click <u>Done</u>                                                                                                    |
| <u>Set-up is c</u> | complete                                                                                                    |

Step 12 You have successfully setup MFA

Click 'Done'

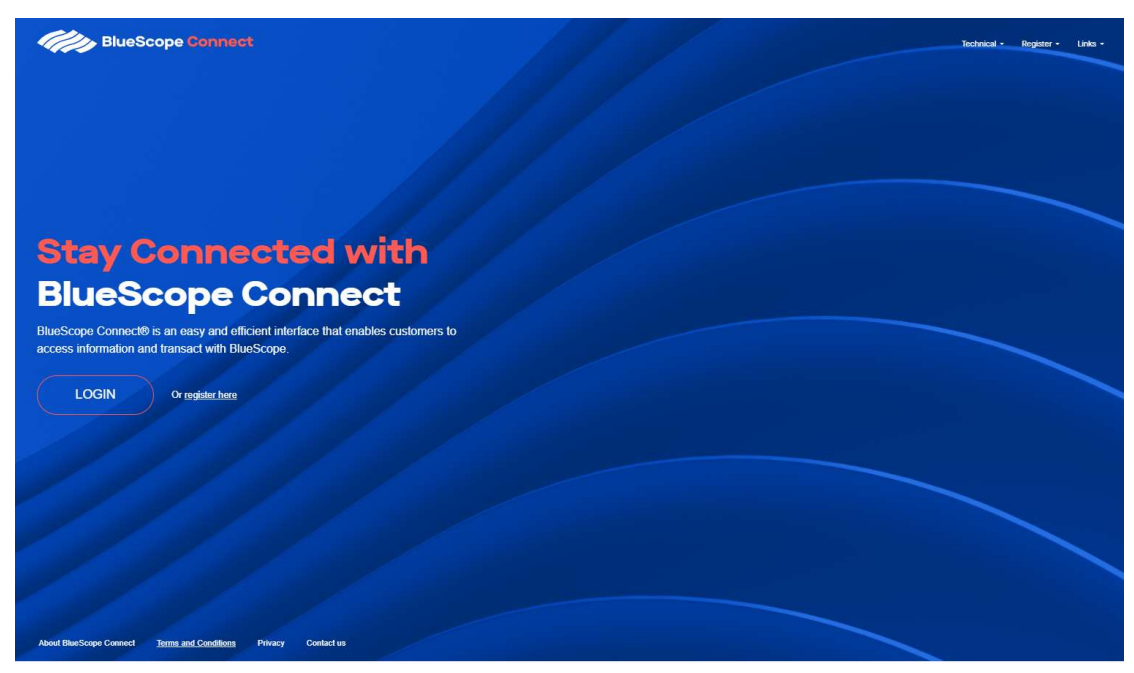

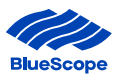

#### **B. TEXT CODE VIA SMS**

Step 1 You will be asked to select one of the three second factor authentication options.If you selected the Text Code via SMS, this section will outline how to set-up this option.Click 'I want to set up a different method'

| Ve                      | Keep your account secure                                                                                                    |                              |
|-------------------------|----------------------------------------------------------------------------------------------------|------------------------------|
| Microso                 | ft Authenticator                                                                                                    | ig who you are.              |
| <b>Q</b><br>-           | Start by getting the app<br>On your phone, install the Microsoft Authenticator app. Download<br>After you install the Microsoft Authenticator app on your device, o<br>I want to use a different authenticator app | now<br>hoose "Next".<br>Next |
| l want to set up        | a different method                                                                                                    |                              |
| lick <u>I want to s</u> | et up a different method                                                                                                    |                              |

#### **Step 2** Select 'Phone' from the drop down menu.

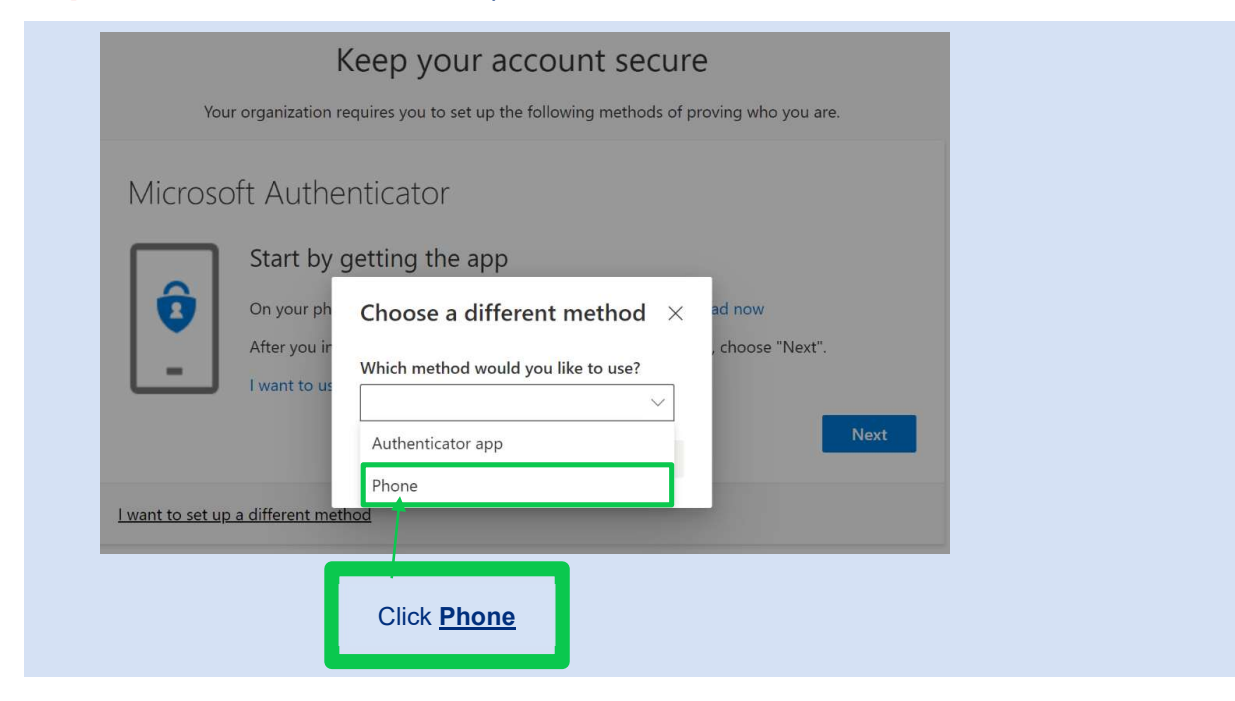

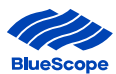

# Step 3Enter the mobile number you would like the code to be sent via Text.Click 'Text me a code' and Click 'Next'

| Keen                                       | your account secur                      | Ω.                              |
|--------------------------------------------|-----------------------------------------|---------------------------------|
| Keep                                       | your account secur                      | C                               |
| Your organization requires yo              | ou to set up the following methods of   | proving who you are.            |
|                                            |                                         |                                 |
| Phone                                      |                                         |                                 |
| You can prove who you are by answerin      | ng a call on your phone or texting a co | de to your phone.               |
| What phone number would you like to        | use?                                    |                                 |
|                                            |                                         |                                 |
| Australia (+61)                            | Enter phone numbe                       | r                               |
| • Text me a code                           |                                         |                                 |
| 🔿 Call me                                  |                                         |                                 |
| Message and data rates may apply. Cho      | posing Next means that you agree to th  | ne Terms of service and Privacy |
|                                            |                                         |                                 |
|                                            |                                         | Nat                             |
|                                            |                                         |                                 |
| <u>I want to set up a different method</u> |                                         | /                               |
| Click Text me a code                       | Enter Mobile                            | Click <u>Nex</u> t              |
|                                            | Number                                  |                                 |

#### **Step 4** You will receive a Code via Text to your mobile.

Enter the 'Code' and Click 'Next'

| Keep your account sec<br>Your organization requires you to set up the following methods                                                                  | CUTE<br>s of proving who you are. |
|----------------------------------------------------------------------------------------------------|-----------------------------------|
| Phone<br>We just sent a 6 digit code to - <b>Mobile No.&gt;</b> Enter the code below.<br>Enter code<br>Resend code<br>Lwant to set up a different method | Back Start                        |
| Enter <u>Code</u>                                                                                                    | CHORTECK                          |

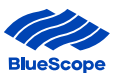

Step 5A notification will appear on your computer to indicate the set up for Multi factor<br/>Authentication using Text Code via SMS has been completed and is all ready to go.

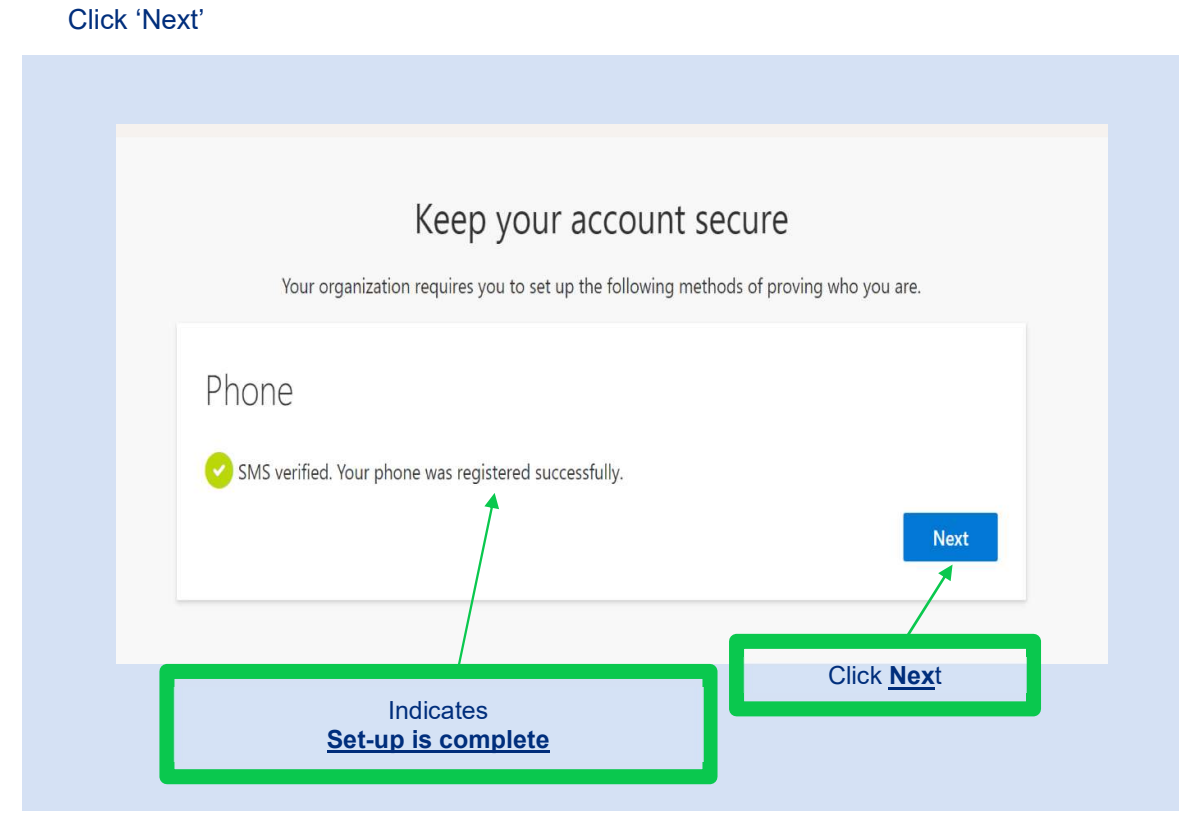

Step 6 You have successfully setup MFA

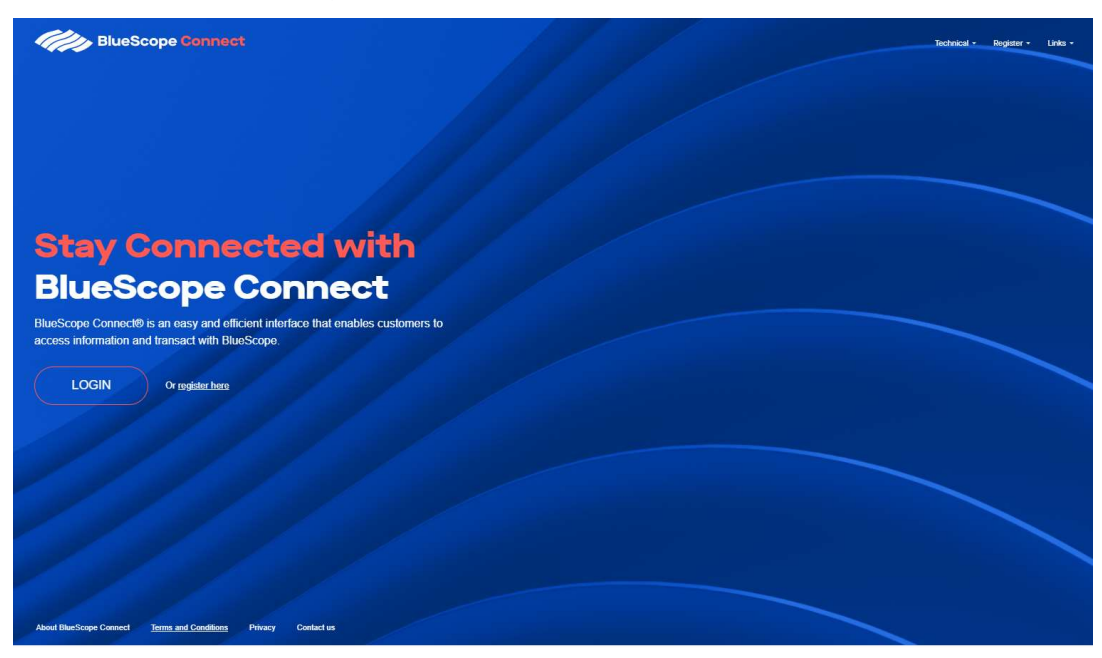

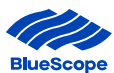

#### **C. PHONE CALL BACK**

Step 1 You will be asked to select one of the three second factor authentication options.If you selected the Phone Call Back, this section will outline how to set-up this option.Click 'I want to set up a different method'

| Keep your account secure<br>Your organization requires you to set up the following methods of proving who you are.                                                                                                    |
|----------------------------------------------------------------------------------------------------|
| Microsoft Authenticator<br>Start by getting the app<br>On your phone, install the Microsoft Authenticator app. Download now<br>After you install the Microsoft Authenticator app on your device, choose "Next".<br>I want to use a different authenticator app |
| I want to set up a different method                                                                                                    |
| Click <u>I want to set up a different</u><br>method                                                                                                    |

**Step 2** Select 'Phone' from the drop down menu.

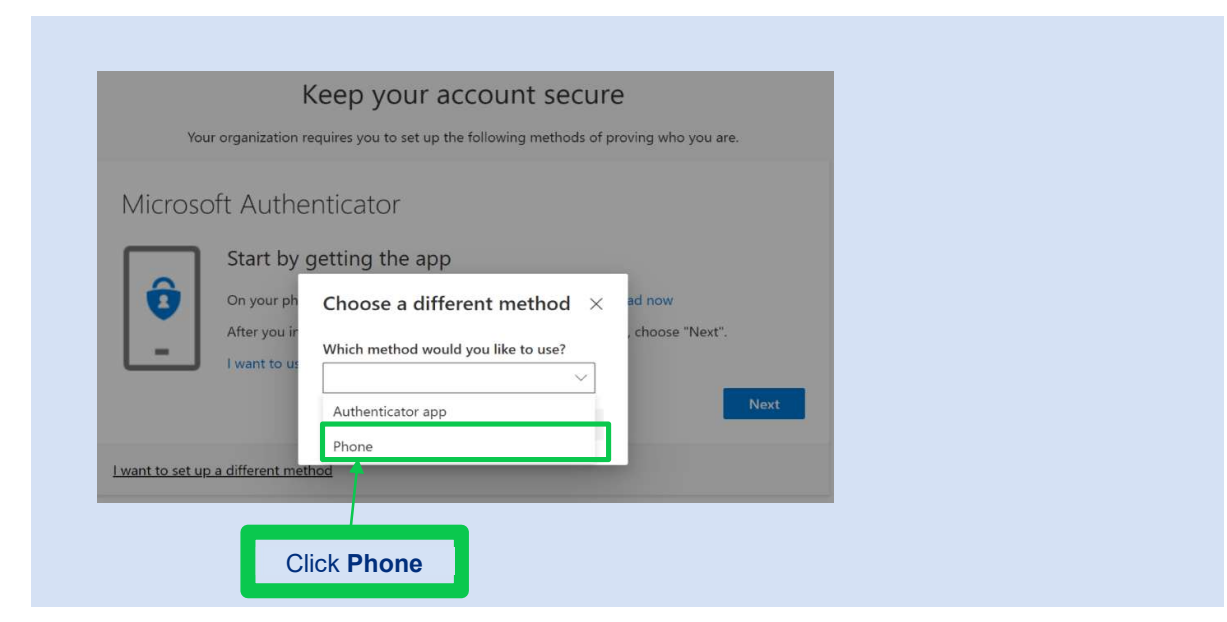

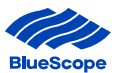

| Step 3 | Enter the number you would like to be called on, this can be a mobile or landline. |
|--------|------------------------------------------------------------------------------------|
|        | Click 'Call me' and Click 'Next'                                                   |

| Kee                                                           | p your account se                    | cure                                  |
|---------------------------------------------------------------|--------------------------------------|---------------------------------------|
| Your organization requires                                    | you to set up the following metho    | ds of proving who you are.            |
| Phone                                                         |                                      |                                       |
| You can prove who you are by answe                            | ring a call on your phone or texting | a code to your phone.                 |
| What phone number would you like t                            | to use?                              |                                       |
| Australia (+61)                                               | ✓ Enter phone n                      | umber                                 |
| O Text me a code                                              | 1                                    |                                       |
| Call me                                                       |                                      |                                       |
| Messige and data rates may apply. C<br>and cookies statement. | hoosing Next means that you agre     | e to the Terms of service and Privacy |
|                                                               |                                      | Next                                  |
|                                                               |                                      | 1                                     |
| I want to set up a different method                           | /                                    | /                                     |
|                                                               |                                      |                                       |

**Step 4** You will receive a call to verify the number.

Answer the Call and press the # key on your mobile or landline'

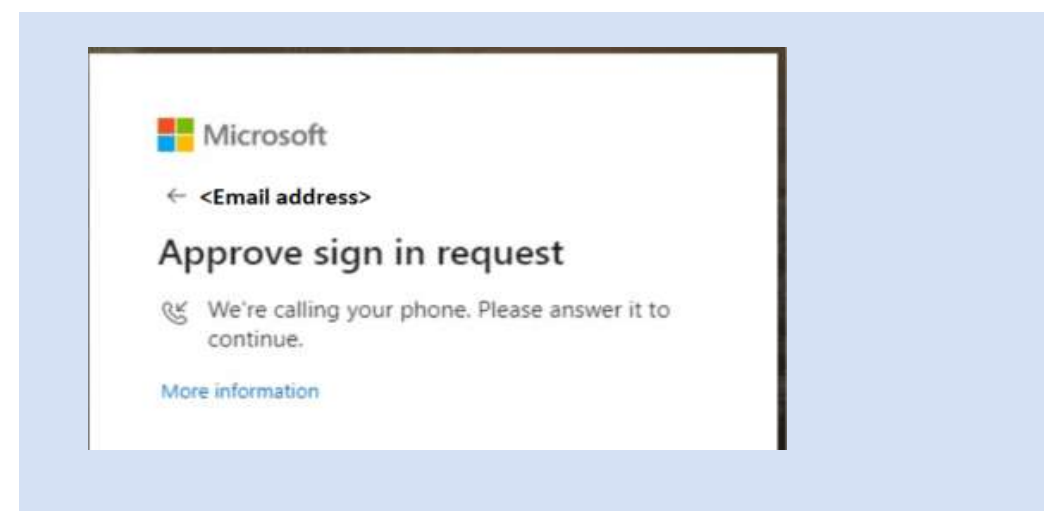

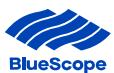

Step 5 A notification will appear on your computer to indicate the set up for Multi factor Authentication using Phone Call Back has been completed and is all ready to go. Click 'Done'

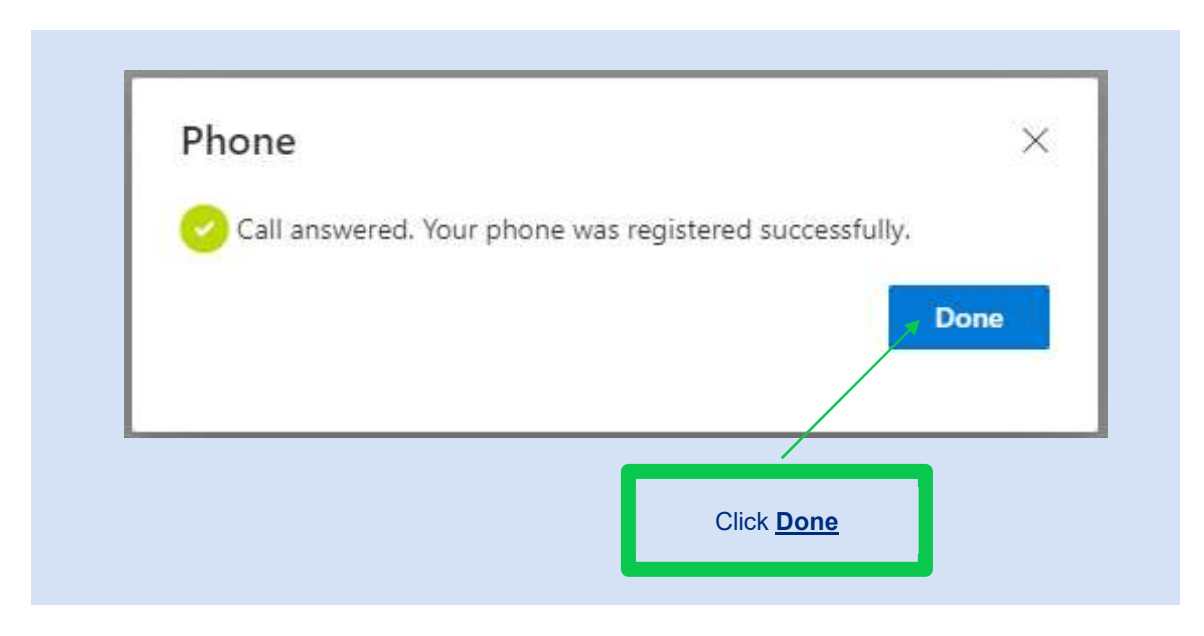

**Step 6** You successfully have setup MFA

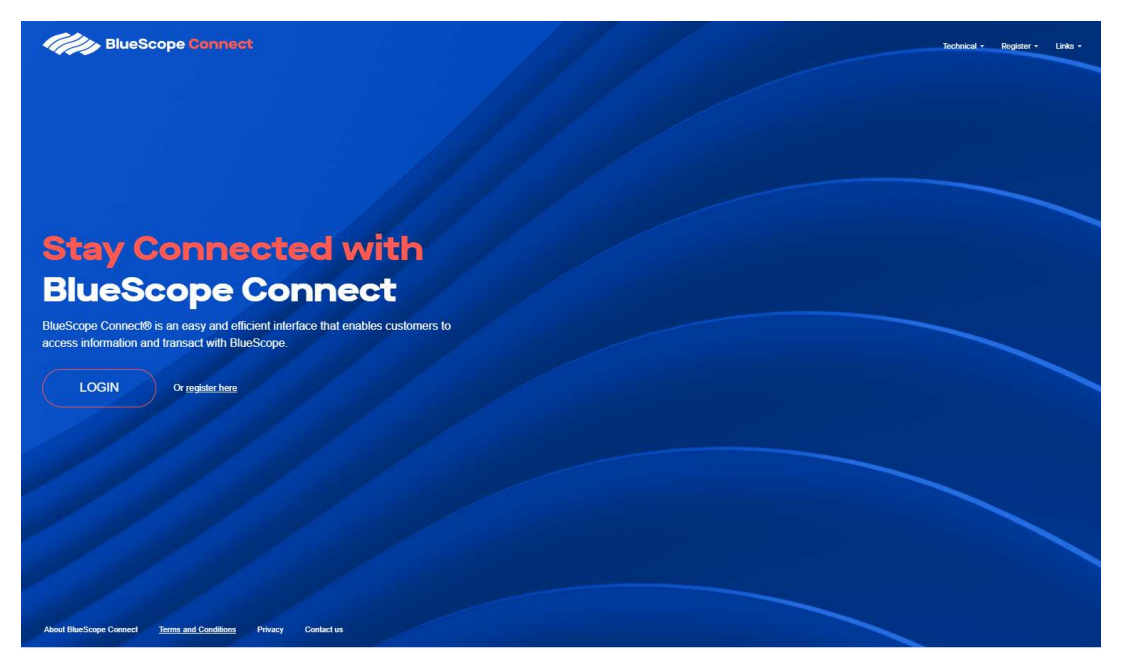

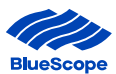

## **1.4. New Registration Process – Welcome Email and Links**

**Final Step** Click on the link to Access the Portal.

Click on the Support Materials link to access user guides and instructional videos

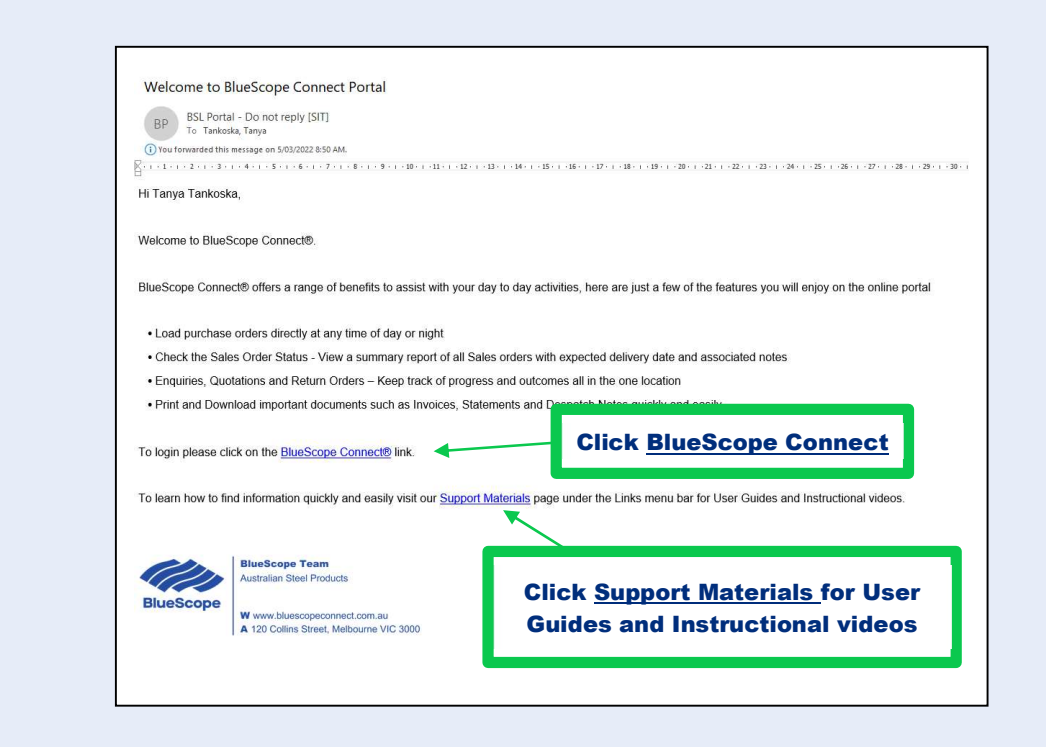

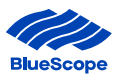

#### **1.5. Other Set-Up Requirements**

#### **Microsoft Authentication Log in**

BlueScope Connect<sup>®</sup> is a Microsoft portal and the login process may or may not require authentication depending on whether the user is currently authenticated via Microsoft suite of products.

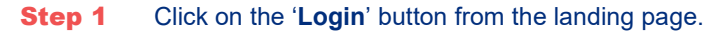

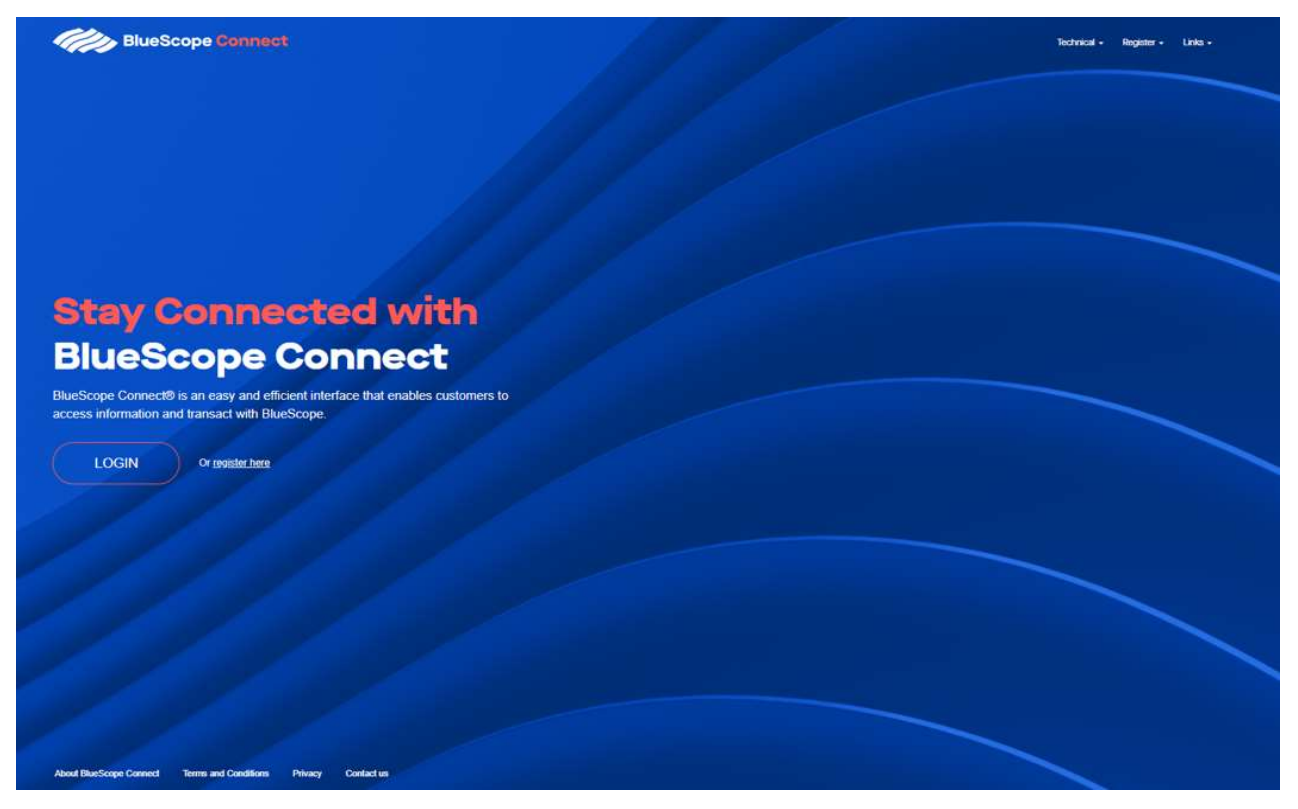

Step 2Select your nominated email account,<br/>enter your password and click 'Sign In'.

You should receive an approval request on your mobile, click 'Approve'.

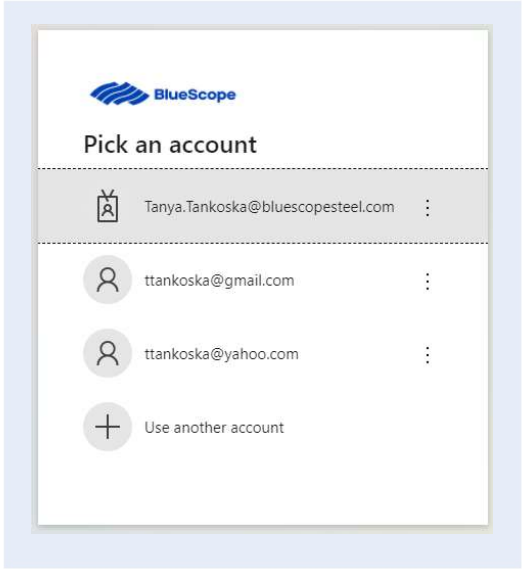

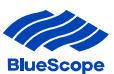

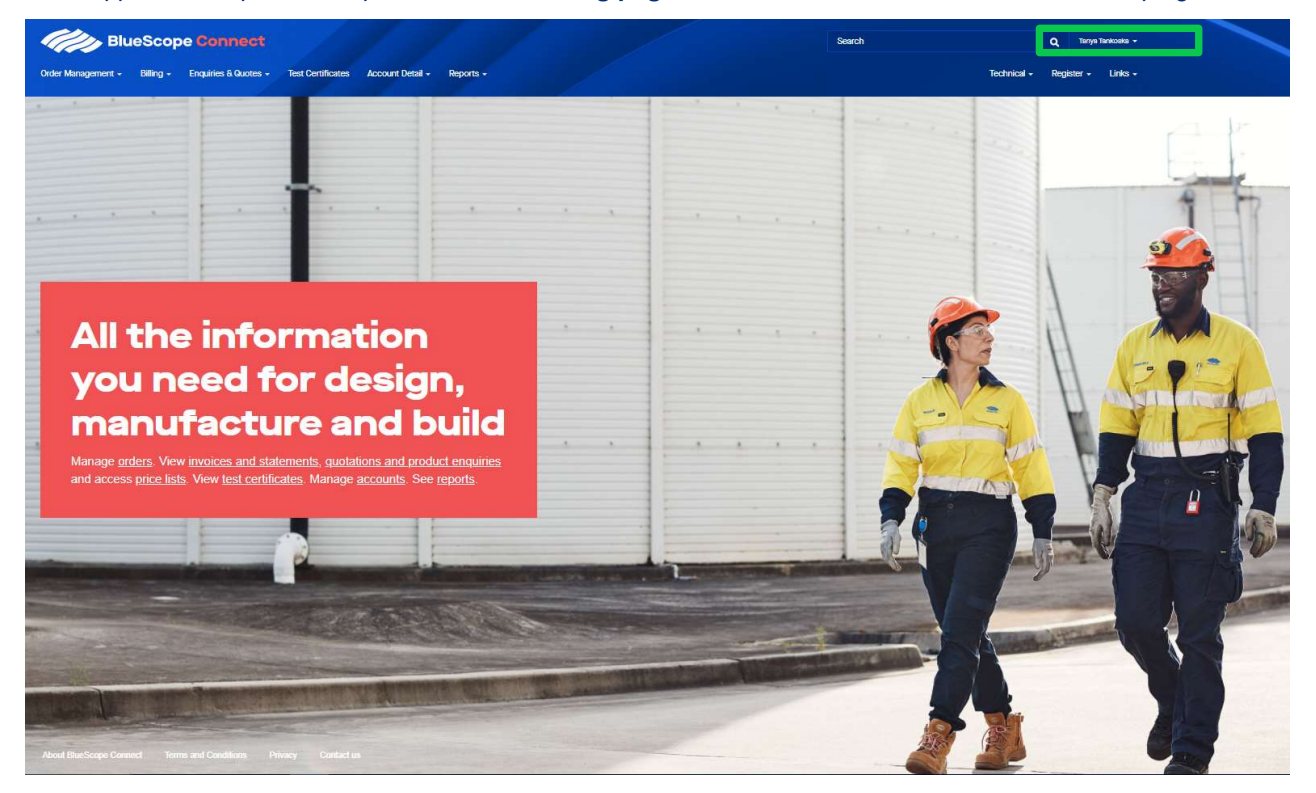

Once approved the portal will open the **home landing page** and the user name will be shown on the top right hand side.

**Step 3** Set the zoom setting at 75% (this is usually 100%). Click on the three dots on the top right-hand side of the screen, go to the Zoom section and use the '-+' buttons to change the percentage.

| rder Management - Billing - Eng | annect<br>urles 6 Quotes - Test Certificates Account Detail | - Reports -       |  |                      |   | Search | New Window<br>New Incogni         | v<br>to Window |          |                 | н<br>н<br>он |
|---------------------------------|-------------------------------------------------------------|-------------------|--|----------------------|---|--------|-----------------------------------|----------------|----------|-----------------|--------------|
| Sales Or                        | ders                                                        |                   |  |                      |   |        | History<br>Downloads<br>Bookmarks |                |          |                 | ΎĦ           |
| ashboard > Order Management     |                                                             |                   |  |                      |   |        | Zoom                              |                | - 75     | % +             | 0            |
|                                 |                                                             |                   |  |                      |   |        | Print                             |                |          |                 | 36           |
|                                 |                                                             |                   |  |                      |   |        | Cast                              |                |          |                 |              |
| ustomer                         | Sales Order No.                                             | Customer Reg. No. |  | Delivery Date (From) | - |        | Find                              |                |          |                 | 30           |
|                                 |                                                             |                   |  | ournine yyyy         | - |        | More Tools                        |                |          |                 |              |
| elivery Address                 | Delivery Week                                               | MOI               |  | Deal ID              | - |        | Edit                              |                | Cut      | Сору            | Pas          |
| des lies dates                  |                                                             |                   |  |                      |   |        | Settings                          |                |          |                 | 3            |
| roer Line Status                |                                                             |                   |  |                      |   |        | Help                              |                |          |                 |              |
| earch                           | ٩                                                           |                   |  |                      |   |        |                                   |                |          | Filter<br>→ Exp | ort          |
|                                 |                                                             |                   |  |                      |   |        |                                   |                | Confirme |                 |              |

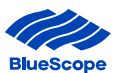

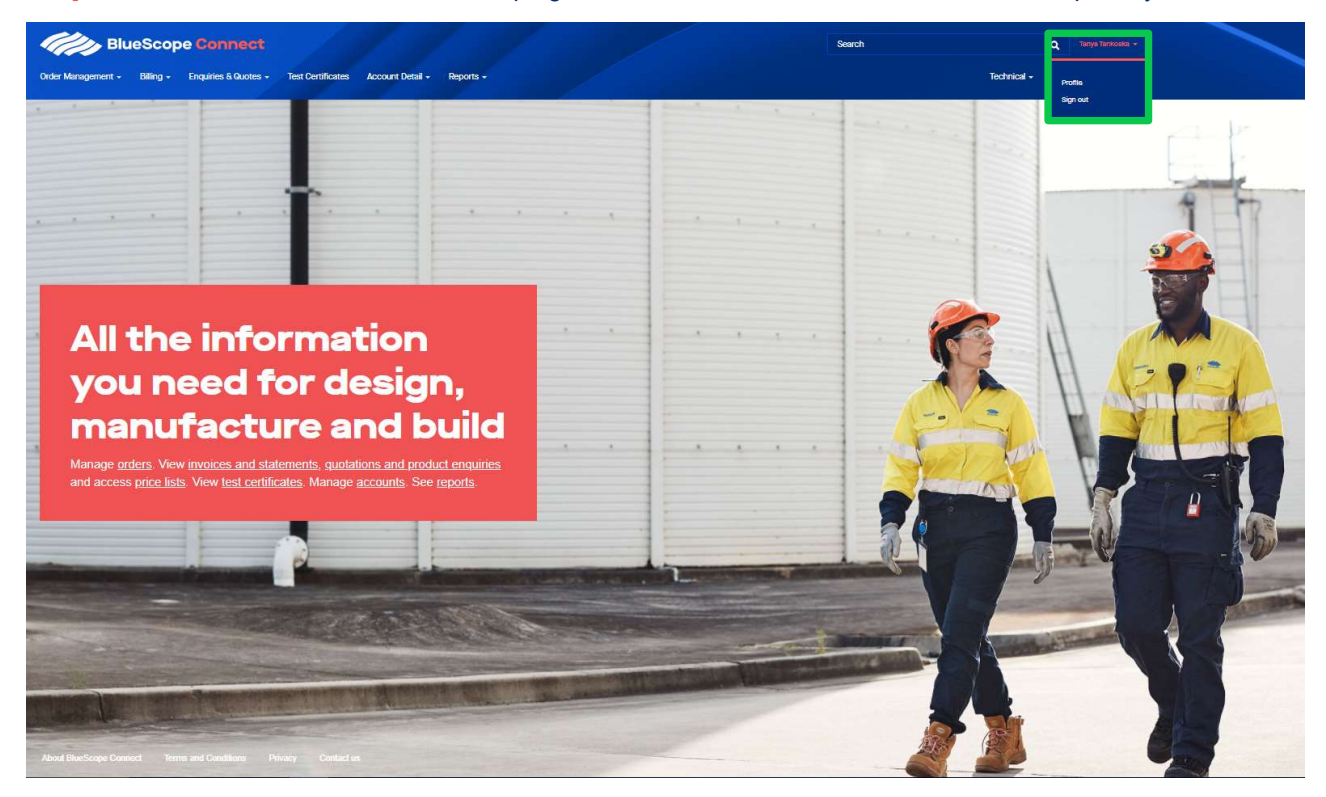

**Step 4** Click on the username on the top right hand side and select 'Profile'. Review and update your details.

**Step 5** Click on 'Sign Out' under the user profile link to log off.

#### 1.6. Set up Of Default Customer Code

When logging into the Portal, there is an option to pre-set your profile within BlueScope Connect® with a default Customer Code.

**Step 1**. Access your Profile on the top left-hand side of the screen

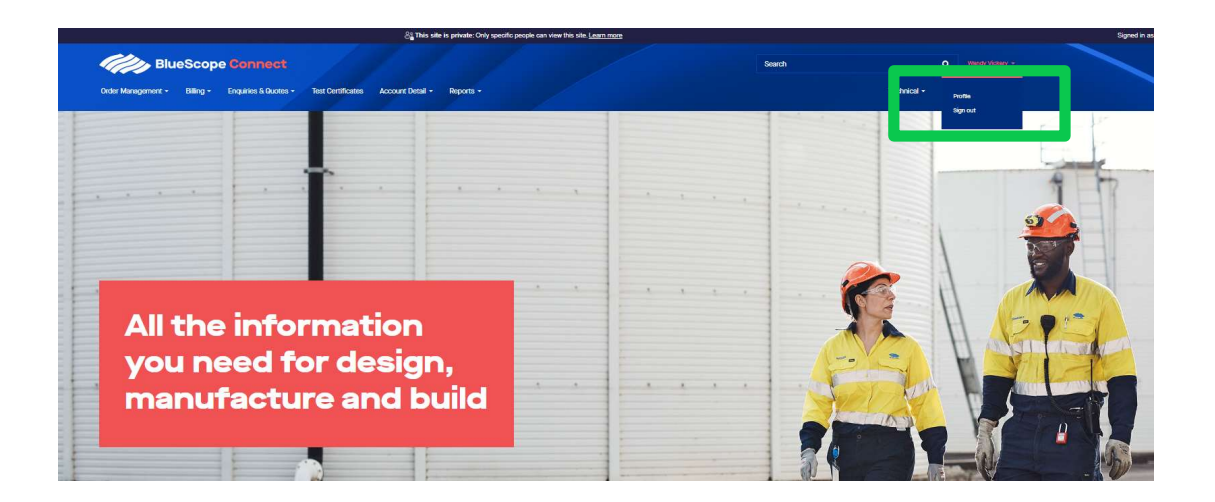

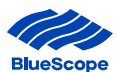

#### **Step 2.** Enter your default Customer Code in the Default Customer Box

| BlueScope Connect                                                                                                    | Search Q Nidra Three +             |
|----------------------------------------------------------------------------------------------------|------------------------------------|
| Order Management + Billing + Exceptine & Guotes + Test Centificates Account Detail + Reports +                       | Technical + Rogister + Links -     |
| Profile                                                                                                    |                                    |
| Dashboard                                                                                                    |                                    |
| Please provide some information about yourself.                                                                      |                                    |
| The First Name and Last Name you provide will be displayed alongside any comments, forum posts, or ideas you make on | the site.                          |
| The Email Address and Phone number are required but will not be displayed on the site                                |                                    |
| Your Organization is required, and a Title is optional. They will be displayed with your comments and forum posts.   |                                    |
| Full Name                                                                                                    | E-mail                             |
| Trishna Tilwani                                                                                                    | trishna tilwani@bluescopesteel.com |
| Job Title                                                                                                    | Business Phone                     |
|                                                                                                    | Provide a telephone number         |
| Company Name                                                                                                    | Default Customer                   |
|                                                                                                    |                                    |
|                                                                                                    |                                    |
|                                                                                                    |                                    |

#### This is an Optional Set up.

- Pre-setting the Default Customer Code will pre-populate the various pages within the Portal with the customer code.
- If the default Customer Code is not completed the Portal Pages will open with no customer code. The customer code will be required be manually entered
- The customer code can be changed or updated at any time

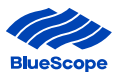

# **2. Navigation**

This section is to provide the information available and how to navigate your way around the online platform.

The platform is designed to provide general and customer specific information:

- **General information** contains useful information without the need to register and login. It hosts links to other BlueScope branded and external industry websites.
- **Customer specific information** contains more in-depth customer information such as order management, billing, enquiries and quotes, test certificates and account details. This section requires security access.

#### **2.1. General Information**

The general information is freely available information consisting of technical literature and links to other BlueScope branded and external industry websites.

#### **2.1.1. Technical Literature**

The Technical Menu contains the frequently used technical information.

| Technical Bulletins     | Direct hyperlink to the BlueScope's Technical Bulletins.<br>http://steelproducts.bluescopesteel.com.au/category/technical-bulletins                                                                                                    |
|-------------------------|----------------------------------------------------------------------------------------------------|
| Datasheets              | Direct hyperlink to the BlueScope's product datasheets.<br>http://steelproducts.bluescopesteel.com.au/home/technical-library/datasheets                                                                                                    |
| Product Safety and MSDS | Direct hyperlink to BlueScope's product safety datasheets. BlueScope provides guidelines to customers as an input into the customers' risk assessment for storage and handling.                                                                                    |
|                         | http://steelproducts.bluescopesteel.com.au/home/technical-library/product-safety-information                                                                                                    |
| Coil Calculator         | This link opens a 'Coil Calculator' in Microsoft XLS that is intended as a guide only. The process includes:                                                                                                    |
|                         | <b>Step 1</b> – Select required worksheet within the workbook: (i) Calculator; (ii) Quick Calculator; or (iii) HR Sheet & Floor Plate Calculator.                                                                                                    |
|                         | <b>Step 2</b> - By entering a series of required inputs, noted with an '*', the intent of the Coil Calculator is to provide useful estimates, including (i) Outer Diameter; (ii) Coil Mass; (iii) Coil Length; (iv) No. of Sheets Estimation; and (v) Sheet Yield. |
|                         | Customers need to refer to their Price Lists or contact their local BlueScope Account Team to determine availability of product.                                                                                                    |
| Delivery Week Calendar  | Download a copy of the BlueScope Delivery Week Calendar.                                                                                                    |

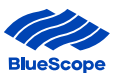

#### 2.1.2. Links

The Links Menu item provides quick links to other BlueScope branded or other relevant industry links.

| COLORBOND® steel,<br>Steel Select, Steel.com.au | Direct links to the COLORBOND <sup>®</sup> steel, Steel Select and Steel.com.au websites providing product information targeting consumers and professional for all segments.                                                       |
|-------------------------------------------------|----------------------------------------------------------------------------------------------------|
| Industry Information                            | Comprehensive website listing for relevant industry associations.                                                                                                    |
| BlueScope Office Locator                        | Direct hyperlink to http://www.bluescopesteel.com.au/our-company/office-locator<br>Select a region from the Office Locator table and click 'Search'. This will<br>generate a list of all BlueScope business trading in that region. |
| About BlueScope Connect                         | Introduction to BlueScope Connect® and some of the features and benefits.                                                                                                    |
| Terms and Conditions                            | Link to the website Terms & Conditions of Use. By accessing, browsing, or using this website, you agree to be bound by these Terms of Use. If you do not agree to these Terms of Use you are not authorised to use the website.     |
| Privacy                                         | Link to the BlueScope Steel Limited Privacy Policy. By visiting this site you are accepting the practices described in this Privacy Policy.                                                                                         |
| Contact Us                                      | Directs users to an email pop-up where you can ask questions or provide feedback about BlueScope Connect <sup>®</sup> .                                                                                                    |

#### **2.2. Customer Specific Information**

The Customer Specific information is detailed customer information and that is visible to the user depending on the approved security access levels.

| Order Management     | Provides information on sales orders, sales order placement, shipments, return orders and customer specific datasheets     |
|----------------------|----------------------------------------------------------------------------------------------------|
| Billing              | Provides information on invoices, invoice line items, statements and monthly statements                                    |
| Enquiries and Quotes | Provides information on enquiries, quotations and price lists                                                              |
| Test Certificates    | Provides test certificates for products produced and despatched                                                            |
| Account Detail       | Provides information on the customer's account details, customer part numbers, delivery addresses and account team details |

All the general information continues to be available as drop-down links once logged.

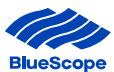

# **2.3. Navigation Tools**

This section outlines some of the navigation features available. Each self-serve page is designed to provide key details and features to access information quickly and easily.

#### 2.3.1. Key Features

| 1. | Drop Down Menu Bar                        | A drop-down menu bar designed to get you to the page you need quickly. There are also quick links in the middle of the landing page for more popular pages.                                                                                                    |
|----|-------------------------------------------|----------------------------------------------------------------------------------------------------|
| 2. | Summary Output Table                      | A summary table to provide a quick snapshot on screen of key details.                                                                                                    |
| 3. | Filters                                   | Use the filters to find specific information quickly and easily. Select defined parameters by either (i) typing in values; or (ii) selected from a drop-down list) and then click 'Filter'. The Filters will be hidden, to open them you will need to click on the Hide/Show Filters icon at top right-hand side.                                                                                                    |
| 4. | Search                                    | Use the search feature under the thick blue line to get your information quickly.<br>This function only searches the columns that are underlined in the summary<br>output table (when you hover over with your mouse).                                                                                                    |
| 5. | Wildcard search<br>(Available on filters) | If you do not have all the details you can use the 'Wildcard' search which<br>allows you to add partial text and add an asterisk (*) before or after that will<br>search the database with these characters. This feature is only available on<br>the filters that have a 'wildcard search' message when you hover over them.<br>The wildcard search option is also available on the search function below the<br>thick blue line on each page. |
| 6. | Sort                                      | Click on the column heading of the Summary Output table to sort the<br>information from highest to lowest, or lowest to highest. The sort function is<br>only available on columns that are underlined (when you hover over with your<br>mouse).                                                                                                    |
| 7. | Download Information                      | Export large files into Microsoft Excel or pdf to assist with in-depth analysis.<br>Most of the pages have an export option to allow users to extract information to<br>a Microsoft XLS format that can then be shared or saved to a local directory.                                                                                                    |
|    |                                           | Some of the pages have a hyperlink to download documents in pdf format.<br>This feature is available on Shipments, Quotations, Invoices, Customer<br>Datasheets and Price Lists.                                                                                                    |
| 8. | View Details Hyperlink                    | Provides the ability to further drill down to the item level for more information<br>such as Notes. The drill down is available on items that have a link (underline<br>when hovering over the Summary Output Table).                                                                                                    |
|    |                                           | Users need to hover over the summary output grid with their mouse. If the line<br>item becomes underlined, click on this item and it will open a separate page<br>with the additional details. The separate page will have 'Details' in the heading<br>to notify you are in the View details section.                                                                                                    |
| 9. | Page Short-cut                            | If a default page or refined search returns more than one page of information, click a specific page number, or by selecting the > or < arrow to navigate to the next sequential page.                                                                                                    |

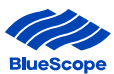

#### 2.3.2. Navigation Layout

The home landing page is the first page you will see when you login.

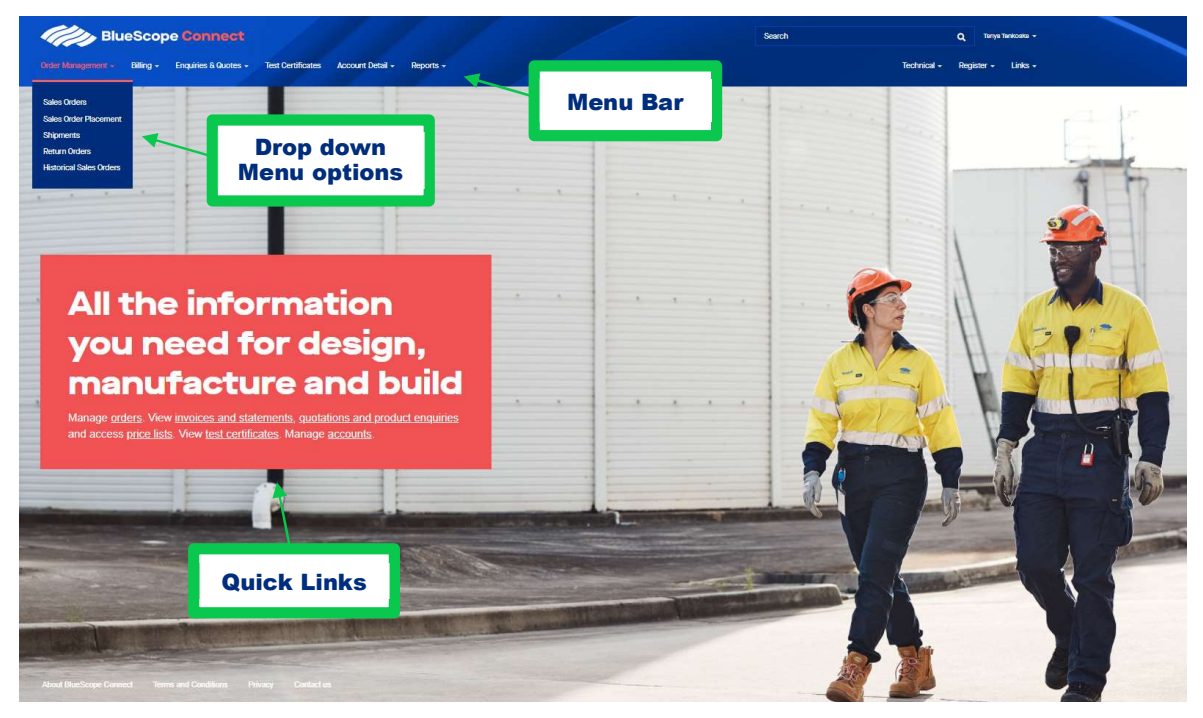

Each self-serve page will have a Summary Output Table, filters and search options.

|           | Blue        | Scope 🕯       |               |                    |                         |                                          |       |        |        |               |        | silin              |            |          |                     | ٩       | Terry's Terrorente |   |
|-----------|-------------|---------------|---------------|--------------------|-------------------------|------------------------------------------|-------|--------|--------|---------------|--------|--------------------|------------|----------|---------------------|---------|--------------------|---|
| der Manag | enent +     | Billing - Eng | uries & Queen | - Tear Co          | sticates Account Detail | - Reports -                              |       |        |        |               |        |                    |            |          | <b>Technical</b>    | - Roger | er- Lille          | ÷ |
|           |             | -             |               |                    |                         |                                          |       |        |        |               |        |                    |            |          |                     |         |                    |   |
| a         | les         | Ore           | aer           | S                  |                         |                                          |       |        |        |               |        |                    |            |          |                     |         |                    |   |
| board >   | Dictor Mana | perment:      |               |                    |                         | Wildcard S                               | eai   | rch    |        |               |        |                    |            |          |                     | :: Hd   | le Stov Riters     | - |
| -         |             |               |               | Serer Children No. | × .                     | Custoner Peg. No.                        |       |        |        | Calivary Date | Part   |                    |            | Dervery  | Celle (TI)          |         |                    |   |
| 514 : Bi  | UESCOPE     | STEEL LTD (SS | IC-NSF        | To search          | on partial ted, user    |                                          |       |        |        | d6/m          | w/yyyy |                    |            | dd       | L'MMIN (9)999       |         | D                  |   |
| 1.1279    | i i         |               | _             | -                  | furmber,                | 40                                       |       |        | _      | 01880         |        |                    | _          | Owners   | tatue               |         |                    | - |
|           |             |               |               |                    |                         |                                          |       |        |        | 1             |        |                    |            |          |                     |         |                    | 1 |
| Dedar     |             | Quature       | Order Line    |                    | q                       | Search                                   |       |        | UNIT.  | _             |        |                    | 899        | Delivery | Delvery             | Revised | → Expor            | T |
|           | \$0 Line    | Req. No.      | Statue        | Order Type         | Customer Part No.       | Poduct                                   | Width | Length | Mass   | Guaritity     | Unit   | <b>Total Price</b> | Cite (     | Week     | Status              | Week    | Notes              |   |
| 0174      | +           | 12345         | Open          | DOM                | 6.42*9402H00550U        | M00-0-42-2HTEN055000-227-TDN-8-4r<br>500 | 9400  |        | 10.000 | 22.000        |        | \$2,27700          | 18/12/2021 | 90/2021  | On Time             |         |                    |   |
| 506       |             | View          | / Deta        | ails li            | ink <sup>Besord</sup>   | M05-0.48-2<br>500 Summa                  | arv   | Outr   | out '  | Tabl          | е      | \$2,27700          | 9/10/2021  | 40/2021  | Potentially<br>Late | 4       | Sort               | D |
| 2002      | 3           |               |               |                    | 75.00                   | M2C-0.55-2<br>500                        |       |        |        |               | -      | \$2,229.00         | 21/8/3021  | 33/2021  | On Time             | 3       |                    |   |
| 0027      | 1           | 222222        | Open          | DOM                | 24037505PANG450FEED     | MOC-2, 4-05P2N0450-350-TD14-5-4-<br>500  | 376.0 |        | 4.300  | 8.600         | t      | \$2,118.00         | 15-3/2001  | 33/2021  | On Time             | 38/2020 | No                 |   |
| 2029      | 1           | 101010        | Open          | DOM                | 240296                  | M00-2-4-05P4N0450-350-T0N-5-4-<br>500    | 296.0 | )      | 3.600  | 10.600        | .*     | \$2,16.00          | 16/5/2021  | 13/2051  |                     |         | No                 |   |
| 1900      | 1           | 66652         | Open          | DOM                | 120296                  | MGC-1.2-GSP&N050C-35G-TDN-6-4-<br>500    | 296.0 | )      | 1600   | 3.800         | jit.   | \$2,231.00         | 13/8-2021  | 1906/58  | On Time             | 38-202  | No                 | - |
| 0322      | 1           | 19933         | Open          | DOM                | 240/5/500R4W0450FEED    | MQC-2.4-05FMN0450-350-TDN-6-4-           | 370.0 |        | 4,900  | 4.300         | 15     | \$2,16.00          | 18/8/3021  | 10/2021  |                     |         | No                 |   |

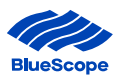

| (II)                               | BlueSc            | ope Cor                    | nnect        |               |                 |          | 7              |        | /              |                                                 |       | Se      | arch         |         |          | Record | 1014   | Q Tany      | a Tankoska 🕶 |
|------------------------------------|-------------------|----------------------------|--------------|---------------|-----------------|----------|----------------|--------|----------------|-------------------------------------------------|-------|---------|--------------|---------|----------|--------|--------|-------------|--------------|
| Order Managerr                     | vent - Billin     | g + Enquiries              | s & Quotes 🗸 | Test Certific | ates Account E  | Detail + |                |        |                |                                                 |       |         |              |         |          | Techn  | ical - | Register -  | Links -      |
|                                    |                   |                            |              |               |                 |          |                |        |                |                                                 |       |         |              |         |          |        |        |             |              |
| Inv                                | oic               | e De                       | eta          | ils .         |                 |          |                |        |                |                                                 |       |         |              |         |          |        |        |             |              |
| Dashboard > E                      | Billing > Invoice | 15                         |              |               |                 | View     | Deta           | ails P | age Nan        | ne                                              |       |         |              |         |          |        |        |             |              |
| Customer                           |                   |                            |              | Cus           | tomer Code      |          |                |        |                |                                                 |       |         |              |         |          |        |        |             |              |
| BLUESCOPE S                        | STEEL LTD (SS     | C-WA)                      |              | C511          | 3               |          |                |        |                |                                                 |       |         |              |         |          |        |        |             |              |
| Invoice ID                         |                   |                            |              | Invo          | oice Date       |          |                |        | Due Date       |                                                 |       |         |              |         |          |        |        |             |              |
| INV6000159                         |                   |                            |              | 15/4          | /2021           |          |                |        | 15/5/2021      |                                                 |       |         |              |         |          |        |        |             |              |
| Туре                               |                   |                            |              | Qua           | intity          |          |                |        | Invoice Amour  | nt                                              |       |         | Curre        | ency    |          |        |        |             |              |
| Invoice                            |                   |                            |              | 1.40          | 0               |          |                |        | \$3,458.00     |                                                 |       |         | AUD          |         |          |        |        |             |              |
| Invoice                            | Lines             |                            |              |               |                 |          |                |        |                |                                                 |       |         |              |         |          |        |        |             |              |
| Invoice                            | Lines             |                            |              |               |                 |          |                |        |                |                                                 |       |         |              | _       | _        |        | _      |             |              |
|                                    | Customer          | Invoice ID                 | Invoice      | Due           | Shipment        | Customer | Sales<br>Order | Line   | Customer Part  |                                                 | De    | etails  | on           | Inv     | oice     | Lin    | e it   | ems         |              |
| Customer                           | Code              | 1                          | Date         | Date          | ID              | Req. No. | No.            | Number | No.            | Product                                         |       | angur m | aso 1a       | y iu    | Quantity | Onic   | FIIG   | o Am        | oune         |
| BLUESCOPE<br>STEEL LTD<br>(SSC-WA) | C5113             | INV6000159                 | 15/4/2021    | 15/5/2021     | SH600012144     | S6006791 | S6006791       | 1      | 042340ZALUFEED | MZC-0.42-<br>ZALUMEG550-<br>M12-TDN-S-A-<br>500 | 340.0 | 1.5     | 00 015<br>01 | 579401- | 1.400    | t      | \$2,47 | 70.00 \$3,- | 458.0        |
| 4                                  |                   |                            |              |               |                 |          |                |        |                |                                                 |       |         |              |         |          |        |        |             | •            |
| See 1000                           |                   |                            |              |               |                 |          | _              |        |                |                                                 |       |         |              |         |          |        |        |             |              |
| Docume                             | ents              |                            |              |               |                 |          | Г              | -      |                |                                                 | -     |         |              |         |          |        |        |             |              |
|                                    |                   | 20 days ago<br>Mukhi Nagra | C511         | 3_Invoice_IN  | V6000159.pdf (2 | 10.02 KB |                | Dow    | nioadabi       | e PDF                                           | Docui | ment    |              |         |          |        |        |             |              |
|                                    |                   |                            |              |               |                 |          |                |        |                |                                                 |       |         |              |         |          |        |        |             |              |
| About BlueSco                      | pe Connect        | Terms and Con              | ditions Pr   | ivacy Cor     | ntact us        |          |                |        |                |                                                 |       |         |              |         |          |        |        |             |              |

When you click on the hyperlink a new page opens with more details such as detailed invoice line items.

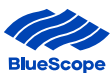

#### **2.4. Navigation Process – Searching**

BlueScope Connect® is designed like many other online platforms whereby searching for information is as simple as clicking on items, picking from drop down lists or adding words in search boxes.

This section provides a quick guide on how to search for a **Sales Order**.

#### 2.4.1. Searching for a Sales Order

**Step 1** Click on Order Management Menu and select Sales Orders or click on 'orders' from the quick links.

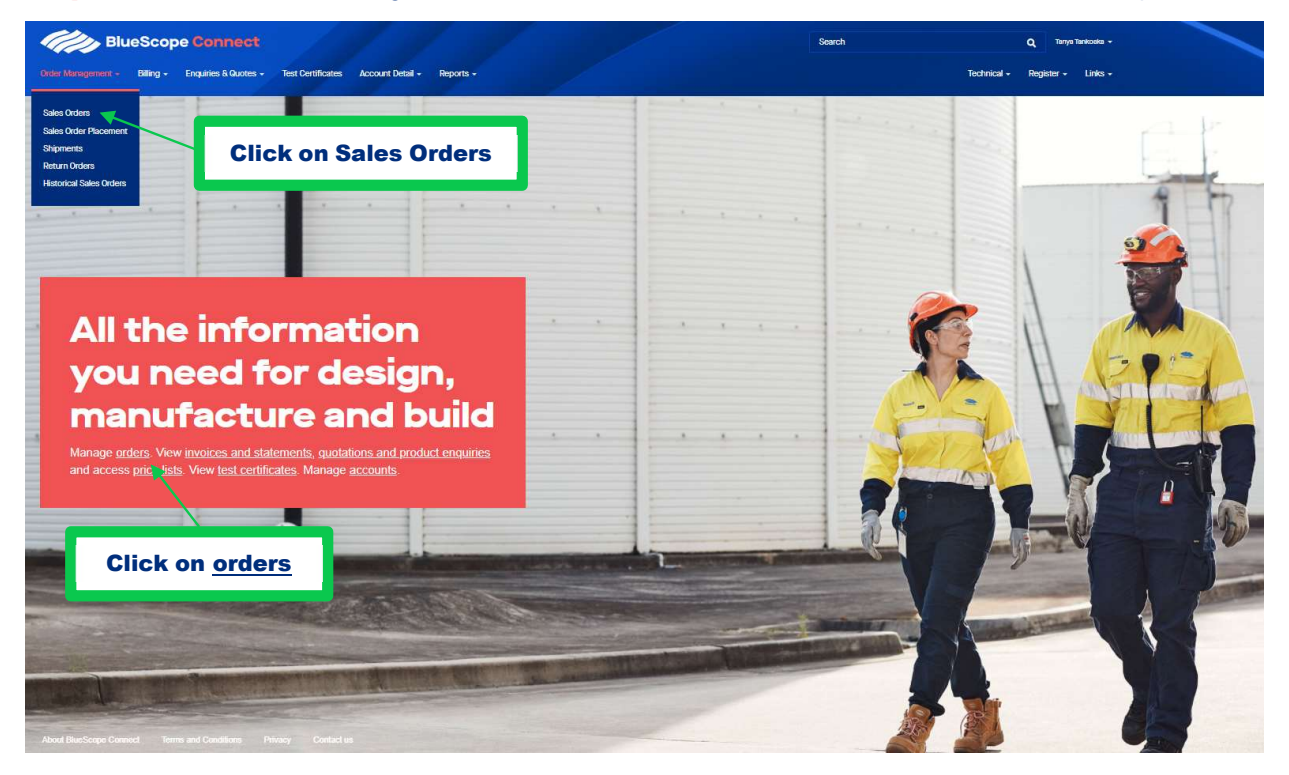

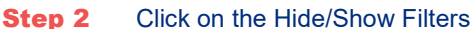

| otop               |                      | Ollon                | on the               | 711100     |                           | 10                                          |        |        |              |          |      |             |                  |                  |                      |                             |                |
|--------------------|----------------------|----------------------|----------------------|------------|---------------------------|---------------------------------------------|--------|--------|--------------|----------|------|-------------|------------------|------------------|----------------------|-----------------------------|----------------|
|                    | Blue                 | Scope (              | Connect              |            |                           |                                             |        |        |              |          |      | Searc       | h                |                  |                      | Q, Te                       | nya Tankoska 👻 |
| Order Manag        | ement <del>-</del> E | Billing - Enc        | quiries & Quotes     | - Test Ce  | rtificates Account Detail | - Reports -                                 |        |        |              |          |      |             |                  |                  | Technical -          | Register                    | + Links +      |
| Sa<br>Dashboard >  | Crder Manaç          |                      | der                  | S          |                           |                                             |        |        |              | С        | lick | ( here      | to op            | en fil           | ters                 | ese Hide∕                   | Show Filters + |
| Search             |                      |                      |                      |            | Q                         |                                             |        |        |              |          |      |             |                  |                  |                      | -                           | Export         |
| Sales Order<br>No. | SO Line              | Customer<br>Req. No. | Order Line<br>Status | Order Type | Customer Part No.         | Product                                     | Width  | Length | Unit<br>Mass | Quantity | Unit | Total Price | Delivery<br>Date | Delivery<br>Week | Deliver)<br>Status ↓ | Revised<br>Delivery<br>Week | Notes          |
| <u>\$9000106</u>   | 1                    | 1234                 | Open                 | DOM        | .48*1170SBZG550FD         | MZC-0.48-ZALUMEG550-M12-UDN-S-A-<br>500     | 1170.0 |        | 13.000       | 26.000   | t    | \$2,277.00  | 9/10/2021        | 40/2021          | Potentially<br>Late  | 43/2021                     | Yes            |
| <u>\$5007543</u>   | 1                    | 123456               | In Review            | DOM        | 042940SURFMIST            | PZC-0.42-ZALG550SM10-<br>XRWSMT25SDG10-TNEA | 940.0  |        | 5.000        | 1.000    | t    | \$190.00    | 24/7/2021        | 29/2021          | Potentially<br>Late  | 32/2021                     | No             |
| <u>\$9000024</u>   | 1                    | 123456               | Open                 | DOM        | 240375GSPANG450FEED       | MGC-2.4-GSPANG450-350-TDN-S-A-<br>500       | 375.0  |        | 4.300        | 8.600    | t    | \$2,118.00  | 30/7/2021        | 30/2021          | Potentially<br>Late  | 31/2021                     | Yes            |
| <u>\$9000025</u>   | 1                    | 55555                | Open                 | DOM        | 190375                    | MGC-1.9-GSPANG450-350-TDN-S-A-<br>500       | 375.0  |        | 4.300        | 4.300    | t    | \$2,129.00  | 23/7/2021        | 29/2021          | Potentially<br>Late  | 32/2021                     | No             |
| <u>\$9000174</u>   | 1                    | 12345                | Open                 | DOM        | 0.42*940ZH10G550U         | MGC-0.42-ZHTENG550U-Z27-TDN-S-A-<br>500     | 940.0  |        | 10.000       | 22.000   | t    | \$2,277.00  | 18/12/2021       | 50/2021          | On Time              | 50/2021                     | No             |

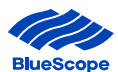

# **Step 3a** Search by Filter – Select the Customer from the drop-down list, enter the Sales Order Number in the Sales Order No. filter box and Click Filter.

| Order Manage                              | Blue         | Scope (<br>Billing - Enc | Connect<br>puiries & Quotes | - Test Ce                                    | rtificates Account Detail | • Reports +                                 | /      |        |              |                                     |                 | Searc       | h                |                                | Technical •                     | Q, Ter<br>Register               | nya Tankoska +<br>+ Links + |
|-------------------------------------------|--------------|--------------------------|-----------------------------|----------------------------------------------|---------------------------|---------------------------------------------|--------|--------|--------------|-------------------------------------|-----------------|-------------|------------------|--------------------------------|---------------------------------|----------------------------------|-----------------------------|
| Sa<br>Deshboard >                         | Corder Manag | Ore                      | der                         | S                                            | Enter                     | · Sales Order N                             | uml    | ber    |              |                                     |                 |             |                  |                                |                                 | ⋛ <u>e</u> Hide/3                | Show Filters+               |
| Customer<br>C5114 : BL<br>Delivery Addres | UESCOPE S    | STEEL LTD (SS            | SC-NS1                      | Sales Order No.<br>S5007543<br>Delivery Week |                           | Customer Reg. No.                           |        |        |              | Delivery Date (<br>dd/mm<br>Deal ID | From)<br>Иууууу |             | D                | Delivery D<br>dd<br>Delivery S | Date (To)<br>/mm/yyyy<br>Statua |                                  |                             |
| Order Line Statu                          |              |                          | S                           | elect                                        | Custome                   | r                                           |        |        |              |                                     |                 |             | Cli              | ck Fi                          | lter                            | Fi                               | ter                         |
| Search<br>Sales Order<br>No.              | SO Line      | Customer<br>Req. No.     | Order Line<br>Status        | Order Type                                   | Q<br>Customer Part No.    | Product                                     | Width  | Length | Unit<br>Mass | Quantity                            | Unit            | Total Price | Delivery<br>Date | Delivery<br>Week               | Delivery<br>Status 4            | →<br>Revised<br>Delivery<br>Week | Export                      |
| <u>\$9000106</u>                          | 1            | 1234                     | Open                        | DOM                                          | .48*1170SBZG550FD         | MZC-0.48-ZALUMEG550-M12-UDN-S-A-<br>500     | 1170.0 |        | 13.000       | 26.000                              | t               | \$2,277.00  | 9/10/2021        | 40/2021                        | Potentially<br>Late             | 43/2021                          | Yes                         |
| <u>\$5007543</u>                          | ð            | 123456                   | In Review                   | DOM                                          | 042940SURFMIST            | PZC-0.42-ZAL6550SM10-<br>XRWSMT25SDG10-TNEA | 940.0  |        | 5.000        | 1.000                               | t               | \$190.00    | 24/7/2021        | 29/2021                        | Potentially<br>Late             | 32/2021                          | No                          |
| <u>\$9000024</u>                          | 1            | 123456                   | Open                        | DOM                                          | 240375GSPANG450FEED       | MGC-2.4-GSPANG450-350-TDN-S-A-<br>500       | 375.0  |        | 4.300        | 8.600                               | t               | \$2,118.00  | 30/7/2021        | 30/2021                        | Potentially<br>Late             | 31/2021                          | Yes                         |
| <u>\$9000025</u>                          | 1            | 55555                    | Open                        | DOM                                          | 190375                    | MGC-1.9-GSPANG450-350-TDN-S-A-<br>500       | 375.0  |        | 4.300        | 4.300                               | t               | \$2,129.00  | 23/7/2021        | 29/2021                        | Potentially<br>Late             | 32/2021                          | No                          |
| <u>\$9000174</u>                          | 1            | 12345                    | Open                        | DOM                                          | 0.42*940ZH10G550U         | MGC-0.42-ZHTENG550U-Z27-TDN-S-A-<br>500     | 940.0  |        | 10.000       | 22.000                              | t               | \$2,277.00  | 18/12/2021       | 50/2021                        | On Time                         | 50/2021                          | No                          |
| <u>\$9000003</u>                          | 1            | 654321                   | Open                        | DOM                                          | SSCZL0551200 2T           | MZC-0.55-ZALUMEG300-M12-TDN-S-A-<br>500     | 1200.0 |        | 2.000        | 2.000                               | t               | \$2,229.00  | 21/8/2021        | 33/2021                        | On Time                         | 33/2021                          | No                          |

#### OR

**Step 3b** Search by Page Search – Add the search criteria (i.e Sales Order Number) in the search box under the thick blue line.

For a partial search add \* before and after the sales orders number

This will only search the columns that are underlined when you hover over them.

| 11                               | Blue                     | Scope C              |                      |             |                          |                                             |                          |        |              |          |      | Search      |                  |                  |                      | Q Te                             | nya Tankoaka 👻 |
|----------------------------------|--------------------------|----------------------|----------------------|-------------|--------------------------|---------------------------------------------|--------------------------|--------|--------------|----------|------|-------------|------------------|------------------|----------------------|----------------------------------|----------------|
| Order Manage                     | ement + E                | illing - Enc         | puiries & Quotes     | i ↓ Test Ce | tificates Account Detail | • Reports •                                 |                          |        |              |          |      |             |                  |                  | Technical +          | Register                         | • Links •      |
| Sa<br>Dashboard >                | <b>es</b><br>Order Manaç | Or                   | der<br>er se         | S<br>arch i | items                    |                                             |                          |        |              |          |      |             |                  |                  |                      | 😁 Hide/                          | Show Filters • |
| *S5007543*<br>Sales Order<br>No. | S0 Line                  | Customer<br>Req. No. | Order Line<br>Status | Order Type  | Q Gustomer Part No.      | Click search                                | icon<br><sub>Width</sub> | Length | Unit<br>Mass | Quantity | Unit | Total Price | Delivery<br>Date | Delivery<br>Week | Delivery<br>Status ↓ | →<br>Revised<br>Delivery<br>Week | • Export       |
| <u>\$9000106</u>                 | 1                        | 1234                 | Open                 | DOM         | .48*1170S8ZG550FD        | M2C-0.48-ZALUMEG550-M12-UDN-S-A-<br>500     | 1170.0                   |        | 13.000       | 26.000   | t    | \$2,277.00  | 9/10/2021        | 40/2021          | Potentially<br>Late  | 43/2021                          | Yes            |
| <u>\$5007543</u>                 | 1                        | 123456               | In Review            | DOM         | 042940SURFMIST           | PZC-0.42-ZAL6550SM10-<br>XRWSMT25SDG10-TNEA | 940.0                    |        | 5.000        | 1.000    | t    | \$190.00    | 24/7/2021        | 29/2021          | Potentially<br>Late  | 32/2021                          | No             |
| <u>\$9000024</u>                 | 1                        | 123456               | Open                 | DOM         | 240375GSPANG450FEED      | MGC-2.4-GSPANG450-350-TDN-S-A-<br>500       | 375.0                    |        | 4.300        | 8.600    | t    | \$2,118.00  | 30/7/2021        | 30/2021          | Potentially<br>Late  | 31/2021                          | Yes            |
| <u>\$9000025</u>                 | 1                        | 55555                | Open                 | DOM         | 190375                   | MGC-1.9-GSPANG450-350-TDN-S-A-<br>500       | 375.0                    |        | 4.300        | 4.300    | t    | \$2,129.00  | 23/7/2021        | 29/2021          | Potentially<br>Late  | 32/2021                          | No             |
| <u>\$9000174</u>                 | 1                        | 12345                | Open                 | DOM         | 0.42*940ZH10G550U        | MGC-0.42-ZHTENG550U-Z27-TDN-S-A-<br>500     | 940.0                    |        | 10.000       | 22.000   | t    | \$2,277.00  | 18/12/2021       | 50/2021          | On Time              | 50/2021                          | No             |

#### OR

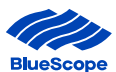

Hide/Show Filters+

#### **Step 3** Wildcard Search – Add the limited characters with an \* before and after in the filter or search page.

Anywhere you see the wildcard pop-up box with the message 'To search on partial text, use the asterisk (\*) wildcard character' means you can add some of the information with an \* on either side and it will search for those characters appearing in the database.

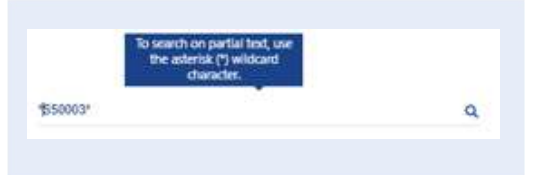

For example, if you add **\*8**\* the search result will provide data where other characters appear before and after the character 8.

| Elle Blu           | eScop     | e Connect            |                   |                  |           | Search |             | ۹     | Tanya Tar        | nkoska <del>-</del> |
|--------------------|-----------|----------------------|-------------------|------------------|-----------|--------|-------------|-------|------------------|---------------------|
| Order Management + | Billing - | Enquiries & Quotes - | Test Certificates | Account Detail - | Reports - |        | Technical - | Regis | ter <del>-</del> | Links +             |

## **Sales Orders**

Dashboard > Order Management

| *4*                | ]                          |                      |                      |            | Q                                               |                                             |        |        |              |          |      |             |                  |                  |                      | ÷                           | Export |
|--------------------|----------------------------|----------------------|----------------------|------------|-------------------------------------------------|---------------------------------------------|--------|--------|--------------|----------|------|-------------|------------------|------------------|----------------------|-----------------------------|--------|
| Sales Order<br>No. | s Order Cui<br>SO Line Rei | Customer<br>Req. No. | Order Line<br>Status | Order Type | Customer Part No.                               | Product                                     | Width  | Length | Unit<br>Mass | Quantity | Unit | Total Price | Delivery<br>Date | Delivery<br>Week | Delivery<br>Status ↓ | Revised<br>Delivery<br>Week | Notes  |
| <u>\$9000106</u>   | 1                          | 1234                 | Open                 | DOM        | . <mark>4</mark> 8*1170SBZG550FD                | MZC-0.48-ZALUMEG550-M12-UDN-S-A-<br>500     | 1170.0 |        | 13.000       | 26.000   | t    | \$2,277.00  | 9/10/2021        | 40/2021          | Potentially<br>Late  | 43/2021                     | Yes    |
| <u>\$5007543</u>   | 1                          | 123456               | In Review            | DOM        | 042940SURFMIST                                  | PZC-0.42-ZALG550SM10-<br>XRWSMT25SDG10-TNEA | 940.0  |        | 5.000        | 1.000    | t    | \$190.00    | 24/7/2021        | 29/2021          | Potentially<br>Late  | 32/2021                     | No     |
| <u>\$9000024</u>   | 1                          | 123456               | Open                 | DOM        | 240375GSPANG450FEED                             | MGC-2.4-GSPANG450-350-TDN-S-A-<br>500       | 375.0  |        | 4.300        | 8.600    | t    | \$2,118.00  | 30/7/2021        | 30/2021          | Potentially<br>Late  | 31/2021                     | Yes    |
| <u>\$9000174</u>   | 1                          | 12345                | Open                 | DOM        | 0 <mark>.</mark> 42*9 <mark>4</mark> 0ZH106550U | MGC-0.42-ZHTENG550U-Z27-TDN-S-A-<br>500     | 940.0  |        | 10.000       | 22.000   | t    | \$2,277.00  | 18/12/2021       | 50/2021          | On Time              | 50/2021                     | No     |
| <u>\$9000030</u>   | 3                          | 121212               | Open                 | DOM        | 2 <mark>4</mark> 0295                           | MGC-2.4-GSPANG450-350-TDN-S-A-<br>500       | 295.0  |        | 3.500        | 3.500    | t    | \$2,118.00  | 10/8/2021        | 32/2021          | On Time              | 32/2021                     | No     |
| <u>\$9000027</u>   | 1                          | 222222               | Open                 | DOM        | 240375GSPANG450FEED                             | MGC-2.4-GSPANG450-350-TDN-S-A-<br>500       | 375.0  |        | 4.300        | 8.600    | t    | \$2,118.00  | 18/8/2021        | 33/2021          | On Time              | 32/2021                     | No     |

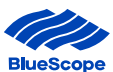

#### 2.4.2. Viewing and Analysing Sales Order Details

**Step 1** Click on Order Management and Select Sales Orders to view the summary of sales orders.

| Order Manage                 | Blue<br>ement - E | Scope C<br>Silling - End<br>OCC<br>gement |                      | s Test Ce  | rtificates Account Detail | Reports -                                   | ry 0   | utpu   | ut Ta        | able     |      | Search      | h.               |                  | Technical •          | Q, ™<br>Register                  | nya Tankoska +<br>+ Links +<br>'Show Filters+ |
|------------------------------|-------------------|-------------------------------------------|----------------------|------------|---------------------------|---------------------------------------------|--------|--------|--------------|----------|------|-------------|------------------|------------------|----------------------|-----------------------------------|-----------------------------------------------|
| Search<br>Sales Order<br>No. | S0 Line           | Customer<br>Req. No.                      | Order Line<br>Status | Order Type | Q<br>Customer Part No.    | Product                                     | Wjath  | Length | Unit<br>Mass | Quantity | Unit | Total Price | Delivery<br>Date | Delivery<br>Week | Delivery<br>Status ↓ | -)<br>Revised<br>Delivery<br>Week | <ul> <li>Export</li> <li>Notes</li> </ul>     |
| <u>\$9000106</u>             | 1                 | 1234                                      | Open                 | DOM        | .48*1170SB2G550FD         | MZC-0.48-ZALUMEG550-M12-UDN-S-A-<br>500     | 170.0  |        | 13.000       | 26.000   | t    | \$2,277.00  | 9/10/2021        | 40/2021          | Potentially<br>Late  | 43/2021                           | Yes                                           |
| <u>\$5007543</u>             | 1                 | 123456                                    | In Review            | DOM        | 042940SURFMIST            | PZC-0.42-ZALG550SM10-<br>XRWSMT25SDG10-TNEA | 940.0  |        | 5.000        | 1.000    | t    | \$190.00    | 24/7/2021        | 29/2021          | Potentially<br>Late  | 32/2021                           | No                                            |
| <u>\$9000024</u>             | 1                 | 123456                                    | Open                 | DOM        | 240375GSPANG450FEED       | MGC-2.4-GSPANG450-350-TDN-S-A-<br>500       | 375.0  |        | 4.300        | 8.600    | t    | \$2,118.00  | 30/7/2021        | 30/2021          | Potentially<br>Late  | 31/2021                           | Yes                                           |
| <u>\$9000025</u>             | 1                 | 55555                                     | Open                 | DOM        | 190375                    | MGC-1.9-GSPANG450-350-TDN-S-A-<br>500       | 375.0  |        | 4.300        | 4.300    | t    | \$2,129.00  | 23/7/2021        | 29/2021          | Potentially<br>Late  | 32/2021                           | No                                            |
| <u>\$9000174</u>             | 1                 | 12345                                     | Open                 | DOM        | 0.42*940ZH10G550U         | MGC-0.42-ZHTENG550U-Z27-TDN-S-A-<br>500     | 940.0  |        | 10.000       | 22.000   | t    | \$2,277.00  | 18/12/2021       | 50/2021          | On Time              | 50/2021                           | No                                            |
| <u>\$9000003</u>             | 1                 | 654321                                    | Open                 | DOM        | SSCZL0551200 2T           | MZC-0.55-ZALUMEG300-M12-TDN-S-A-<br>500     | 1200.0 |        | 2.000        | 2.000    | t    | \$2,229.00  | 21/8/2021        | 33/2021          | On Time              | 33/2021                           | No                                            |
| <u>\$9000030</u>             | 1                 | 121212                                    | Open                 | DOM        | 240295                    | MGC-2.4-GSPANG450-350-TDN-S-A-<br>500       | 295.0  |        | 3.500        | 3.500    | t    | \$2,118.00  | 10/8/2021        | 32/2021          | On Time              | 32/2021                           | No                                            |
| <u>\$9000026</u>             | 1                 | <u>44444</u>                              | Open                 | DOM        | 120295                    | MGC-1.2-GSPANG500-350-TDN-S-A-<br>500       | 295.0  |        | 3.500        | 3.500    | t    | \$2,231.00  | 13/8/2021        | 32/2021          | On Time              | 32/2021                           | No                                            |
| <u>\$9000027</u>             | 1                 | 222222                                    | Open                 | DOM        | 240375GSPANG450FEED       | MGC-2.4-GSPANG450-350-TDN-S-A-<br>500       | 375.0  |        | 4.300        | 8.600    | t    | \$2,118.00  | 18/8/2021        | 33/2021          | On Time              | 32/2021                           | No                                            |

#### **Step 2** Click on the column heading of the Summary Output Table to sort the information.

The sort function is only available on columns that are underlined (when you hover over with your mouse). The arrow next to the column heading being sorted will indicate if it's an ascending or descending. Cannot sort by multiple columns.

|                    | Blue                     | Scope C              | Connect              |            |                           |                                             |        |        |              |          |      | Search      | h                |                  |                      | Q 18             | nya Tankoaka 👻 |
|--------------------|--------------------------|----------------------|----------------------|------------|---------------------------|---------------------------------------------|--------|--------|--------------|----------|------|-------------|------------------|------------------|----------------------|------------------|----------------|
| Order Manag        | ement + E                | illing - Enq         | uiries & Quotes      | - Test Ce  | rtificates Account Detail | + Reports +                                 |        |        |              |          |      |             |                  |                  | Technical -          | Register         | • Links •      |
| Sa<br>Dashboard >  | <b>es</b><br>Order Manag | Ore                  | der                  | S          | ٩                         |                                             |        |        |              |          |      | R           | eport<br>this    | sorte<br>colur   | ed<br>nn             | ⇒o Hide∕:<br>→   | Show Filters+  |
|                    |                          |                      |                      |            | d d                       |                                             |        |        |              |          |      |             |                  |                  |                      | Durland          | Export         |
| Sales Order<br>No. | SO Line                  | Customer<br>Req. No. | Order Line<br>Status | Order Type | Customer Part No.         | Product                                     | Width  | Length | Unit<br>Mass | Quantity | Unit | Total Price | Delivery<br>Date | Delivery<br>Week | Delivery<br>Status V | Delivery<br>Week | Notes          |
| <u>\$9000106</u>   | 1                        | 1234                 | Open                 | DOM        | .48*1170SBZG550FD         | MZC-0.48-ZALUME0550-M12-UDN-S-A-<br>500     | 1170.0 |        | 13.000       | 26.000   | t    | \$2,277.00  | 9/10/2021        | 40/2021          | Potentially<br>Late  | 43/2021          | Yes            |
| <u>\$5007543</u>   | 1                        | 123456               | In Review            | DOM        | 042940SURFMIST            | PZC-0.42-ZALG550SM10-<br>XRWSMT25SDG10-TNEA | 940.0  |        | 5.000        | 1.000    | t,   | \$190.00    | 24/7/2021        | 29/2021          | Potentially<br>Late  | 32/2021          | No             |
| <u>\$9000024</u>   | 1                        | 123456               | Open                 | DOM        | 240375GSPANG450FEED       | MGC-2.4-GSPANG450-350-TDN-S-A-<br>500       | 375.0  |        | 4.300        | 8.600    | t    | \$2,118.00  | 30/7/2021        | 30/2021          | Potentially<br>Late  | 31/2021          | Yes            |
| <u>\$9000025</u>   | 1                        | 55555                | Open                 | DOM        | 190375                    | MGC-1.9-GSPANG450-350-TDN-S-A-<br>500       | 375.0  |        | 4.300        | 4.300    | t    | \$2,129.00  | 23/7/2021        | 29/2021          | Potentially<br>Late  | 32/2021          | No             |
| <u>\$9000174</u>   | 1                        | 12345                | Open                 | DOM        | 0.42*940ZH10G550U         | MGC-0.42-ZHTENG550U-Z27-TDN-S-A-<br>500     | 940.0  |        | 10.000       | 22.000   | t    | \$2,277.00  | 18/12/2021       | 50/2021          | On Time              | 50/2021          | No             |
| <u>\$9000003</u>   | 1                        | 654321               | Open                 | DOM        | SSCZL0551200 2T           | MZC-0.55-ZALUMEG300-M12-TDN-S-A-<br>500     | 1200.0 |        | 2.000        | 2.000    | t    | \$2,229.00  | 21/8/2021        | 33/2021          | On Time              | 33/2021          | No             |
| <u>\$9000030</u>   | 1                        | 121212               | Open                 | DOM        | 240295                    | MGC-2.4-GSPANG450-350-TDN-S-A-<br>500       | 295.0  |        | 3.500        | 3.500    | t    | \$2,118.00  | 10/8/2021        | 32/2021          | On Time              | 32/2021          | No             |
| <u>\$9000026</u>   | 1                        | 44444                | Open                 | DOM        | 120295                    | MGC-1.2-GSPANG500-350-TDN-S-A-<br>500       | 295.0  |        | 3.500        | 3.500    | t    | \$2,231.00  | 13/8/2021        | 32/2021          | On Time              | 32/2021          | No             |
| <u>\$9000027</u>   | 1                        | 222222               | Open                 | DOM        | 240375GSPANG450FEED       | MGC-2.4-GSPANG450-350-TDN-S-A-              | 375.0  |        | 4.300        | 8.600    | t    | \$2,118.00  | 18/8/2021        | 33/2021          | On Time              | 32/2021          | No             |

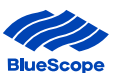

|                       | Blue        | Scope (              | Connec               |                  |                          |                                             |        |        |              |          |      | Search      | 1                |                  |                      | Q Te                        | nya Tankoska 👻 |
|-----------------------|-------------|----------------------|----------------------|------------------|--------------------------|---------------------------------------------|--------|--------|--------------|----------|------|-------------|------------------|------------------|----------------------|-----------------------------|----------------|
| Order Manage          | ement + E   | Silling - Enc        | juiries & Quotes     | - Test Cer       | tificates Account Detail | <ul> <li>Reports +</li> </ul>               |        |        |              |          |      |             |                  |                  | Technical +          | Register                    | • Links •      |
| Sal                   | es          | Or                   | der                  | S                |                          |                                             |        |        |              |          |      |             |                  |                  |                      |                             |                |
| Dashboard ><br>Search | Order Manag | gement               | Cli                  | ck lin<br>ore de | k for<br>tails           |                                             |        |        |              |          |      |             |                  |                  |                      | ner Hide/S                  | Show Filters   |
| Sales Order<br>No.    | SO Line     | Customer<br>Req. No. | Order Line<br>Status | Order Type       | Customer Part No.        | Product                                     | Width  | Length | Unit<br>Mass | Quantity | Unit | Total Price | Delivery<br>Date | Delivery<br>Week | Deliver)<br>Status.↓ | Revised<br>Delivery<br>Week | Notes          |
| <u>\$9000106</u>      |             | 1234                 | Open                 | DOM              | .48*1170SBZG550FD        | MZC-0.48-ZALUMEG550-M12-UDN-S-4-<br>500     | 1170.0 |        | 13.000       | 26.000   | t    | \$2,277.00  | 9/10/2021        | 40/2021          | Potentially<br>Late  | 43/2021                     | Yes            |
| <u>\$5007543</u>      | 1           | 123456               | In Review            | DOM              | 042940SURFMIST           | PZC-0.42-ZALG550SM10-<br>XRWSMT25SDG10-TNEA | 940.0  |        | 5.000        | 1.000    | t.   | \$190.00    | 24/7/2021        | 29/2021          | Potentially<br>Late  | 32/2021                     | No             |
| <u>\$9000024</u>      | 1           | 123456               | Open                 | DOM              | 240375GSPANG450FEED      | MGC-2.4-GSPANG450-350-TDN-S-A-<br>500       | 375.0  |        | 4.300        | 8.600    | t    | \$2,118.00  | 30/7/2021        | 30/2021          | Potentially<br>Late  | 31/2021                     | Yes            |
| <u>\$9000025</u>      | :1)         | 55555                | Open                 | DOM              | 190375                   | MGC-1.9-GSPANG450-350-TDN-S-A-<br>500       | 375.0  |        | 4.300        | 4.300    | t    | \$2,129.00  | 23/7/2021        | 29/2021          | Potentially<br>Late  | 32/2021                     | No             |
| <u>\$9000174</u>      | 1           | 12345                | Open                 | DOM              | 0.42*940ZH106550U        | MGC-0.42-ZHTENG550U-Z27-TDN-S-A-<br>500     | 940.0  |        | 10.000       | 22.000   | t    | \$2,277.00  | 18/12/2021       | 50/2021          | On Time              | 50/2021                     | No             |
| <u>\$9000003</u>      | 1           | 654321               | Open                 | DOM              | SSCZL0551200 2T          | MZC-0.55-ZALUMEG300-M12-TDN-S-A-<br>500     | 1200.0 |        | 2.000        | 2.000    | t    | \$2,229.00  | 21/8/2021        | 33/2021          | On Time              | 33/2021                     | No             |
| <u>\$9000030</u>      | 1           | 121212               | Open                 | DOM              | 240295                   | MGC-2.4-GSPANG450-350-TDN-S-A-<br>500       | 295.0  |        | 3.500        | 3.500    | t    | \$2,118.00  | 10/8/2021        | 32/2021          | On Time              | 32/2021                     | No             |
| <u>\$9000026</u>      | 1           | 44444                | Open                 | DOM              | 120295                   | MGC-1.2-GSPANG500-350-TDN-S-A-<br>500       | 295.0  |        | 3.500        | 3.500    | t    | \$2,231.00  | 13/8/2021        | 32/2021          | On Time              | 32/2021                     | No             |
| <u>\$9000027</u>      | 1           | 222222               | Open                 | DOM              | 240375GSPANG450FEED      | MGC-2.4-GSPANG450-350-TDN-S-A-<br>500       | 375.0  |        | 4.300        | 8.600    | t    | \$2,118.00  | 18/8/2021        | 33/2021          | On Time              | 32/2021                     | No             |

#### **Step 3** Click on the hyperlink to view more details such as Customer Delivery date, Notes and shipment line details.

The hyperlink will open a new page with the name of the page followed by the word 'Details'.

| BlueScope Connect                                             |                                     | Search                                              | Q Tanya Tankoska +             |
|---------------------------------------------------------------|-------------------------------------|-----------------------------------------------------|--------------------------------|
| Order Management + Billing + Enquiries & Quotes + Test Certif | ficates Account Detail + Reports +  |                                                     | Technical - Register - Links - |
|                                                               |                                     |                                                     |                                |
| Sales Order Det                                               | tails - 'Details' indic<br>that has | cates you are on the page<br>additional information |                                |
| Customer                                                      | Customer Code                       | Delivery Address                                    |                                |
| BLUESCOPE STEEL LTD (SSC-NSW)                                 | C5114                               | A/C GARTENMAN PORT KEMBLA                           |                                |
| Sales Order No.                                               | SO Line                             | MOI                                                 |                                |
| \$9000106                                                     | 1                                   | 46063901                                            |                                |
| Order Line Status                                             | Delivery Week                       | Customer Delivery Week                              |                                |
| Open                                                          | 40/2021                             | 31/2021                                             |                                |
| Delivery Status                                               | Revised Delivery Week               | Deal ID                                             |                                |
| Potentially Late                                              | 43/2021                             |                                                     |                                |
| Notes                                                         | Notes                               | about the order                                     |                                |
| Note code  Comments                                           |                                     | created On                                          |                                |
| External OS Despatch planned o                                | early DW43                          | 28/10/2021                                          | 0                              |

About BlueScope Connect Terms and Conditions Privacy Contact us

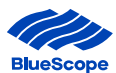

For Shipments, the additional information includes shipments line details.

| Order Managem                    | BlueSc               | o <b>pe Conr</b><br>1 - Enquiries & | <b>Nect</b><br>Quotes - Tes | t Certificates          | Account Detai  |                       |                       |        |        |              |       |          | Search     |       | Tech             | Q<br>nical + R | Tanya<br>egister + | Tankoaka<br>Links |
|----------------------------------|----------------------|-------------------------------------|-----------------------------|-------------------------|----------------|-----------------------|-----------------------|--------|--------|--------------|-------|----------|------------|-------|------------------|----------------|--------------------|-------------------|
| Shi                              | pm                   | ent                                 | Det                         | ails                    | 5              |                       |                       |        |        |              |       |          |            |       |                  |                |                    |                   |
| Dashboard > 0                    | rder Manageme        | int > Shipments                     |                             |                         |                |                       |                       |        |        |              |       |          |            |       |                  |                |                    |                   |
| Customer                         |                      |                                     |                             |                         | Cu             | stomer Code           |                       |        |        |              |       | Delivery | Address    |       |                  |                |                    |                   |
| SLUESCOPE S                      | TEEL LTD (SS         | C-NSW)                              |                             |                         | C5             | 114                   |                       |        |        |              |       | BLUESCOP | E HASTINGS |       |                  |                |                    |                   |
| Shipment I                       | D                    |                                     |                             |                         | Gr             | oss <mark>Mass</mark> |                       |        |        |              |       |          |            |       |                  |                |                    |                   |
| SH60001224                       | 3                    |                                     |                             |                         | 26             | .018                  |                       |        |        |              |       |          |            |       |                  |                |                    |                   |
| Shipment S                       | Status               |                                     |                             |                         | Pr             | oof of Delivery Date  | e                     |        |        |              |       |          |            |       |                  |                |                    |                   |
| hipped                           |                      |                                     |                             |                         | 100            |                       |                       |        |        |              |       |          |            |       |                  |                |                    |                   |
| hipme                            | nt Lines             |                                     |                             |                         |                |                       |                       |        |        |              | De    | etails   | for e      | ach   | 1                |                |                    |                   |
| ustomer                          | Customer<br>Code     | Shipment<br>ID                      | Shipment<br>Status          | Ship<br>Confirm<br>Date | ltem<br>Number | Customer Part<br>No.  | Sales<br>Order<br>No. | Width  | Length | Unit<br>Mass | S     | hipm     | ient li    | ine   | ransport<br>lode | Car<br>Number  | POD<br>Date        |                   |
| UESCOPE<br>TEEL LTD<br>SC-NSW)   | C5114                | SH600012243                         | Shipped                     | 4/5/2021                | PM101384       | .48*1170SBZG550FD     | \$9000059             | 1170.0 |        | 13.000       | 13.00 | t        | H99994     | 13.01 | Road             | ABC12345       |                    |                   |
| LUESCOPE<br>TEEL LTD<br>SSC-NSW) | C5114                | SH600012243                         | Shipped                     | 4/5/2021                | PM101384       | .48*1170SBZG550FD     | \$9000059             | 1170.0 |        | 13.000       | 13.00 | t        | H99995     | 13.01 | Road             | ABC12345       |                    |                   |
| )ocume<br>La c                   | ents<br>5114_Despate | :hNote_SH60001                      | 2243.pdf (194.8             | 31 KB)                  |                |                       |                       |        |        |              |       |          |            |       |                  |                |                    |                   |

**Step 4** Click on the Export button, open the Microsoft XLS file from the bottom left-hand side and share or save to a local directory.

| BlueScope Connec                               |                                               | Search      | Q Tanya Tankoska + |
|------------------------------------------------|-----------------------------------------------|-------------|--------------------|
| Order Management - Billing - Enquiries & Guote | Test Certificates Account Detail      Reports | Technical + | Register + Links + |

# **Sales Orders**

| earch            |         |                      |                      |            | Q                   |                                             |        |        |              |          |      |             |                  | С                | lick E               | xpor             | t     |
|------------------|---------|----------------------|----------------------|------------|---------------------|---------------------------------------------|--------|--------|--------------|----------|------|-------------|------------------|------------------|----------------------|------------------|-------|
| ales Order<br>o. | SO Line | Customer<br>Req. No. | Order Line<br>Status | Order Type | Customer Part No.   | Product                                     | Width  | Length | Unit<br>Mass | Quantity | Unit | Total Price | Delivery<br>Date | Delivery<br>Week | Delivery<br>Status ↓ | Delivery<br>Week | Notes |
| 9000106          | 1       | 1234                 | Open                 | DOM        | .48*1170SBZG550FD   | MZC-0.48-ZALUMEG550-M12-UDN-S-A-<br>500     | 1170.0 |        | 13.000       | 26.000   | t    | \$2,277.00  | 9/10/2021        | 40/2021          | Potentially<br>Late  | 43/2021          | Yes   |
| 5007543          | 1       | 123456               | In Review            | DOM        | 042940SURFMIST      | PZC-0.42-ZALG550SM10-<br>XRWSMT25SDG10-TNEA | 940.0  |        | 5.000        | 1.000    | t    | \$190.00    | 24/7/2021        | 29/2021          | Potentially<br>Late  | 32/2021          | No    |
| 9000024          | 1       | 123456               | Open                 | DOM        | 240375GSPANG450FEED | MGC-2.4-GSPANG450-350-TDN-S-A-<br>500       | 375.0  |        | 4.300        | 8.600    | t    | \$2,118.00  | 30/7/2021        | 30/2021          | Potentially<br>Late  | 31/2021          | Yes   |
| 9000025          | 1       | 55555                | Open                 | DOM        | 190375              | MGC-1.9-GSPANG450-350-TDN-S-A-<br>500       | 375.0  |        | 4.300        | 4.300    | τ    | \$2,129.00  | 23/7/2021        | 29/2021          | Potentially<br>Late  | 32/2021          | No    |
| 9000174          | 1       | 12345                | Open                 | DOM        | 0.42*940ZH10G550U   | MGC-0.42-ZHTENG550U-Z27-TDN-S-A-<br>500     | 940.0  |        | 10.000       | 22.000   | t    | \$2,277.00  | 18/12/2021       | 50/2021          | On Time              | 50/2021          | No    |
| 9000003          | 1       | 654321               | Open                 | DOM        | SSCZL0551200 2T     | MZC-0.55-ZALUMEG300-M12-TDN-S-A-<br>500     | 1200.0 |        | 2.000        | 2.000    | t    | \$2,229.00  | 21/8/2021        | 33/2021          | On Time              | 33/2021          | No    |
| 9000030          | 1       | 121212               | Open                 | DOM        | 240295              | MGC-2.4-GSPANG450-350-TDN-S-A-<br>500       | 295.0  |        | 3.500        | 3.500    | t    | \$2,118.00  | 10/8/2021        | 32/2021          | On Time              | 32/2021          | No    |
| <u>9000026</u>   | 1       | 44444                | Open                 | DOM        | 120295              | MGC-1.2-GSPANG500-350-TDN-S-A-<br>500       | 295.0  |        | 3.500        | 3.500    | t    | \$2,231.00  | 13/8/2021        | 32/2021          | On Time              | 32/2021          | No    |
| 9000027          | 1       | 222222               | Open                 | DOM        | 240375GSPANG450FEED | MGC-2.4-GSPANG450-350-TDN-S-A-<br>500       | 375.0  |        | 4.300        | 8.600    | t    | \$2,118.00  | 18/8/2021        | 33/2021          | On Time              | 32/2021          | No    |
| 9000202          | 1       | 12345                | In Review            |            |                     |                                             | 1060.0 |        | 6.000        | 6.000    | t    |             |                  |                  |                      |                  | No    |
| 9000213          | 1       | 12345                | In Review            |            | UNCK to C           | open<br>Sfilo                               | 910.0  |        | 6.000        | 6.000    | t    |             |                  |                  |                      |                  | No    |
| 9000214          | 1       | 12345                | In Renew             | Lex        |                     | -227-TDN-S-A-                               | 940.0  |        | 10.000       | 6.000    | t    |             |                  |                  |                      |                  | No    |
| 9000215          | 1       | 12345                | In Review            | DOM        | 0.42*940ZH100550U   | MGC-0.42-ZHTENG550U-Z27-TDN-S-A-            | 940.0  |        | 10.000       | 6.000    | t    |             |                  |                  |                      |                  | No    |

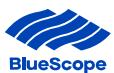

#### 2.4.3. Viewing Test Certificates

Until our manufacturing systems are migrated to D365 the Test Certificates will continue to be located in the 'previous' portal.

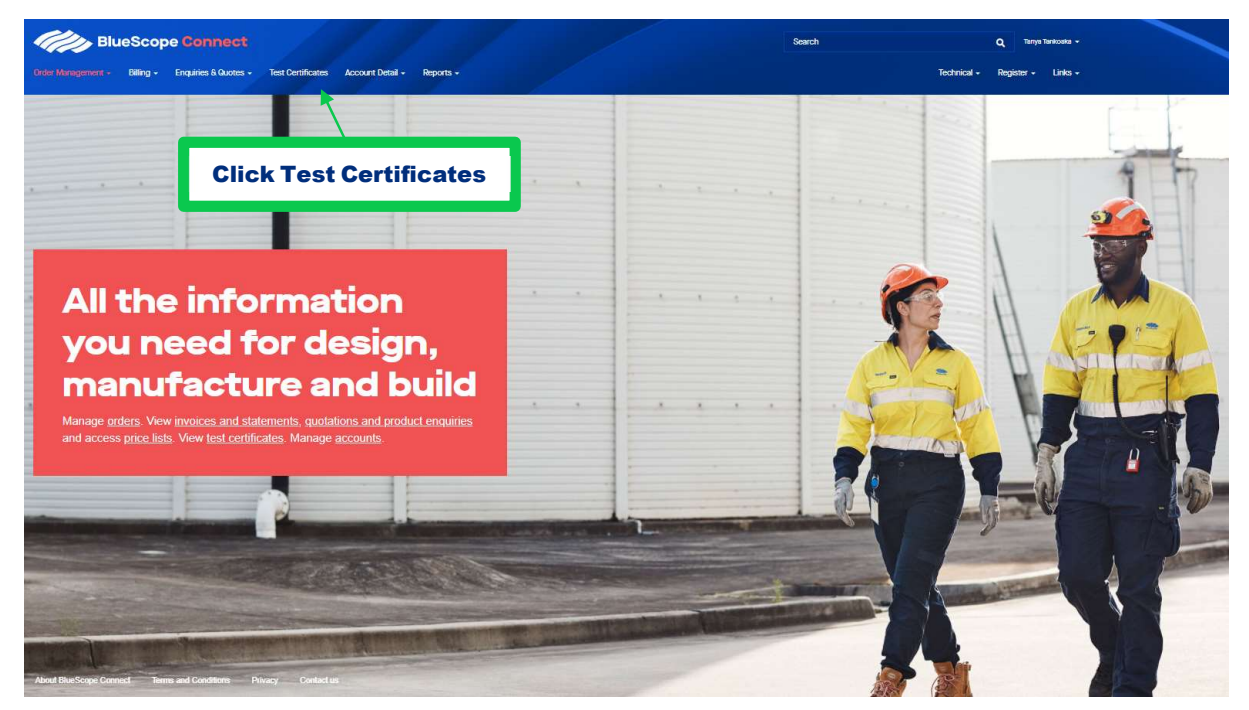

**Step 1** Click on Test Certificates, from the BlueScope Connect<sup>®</sup> menu bar.

The link will take you to the Test certificates section in the previous portal.

#### 2.4.4. Historical Sales Orders and Invoices Search

The historical data for sales orders and invoices will remain in the previous portal.

Step 1Click on 'Order Management' and select 'Historical Sales Orders'<br/>OR Click on 'Billing' and select 'Historical Invoices'.

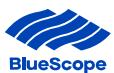

#### 2.4.5. Viewing Price Lists

Price Lists are available on BlueScope Connect®.

**Step 1:** Click on 'Enquiries and Quotes' and select 'Price Lists'. The Price List Document Name, Number, Version and production period will appear.

Please ensure you open the correct document based on the Start Date and End Date.

| Order Management + Billing + Enquiries & G       | ect:<br>uotes - Test Certificates Account Detail - Reports - |                | Search               | Q Tanya Tankada +<br>Technical + Register + Links + |
|--------------------------------------------------|--------------------------------------------------------------|----------------|----------------------|-----------------------------------------------------|
| Price List                                       | Document Details                                             |                | Producti             | on Details 😹 Hide/Show Filters-                     |
| Sear                                             | Q Document No.                                               | Version Number | Start Date ↓         | End Date                                            |
| XLERPLATE®<br>HOT ROLLED COIL & FLOOR PLATE COIL | 711-711<br>914-914                                           | 21.07<br>21.07 | 4/7/2021<br>4/7/2021 | 31/7/2021<br>31/7/2021                              |

#### **2.4.6. Viewing Monthly Statements**

The Monthly Statements menu bar option consists of a folder like structure that contains the Monthly Statements that are sent to customers. These are pdf documents that are listed under the Documents section.

Step 1: Click on 'Billing' and select 'Monthly Statements'.

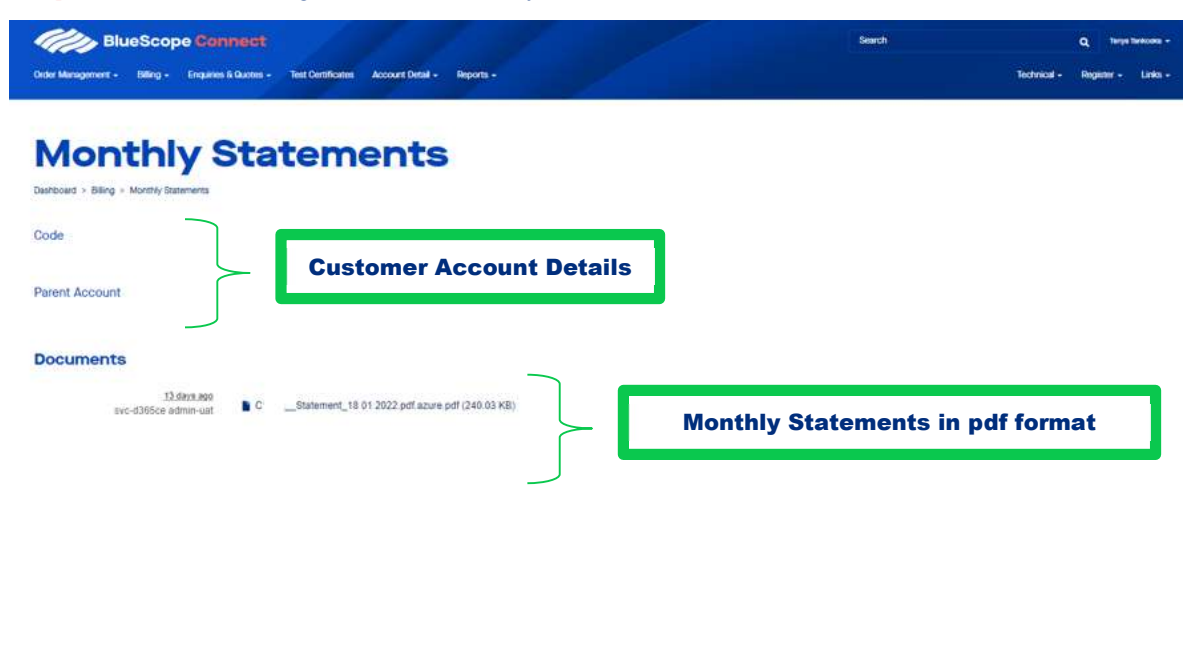

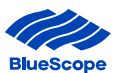

#### **2.4.7. Viewing Statements**

The statements menu bar option consists of all the open invoices that allows you to search for invoices that are currently open.

**Step 1:** Click on 'Billing' and select 'Statements'. The Customer details and invoice details will appear in the Summary Output Table.

| Order Management -               | Billing - Enquiries | & Quotes - Test Certificates | Account Detail - Reports | i +          |            |               |              | Tech           | nical - Register - Lini |
|----------------------------------|---------------------|------------------------------|--------------------------|--------------|------------|---------------|--------------|----------------|-------------------------|
| Stat                             | emen                | its                          |                          |              |            | Open In       | voice Detail | s              | 🝰 Hide/Show Filte       |
| → Export                         |                     |                              |                          |              |            |               |              |                |                         |
| Customer                         | Customer Code ↑     | Parent Customer              | Invoice ID               | Invoice Date | Due Date   | Discount Date | Gross Amount | Net Due Amount | Туре                    |
| BLUESCOPE STEEL<br>.TD (SSC-NSW) | C5114               | C5114                        | <u>INV5000695</u>        | 28/10/2021   | 15/11/2021 |               | \$3224       | \$3224         | Invoice                 |
| BLUESCOPE STEEL<br>TD (SSC-NSW)  | C5114               | C5114                        | RC50000062               | 28/10/2021   | 15/11/2021 |               | \$-520       | \$-520         | Credit<br>adjustment    |
| BLUESCOPE STEEL<br>TD (SSC-NSW)  | C5114               | C5114                        | ADJ5000023               | 29/11/2021   | 15/12/2021 |               | \$-300       | \$-300         | Credit<br>adjustment    |
| LUESCOPE STEEL<br>TD (SSC-NSW)   | C5114               | C5114                        | INV5001320               | 27/1/2022    | 15/2/2022  |               | \$3100       | \$3100         | Invoice                 |
| LUESCODE STEEL                   | C5114               | C5114                        | INV5001321               | 28/1/2022    | 15/2/2022  |               | \$2175       | \$2175         | Invoice                 |

About BlueScope Connect Terms and Conditions Privacy Contact us

#### 2.4.8. Viewing Invoice Line Items

The invoice line items menu bar option allows the ability to view and export invoice details at the invoice line level.

**Step 1:** Click on 'Billing' and select 'Invoice Line Items'. The Customer details and invoice details will appear in the Summary Output Table.

| Inv<br>Dashboard                    |                  | e Li       | ne              | Ite        | ms                    |                  |                    |         |                      | Pro                                   | duct   | t an   | d P          | rice I                                    | <b>)etai</b>         | ls   | -Sta Hide   | e/Show Filter |
|-------------------------------------|------------------|------------|-----------------|------------|-----------------------|------------------|--------------------|---------|----------------------|---------------------------------------|--------|--------|--------------|-------------------------------------------|----------------------|------|-------------|---------------|
|                                     |                  |            |                 |            |                       |                  |                    |         |                      |                                       |        | _      | $\wedge$     |                                           |                      |      |             |               |
| Search<br>Customer                  | Customer<br>Code | Invoice ID | Invoice<br>Date | Due Date   | Q<br>Shipment ID<br>↓ | Customer<br>Req. | Sales Order<br>No. | SO Line | Customer<br>Part No. | Product                               | Width  | Length | Unit<br>Mass | Tag Id                                    | Shipment<br>Quantity | Unit | Total Price | → Expor       |
| BLUESCOPE<br>STEEL LTD<br>(SSC-NSW) | C5114            | INV5000695 | 28/10/2021      | 15/11/2021 | <u>SH500007167</u>    | 1                | \$5018268          | 1       | CPN2                 | MGC-0.55-GBONDG2-Z10-TDN-S-A-<br>500  | 1100.0 |        | 13.000       | \$5018268-<br>01-1,<br>\$5018268-<br>01-2 | 26.000               | t    | \$124.00    | \$3,224.00    |
| BLUESCOPE<br>STEEL LTD<br>(SSC-NSW) | C5114            | INV5000031 | 12/7/2021       | 15/8/2021  | SH500004772           | 55555            | \$9000025          | 1       | 190375               | MGC-1.9-GSPANG450-350-TDN-S-A-<br>500 | 375.0  |        | 4.300        | N13077S1N                                 | 4.230                | τ    | \$2,129.00  | \$9,005.67    |
| BLUESCOPE<br>STEEL LTD<br>(SSC-NSW) | C5114            | INV5000032 | 12/7/2021       | 15/9/2021  | <u>SH500004772</u>    | 33333            | \$9000028          | 2       | 190375               | MGC-1.9-GSPANG450-350-TDN-S-A-<br>500 | 375.0  |        | 4.300        | N13077S2N                                 | 4.245                | t    | \$2,129.00  | \$9,037.61    |

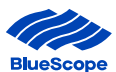

#### 2.4.9. Viewing Return Orders

**Step 1** Click on Order Management and Select Return Orders to view the summary of product returns.

The product returns will include product returned to BlueScope and product not returned to BlueScope.

| Order Management + Billing + Enquiries & Q               | otes - Test Certificat       | es Account Detail + Reports +     |        |        |          |      |              |                 | Search           |                  | Technical                      | Q<br>• Regi | Tanya Tankoaka •<br>ter • Links • |
|----------------------------------------------------------|------------------------------|-----------------------------------|--------|--------|----------|------|--------------|-----------------|------------------|------------------|--------------------------------|-------------|-----------------------------------|
| Return Orc                                               | lers                         |                                   |        |        |          |      |              |                 |                  |                  |                                |             |                                   |
| Dashboard > Order Management                             |                              |                                   |        |        |          |      |              |                 |                  |                  |                                | H           | de/Show Filters -                 |
| Outcomer                                                 | Salas Order No.              | 2144                              | lumber |        |          |      | Baturo Statu |                 |                  | Grieges          | Palas Order No.                |             |                                   |
| C5114 : BLUESCOPE STEEL LTD (SSC-NS)                     |                              |                                   |        |        |          |      |              |                 |                  | Gilgina          | Salas Order No.                |             |                                   |
| Created Date (From)                                      | Created Date (To)            |                                   |        |        |          |      |              |                 |                  |                  |                                |             |                                   |
| dd/mm/yyyy                                               | dd/mm/yyyy                   |                                   |        |        |          |      |              |                 |                  |                  |                                |             |                                   |
| Click link<br>more det                                   | for<br>ails                  | Sumn                              | hary   | of Re  | əturr    | ı Or | ders         |                 |                  |                  |                                |             | Filter                            |
|                                                          | ų                            |                                   |        |        |          |      |              |                 |                  |                  |                                |             | Export                            |
| Customer RMA number No. ↑                                | Customer<br>SO Line Part No. | Product                           | Width  | Length | Quantity | Unit | Tag ID       | Approval Status | Disposition Code | Return<br>Status | Original<br>Sales Order<br>No. | Notes       | Created Date                      |
| BLUESCOPE RMA5000035 S5007540<br>STEEL LTD (SSC-<br>NSW) | 1 190375                     | MGC-1.9-GSPANG450-350-TDN-S-A-500 | 375.0  |        | -4.245   | t    | N1307752N    |                 |                  | Expected         | S9000028                       | Yes         | 19/7/2021                         |

**Step 2** Click on the hyperlink to view any associated notes with the physical product return.

| Blues                   | Scop    | e Connect            |                   |                  |           |  | Search |             | ٩       | Tariya Ta | nkoska + |
|-------------------------|---------|----------------------|-------------------|------------------|-----------|--|--------|-------------|---------|-----------|----------|
| Order Management - Bill | lling + | Enquiries & Quotes + | Test Certificates | Account Detail + | Reports - |  |        | Technical + | Registe | er v      | Links +  |

# Return Order Details

| Customer                      |                          | Customer Code |            |
|-------------------------------|--------------------------|---------------|------------|
| BLUESCOPE STEEL LTD (SSC-NSW) |                          | C5114         |            |
| Sales Order No.               |                          | SO Line       |            |
| S5007540                      |                          | 1             |            |
| RMA Number                    |                          |               |            |
| RMA5000035                    |                          |               |            |
| Approval Status               |                          |               |            |
| -                             |                          |               |            |
| Return Status                 | Notos about the physical |               |            |
| Expected                      | notes about the physical |               |            |
| Notes                         | product return           |               |            |
|                               | 1                        |               |            |
| Note code 1                   | Comments                 |               | Created On |
| Return status update          | Awaiting strapping       |               | 20/7/2021  |
|                               |                          |               |            |

About BlueScope Connect Terms and Conditions Privacy Contact us

About BlueScope Connect Terms and Conditions Privacy Contact us

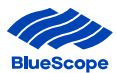

#### **3. Sales Order Placement - Create Sales Orders**

Creating a Sales Order is a very popular page on BlueScope Connect<sup>®</sup>. This section provides instructions for creating, editing, and submitting sales orders.

The Create Sales Order process consists of the following steps

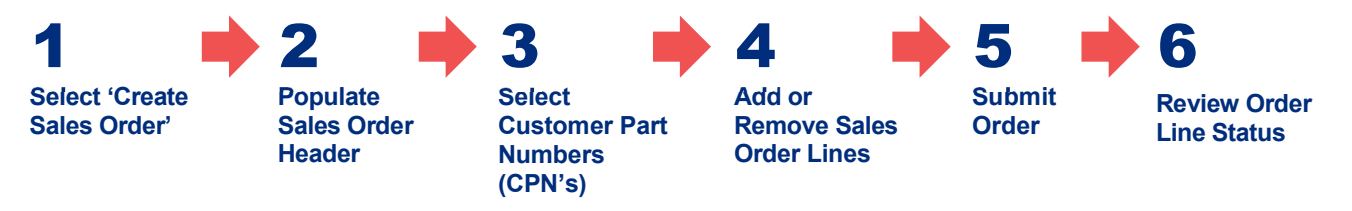

#### 3.1. Create a Sales Order

Click on 'Order Management' and select 'Sales Order Placement'.

The Sales Order Placement comprises of two sub-categories:

| 1. | Create a Sales Order | Sales order creation             |
|----|----------------------|----------------------------------|
| 2. | Draft Orders         | Sales orders awaiting submission |

#### Step 1 Select 'Sales Order Placement'

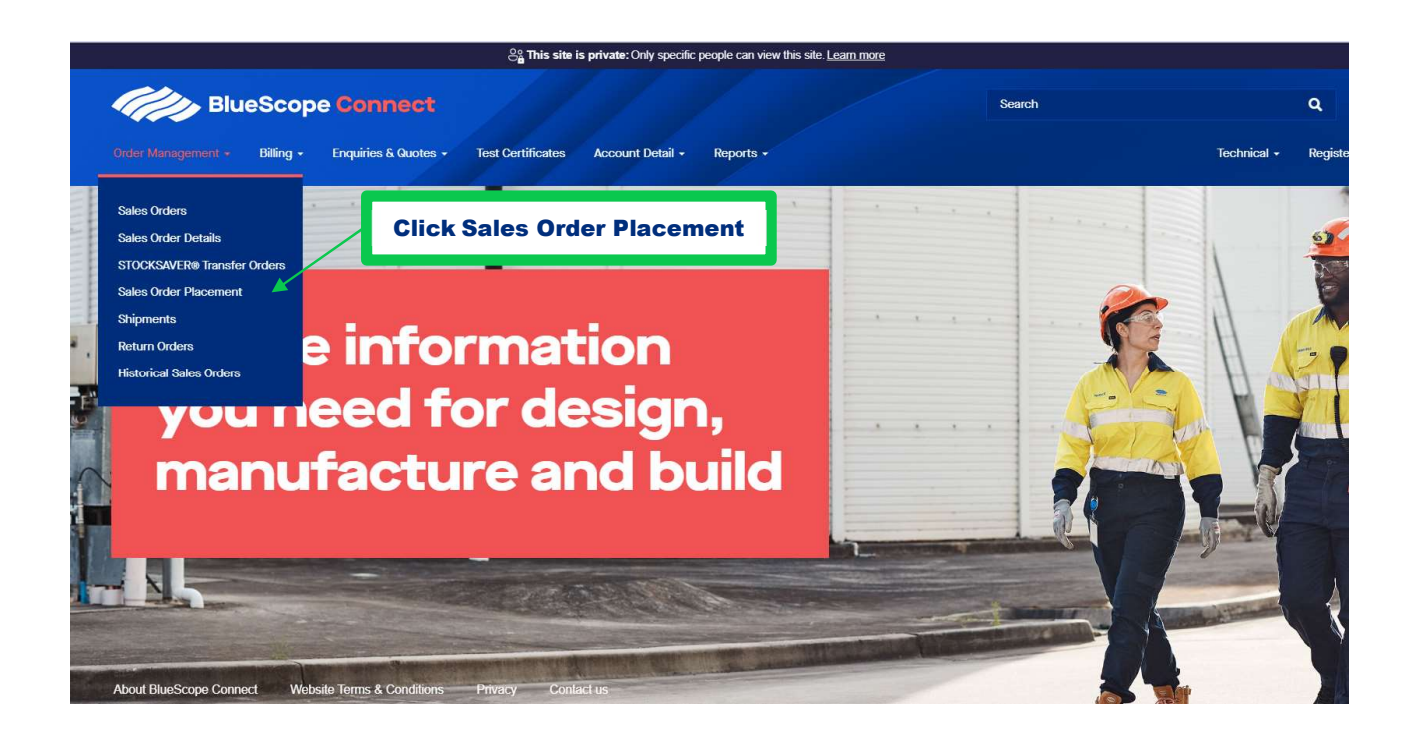

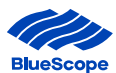

# <complex-block> And the production of the left of the left

#### Step 2 Click on 'Create Sales Order'

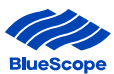

#### **3.2. Populate Sales Order Details**

To create a single sales order, the sales order details must first be created.

This consists of customer information linked to each sales order line within the order. All fields marked with a red Asterix \* (The Customer, Customer Req No and Delivery Address) must be populated to proceed to creating sales order lines.

| BlueScope Connect  |           |                      |                   |                  |           | Search |             | ٩       |
|--------------------|-----------|----------------------|-------------------|------------------|-----------|--------|-------------|---------|
| Order Management + | Billing + | Enquiries & Quotes + | Test Certificates | Account Detail + | Reports - |        | Technical + | Registe |
|                    |           |                      |                   |                  |           |        |             |         |

# **Create Sales Order**

Dashboard > Order Management > Sales Order Placement

| Customer *         | <br>Customer Req. No. * |
|--------------------|-------------------------|
| Delivery Address * | Deal ID                 |
|                    |                         |

| Field Name                | Description                                                                                                    |
|---------------------------|----------------------------------------------------------------------------------------------------|
| Customer*                 | This field contains the Customer Name, Customer Code, City & State                                                                                                    |
| Customer Requisition No.* | This is the customers' purchase order number.                                                                                                    |
| Delivery Address*         | Destination the order will be delivered                                                                                                    |
| Deal ID                   | Deal ID is a reference number provided by BlueScope for specific offers. If an offer has a Deal ID, this must be entered to ensure the order has the correct lead-time, MOQ and price assigned. |

**Step 1** Populate **Customer** by clicking in the box below Customer. This will display all applicable records. Highlight the required detail and click to populate the customer details. (*This section may be prepopulated if the user has completed the default customer code*)

| BlueScope Connect                                                                            | Search              | Q Wendy Vickery -        |
|----------------------------------------------------------------------------------------------|---------------------|--------------------------|
| Order Management • Billing • Enquiries & Guotes • Test Certificates Account Detail • Reports | - Techn             | pal ≁ Register ≁ Links ≁ |
| Create Sales Order Dashboard > Order Management > Sales Order Placement                      |                     |                          |
| Customer *                                                                                   | Customer Req. No. * |                          |
|                                                                                              |                     |                          |
| Delivery Address *                                                                           | Deal ID             |                          |
|                                                                                              |                     |                          |
| About BlueScope Connect Website Terms & Conditions Privacy Contact us                        |                     | Next                     |

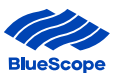

- **Step 2** Populate **Customer Requisition No**. by referencing customer purchase order.
- **Step 3** Populate **Delivery Address**. Click in the box below Delivery Address to display the corresponding delivery address(s). Highlight the required address and click to populate the Delivery address

| Order Management - Billing - Enquiries & Quotes - Test Certificates Account Defail - | Search<br>Reports - | Q Wendy Vickery •<br>Technical • Register • Links • |
|--------------------------------------------------------------------------------------|---------------------|-----------------------------------------------------|
| Create Sales Order                                                                   |                     |                                                     |
| Uashboard > Order Management > Sales Order Placement                                 |                     |                                                     |
| Customer *                                                                           | Customer Req. No. * |                                                     |

- **Step 4** If applicable, populate **Deal ID**.
- **Step 5** If all required fields have been populated, select 'Next' to proceed.

If Customer name or Delivery address details are not visible in the respective drop-down lists, contact your BlueScope customer service representative.

Once the user clicks to the next screen, they can select Previous to revert to the Sales Order Header screen at any time. However, the Customer selected cannot be changed.

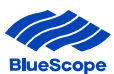

#### **3.3 Sales Order Header**

Once you have completed the details, selecting "Next" will take you to the Sales Order Header.

This page will display your Order number and associated details

|                            |                            |          |                       | 1            |        |      |          |                     |                        |
|----------------------------|----------------------------|----------|-----------------------|--------------|--------|------|----------|---------------------|------------------------|
| Create                     | Salas                      | Orde     | r                     |              |        |      |          |                     |                        |
| oreate                     | Udice                      | orde     |                       |              |        |      |          |                     |                        |
| Dashboard > Order Manageme | nt > Sales Order Placement |          |                       |              |        |      |          |                     |                        |
| Sales Order Head           | der                        |          |                       |              |        |      |          |                     |                        |
| Customer *                 |                            |          | Customer Code         |              |        |      |          | Customer Req. No. * |                        |
| BLUESCOPE STEEL LIMITED    | (SSC QLD)                  |          | C5116                 |              |        |      |          | 1                   |                        |
| Sales Order No. *          |                            |          | Delivery Address *    |              |        |      |          | Deal ID             |                        |
| \$9012230                  | Sale                       | es Order | BLUESCOPE STEEL SSC / | ACACIA RIDGE |        |      |          |                     |                        |
| Select CPNs                |                            | No.      |                       |              |        |      |          |                     |                        |
|                            |                            |          | J                     |              |        |      |          |                     |                        |
| Confirmed Sales            | Order Lines                |          |                       |              |        |      |          |                     |                        |
| Customer Req. Line         |                            |          |                       |              |        | Unit |          |                     | Customer Req. Delivery |
| No. 个                      | Customer Part No.          | Product  |                       | Width        | Length | Mass | Quantity | Delivery Address    | Date                   |

Terms and Conditions of Sale

Please confirm your acceptance of the Terms and Conditions of Sale by clicking on I agree to terms below

Agree to Terms

If you have any questions, please contact your BlueScope Account Coordinator.

| Field Name                   | Description                                                                                        |
|------------------------------|----------------------------------------------------------------------------------------------------|
| Customer                     | Customer Name                                                                                      |
| Customer Code                | Customer Code                                                                                      |
| Customer Requisition Numbers | Customer Req Number / Purchase Order Number                                                        |
| Sales Order Number           | The Sales Order number for the order you are about to place                                        |
| Delivery Address             | Delivery Address each item will be sent to – this can be changed on the following page if required |

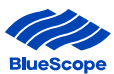

# 3.4 Select Customer Part Numbers (Select CPN's)

Once all fields contain the correct information, it is time to add the Customer Part Numbers.

Customer Part Numbers refers to each line item within a purchase order.

| BlueScope Connect                                                                                                    |                                                                                         |                                                                                                    |                  |          | Search              |                          | Q Wandy Vickary -  |
|----------------------------------------------------------------------------------------------------|-----------------------------------------------------------------------------------------|----------------------------------------------------------------------------------------------------|------------------|----------|---------------------|--------------------------|--------------------|
| Management • Billing • Enquiries & Quotes • Test                                                                                                    | Certificates Account Detail - Reports -                                                 |                                                                                                    |                  |          |                     | Technical +              | Register • Links • |
| <b>reate Sales</b> O                                                                                                    | rder                                                                                    |                                                                                                    |                  |          |                     |                          |                    |
| 3                                                                                                    |                                                                                         |                                                                                                    |                  |          |                     |                          |                    |
| les Order Header                                                                                                    |                                                                                         |                                                                                                    |                  |          |                     |                          |                    |
| tomer *                                                                                                    | Customer Code                                                                           |                                                                                                    |                  |          | Customer Req. No. * |                          |                    |
|                                                                                                    | Collo                                                                                   |                                                                                                    |                  |          |                     |                          |                    |
| es Urder NO. *                                                                                                    | Delivery Address                                                                        |                                                                                                    |                  |          | DearID              |                          |                    |
|                                                                                                    | DEDESCOPE SICEE SSC AGA                                                                 | Constantion of the second second second second second second second second second second second second second s |                  |          |                     |                          |                    |
| onfirmed Sales Order Lines<br>ustomer Req. Line<br>p. ↑ Customer Part No. Proc                                                                                                    | duct                                                                                    | Width Len                                                                                                    | Unit<br>gth Mass | Quantity | Delivery Address    | Customer Req. De<br>Date | blivery            |
|                                                                                                    |                                                                                         |                                                                                                    |                  |          |                     |                          |                    |
| There are no records to display.                                                                                                    |                                                                                         |                                                                                                    |                  |          |                     |                          |                    |
| There are no records to display.                                                                                                    |                                                                                         |                                                                                                    |                  |          |                     |                          |                    |
| There are no records to display.  Ferms and Conditions of Sale  Please confirm your acceptance of the Terms and                                                                                                    | Conditions of Sale by clicking on I agree                                               | to terms below                                                                                                  |                  |          |                     |                          |                    |
| There are no records to display. Terms and Conditions of Sale Please confirm your acceptance of the Terms and a Agree to Terms                                                                                                    | Conditions of Sale by clicking on I agree                                               | to terms below                                                                                                  |                  |          |                     |                          |                    |
| There are no records to display.  Ferms and Conditions of Sale  Please confirm your acceptance of the Terms and Agree to Terms fyou have any questions, please contact your Blu                                                                                                    | Conditions of Sale by clicking on I agree                                               | to terms below                                                                                                  |                  |          |                     |                          |                    |
| There are no records to display. Terms and Conditions of Sale Please confirm your acceptance of the Terms and agree to Terms f you have any questions, please contact your Blu                                                                                                    | Conditions of Sale by clicking on I agree<br>eScope Account Coordinator.                | to terms below                                                                                                  |                  |          |                     |                          |                    |
| There are no records to display. Terms and Conditions of Sale Please confirm your acceptance of the Terms and agree to Terms Agree to Terms f you have any questions, please contact your Blu tep 2 A list of CPN's v                                                                                       | Conditions of Sale by clicking on Lagree<br>eScope Account Coordinator.<br>VIII display | to terms below                                                                                                  |                  |          |                     |                          |                    |
| There are no records to display.  Terms and Conditions of Sale  Please confirm your acceptance of the Terms and a  Agree to Terms  If you have any questions, please contact your Blu  P 2 A list of CPN's v  An spatial last, use the asterial() while ad character.                                       | Conditions of Sale by clicking on Lagree<br>eScope Account Coordinator.<br>vill display | to terms below                                                                                                  |                  |          |                     |                          |                    |
| There are no records to display.  Terms and Conditions of Sale  Please confirm your acceptance of the Terms and agree to Terms  fyou have any questions, please contact your Blu  Pop 2 A list of CPN's v  hor partial text, use the asterist[] wildcard dispase.  g = 100000000000000000000000000000000000 | Conditions of Sale by clicking on Lagree<br>eScope Account Coordinator.<br>vill display | to terms below                                                                                                  |                  |          | Unit Mass           |                          | 0125               |
| There are no records to display.   Terms and Conditions of Sale  Please confirm your acceptance of the Terms and agree to Terms  f you have any questions, please contact your Blu  p 2 A list of CPN's v  tor partial text, use the asterial(") wildbard dispase.   term                                   | Conditions of Sale by clicking on Lagree<br>eScope Account Coordinator.<br>vill display | to terms below                                                                                                  |                  |          | Unit Maas           |                          | Grage              |
| There are no records to display.                                                                                                    | Conditions of Sale by clicking on Lagree<br>eScope Account Coordinator.<br>vill display | to terms below                                                                                                  |                  |          | Unit Maas           |                          | 6m34               |
| There are no records to display.                                                                                                    | Conditions of Sale by clicking on Lagree<br>eScope Account Coordinator.<br>vill display | to terms below                                                                                                  |                  |          | Unit Mass           |                          | 0999               |
| There are no records to display.                                                                                                    | Conditions of Sale by clicking on Lagree<br>eScope Account Coordinator.<br>vill display | to terms below                                                                                                  |                  |          | Unit Mass           |                          | 0nse               |

| Select Item | CPN             | Product                                | Thickness 个 | Width  | Length | Unit Mass | Grade      | Top Paint Colour | Reverse Paint Colour | Item Group |
|-------------|-----------------|----------------------------------------|-------------|--------|--------|-----------|------------|------------------|----------------------|------------|
|             |                 |                                        |             |        |        |           |            |                  |                      |            |
|             | ZALO3865WC      | PZO 0.3 ZALO550EM10 XRWWOR25ED010 TNEA | 0.30        | 865.0  |        | 3.000     | ZALC5508   | WOODLAND CREY    | SHADOW OREY          | PAINTED    |
|             | CLC030855       | PZC-0.3-ZALG550SM10-XRWCCR25SDG10-TNEA | 0.30        | 855.0  |        | 4.500     | ZALG550S   | CLASSIC CREAM    | SHADOW GREY          | PAINTED    |
|             | WKSZL0301015UCH | MZC-0.3-ZALG550S-M10-TDUC-N-A-500      | 0.30        | 1015.0 |        | 9.000     | ZALG550S   |                  |                      | ZINCALUME  |
|             | WKSZL03855UCH   | MZC-0.3-ZAL0550S-M10-TDUC-N-A-500      | 0.30        | 855.0  |        | 10.000    | ZALG550S   |                  |                      | ZINCALUME  |
|             | 03910ZALUMEG300 | MZC-0.3-ZALUMEG300-M15-TDN-S-A-500     | 0.30        | 910.0  |        | 9.000     | ZALUMEG300 |                  |                      | ZINCALUME  |
|             | WKSZL03855      | MZC-0.3-ZALUMEG550-M12-TDN-E-A-500     | 0.30        | 855.0  |        | 6.100     | ZALUMEG550 |                  |                      | ZINCALUME  |
|             | 0.3×855G550SMON | PZC-0.3-ZALG550SM10-XRWMMT25SDG10-TNEA | 0.30        | 855.0  |        | 4.500     | ZALG550S   | MONUMENT         | SHADOW GREY          | PAINTED    |
|             | 0.3×8550550SPEC | PZC-0.3-ZAL0550SM10-XRWPEU25SDG10-TNEA | 0.30        | 855.0  |        | 4.500     | ZALG550S   | PALE EUCALYPT    | SHADOW GREY          | PAINTED    |

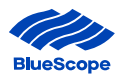

| Field Name       | Description                                                                                                    |  |  |  |  |
|------------------|----------------------------------------------------------------------------------------------------|--|--|--|--|
| Thickness        | Search by Thickness of Product                                                                                                    |  |  |  |  |
| Width            | Search by Width of Product                                                                                                    |  |  |  |  |
| Length           | Search by Length of Product                                                                                                    |  |  |  |  |
| Unit Mass        | Search by Unit Mass                                                                                                    |  |  |  |  |
| Grade            | Search by Grade                                                                                                    |  |  |  |  |
| Top Paint Colour | Search by Top Paint Colour                                                                                                    |  |  |  |  |
| Item Group       | Seach by Item Group                                                                                                    |  |  |  |  |
| Select Item      | Numbers can be placed in the Select Item Box                                                                                                    |  |  |  |  |
|                  | I his number translates to the line item. E.g. if the same product is to be delivered on<br>two different dates, place 2 in the Select item box. This will translate to two different<br>line items on the order which can either be delivered to two different Delivery<br>addresses or can be delivered on different dates. |  |  |  |  |

#### As the User selects the CPN's - the item number and value of the CPN's selected are displayed in the cart

| To search on partial te<br>Thickness<br>Top Paint Colour | HL, ure the asterist["] wildowd character. | Wan<br>Rem Drop                        |             | ngth   |        |           | Unit Mass | ]                | Grade        | ZAL03865WG<br>CLC030855<br>WKSZL0301015UCH<br>WKSZL03855UCH | ×1<br>×1<br>×2<br>×3 | × |
|----------------------------------------------------------|--------------------------------------------|----------------------------------------|-------------|--------|--------|-----------|-----------|------------------|--------------|-------------------------------------------------------------|----------------------|---|
| Search<br>Select Item                                    | CPN                                        | Q.<br>Product                          | Thickness 个 | Width  | Length | Unit Mass | Grade     | Top Paint Colour | Reverse Pair | nt Colour It                                                | em Group             |   |
| 1                                                        | ] 2 .03865WG                               | PZC-0.3-ZAL0550SM10-XRWWGR25SDG10-TNSA | 0.30        | 865.0  |        | 3.000     | ZALG550S  | WOODLAND GREY    | SHADOW GREY  | P                                                           | AINTED               |   |
| 1                                                        | ] ( x030855                                | PZC-0.3-ZALG550SM10-XRWCCR25SDG10-TNEA | 0.30        | 855.0  |        | 4.500     | ZALG550S  | CLASSIC CREAM    | SHADOW GREY  | P,                                                          | AINTED               | _ |
| 2                                                        | SZLO301015UCH                              | MZC-0.3-ZALG550S-M10-TDUC-N-A-500      | 0.30        | 1015.0 |        | 9.000     | ZALG550S  |                  |              | Z                                                           | INCALUME             | _ |
| 3                                                        | SZLO3855UCH                                | MZC-0.3-ZALQ550S-M10-TDUC-N-A-500      | 0.30        | 855.0  |        | 10.000    | ZALG550S  |                  |              | Z                                                           | INCALUME             |   |

**Step 3** Once all CPN's have been selected – select "Add to Order"

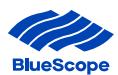

| ZLC035940            | MZC-0.35-ZALUMEG550-M12-TDN-E-A-500     | 0.35 | 940.0 | 5.000 | ZALUMEG550 |                     |             | ZINCALUME        |
|----------------------|-----------------------------------------|------|-------|-------|------------|---------------------|-------------|------------------|
| WKSZL035940SBRAND    | MZC-0.35-ZALUMEG550-M12-TDN-S-A-500     | 0.35 | 940.0 | 5.000 | ZALUMEG550 |                     |             | ZINCALUME        |
| 035940JASPERDS       | PZC-0.35-ZALQ550SM10-XFPJPR25JPR25-TNCA | 0.35 | 940.0 | 5.000 | ZALG550S   | JASPER              | JASPER      | PAINTED          |
| 0350940DEEPOCEANDS   | PZC-0.35-ZALG550SM10-XFPD0N25D0N25-TNCA | 0.35 | 940.0 | 3.500 | ZALG550S   | DEEP OCEAN          | DEEP OCEAN  | PAINTED          |
| 0350940BUSHLANDDS    | PZC-0.35-ZALG550SM10-XFPBLD25BLD25-TNCA | 0.35 | 940.0 | 3.500 | ZALG550S   | BUSHLAND            | BUSHLAND    | PAINTED          |
| 035940DUNEDS         | PZC-0.35-ZALG550SM10-XFPDUN25DUN25-TNCA | 0.35 | 940.0 | 5.000 | ZALG550S   | DUNE                | DUNE        | PAINTED          |
| 0350940MANORREDDS    | PZC-0.35-ZALG550SM10-XFPMDR25MDR25-TNCA | 0.35 | 940.0 | 3.500 | ZALG550S   | MANOR RED           | MANOR RED   | PAINTED          |
| 0350940G550SESTATEDS | PZC-0.35-ZALG550SM10-XFPEST25EST25-TNCA | 0.35 | 940.0 | 5.000 | ZALG550S   | ESTATE              | ESTATE      | PAINTED          |
| 0350940EVENINGHAZEDS | PZC-0.35-ZALG550SM10-XFPEHZ25EHZ25-TNCA | 0.35 | 940.0 | 5.000 | ZALG550S   | <b>Click Add to</b> | VENING HAZE | PAINTED          |
|                      |                                         |      |       |       |            | Order               |             |                  |
| 1 2 3 4 5 6 7 8      | . 22 >                                  |      |       |       |            |                     |             |                  |
|                      |                                         |      |       |       |            |                     |             | udd to Order Can |

Step 4. Add the following details per line:

- i. Cust Req. Line No
- ii. Quantity Amount of product required
- iii. Delivery Address This will be pre-populated as per details entered in the Order Header (Step 3.2). This can be changed, per line, be selecting an alternative address from the pre-populated drop-down box.
- iv. Delivery Date Date the Product is required. This date can be different for each line item.
- v. Select "Save" after the completion of each line.

| COLO BI            | ueScope Connect                   |                 |        |                |        |                         |           | Search                             | ٩                 | Wendy Vicke    |
|--------------------|-----------------------------------|-----------------|--------|----------------|--------|-------------------------|-----------|------------------------------------|-------------------|----------------|
| Order Management • | • Billing • Enquiries & Quotes •  | Test Certificat | es Aci | count Detail • | - R    | eports -                |           |                                    | Technical - R     | egister + Lini |
| Sales Orde         | r Header                          |                 |        |                |        |                         |           |                                    |                   |                |
| Customer *         |                                   |                 |        | Custo          | mer (  | ode                     |           | Customer Req. No. *                |                   |                |
| LUESCOPE STEEL     | LIMITED (SSC QLD)                 |                 |        | C5116          |        |                         |           |                                    |                   |                |
| Sales Order No     | *                                 |                 |        | Delive         | erv Ad | dress *                 |           | dd datails to oach ling            |                   |                |
| 39012230           |                                   |                 |        | BLUES          | COPE S | TEEL SSC ACACIA RIDGE   |           | du details to each fille           |                   |                |
|                    |                                   |                 |        |                |        |                         |           |                                    |                   |                |
| Select CPNs        |                                   |                 |        |                |        | /                       |           | / \                                | $\langle \rangle$ | $\sim$         |
| Cust. Part No.     | Product                           | Width           | Length | Unit Mass      | Unit   | Cust. Req.              | Quantity  | Delivery Address*                  | Delivery Date*    | Save           |
| WKSZL0301015UCH    | MZC-0.3-ZALG550S-M10-TDUC-N-A-500 | 1015.0          |        | 9.000          | t      | Life No.                | 9.000     | BLUESCOPE STEEL SSC ACACIA RIDGE - | dd/mm/yyyy        | Remove         |
| Cust. Part No.     | Product                           | Width           | Length | Unit Mass      | Unit   | Cust. Req.<br>Line No.* | Quantity* | Delivery Address*                  | Delivery Date*    | Save           |
| WKSZL0301015UCH    | MZC-0.3-ZALG550S-M10-TDUC-N-A-500 | 1015.0          |        | 9.000          | t      | 1                       | 9.000     | BLUESCOPE STEEL SSC ACACIA RIDGE - | dd/mm/yyyy        | Remove         |
| Cust. Part No.     | Product                           | Width           | Length | Unit Mass      | Unit   | Cust. Req.              | Quantity* | Delivery Address*                  | Delivery Date*    | Save           |
| WKSZL03855UCH      | MZC-0.3-ZALG550S-M10-TDUC-N-A-500 | 855.0           |        | 10.000         | t      |                         | 10.000    | BLUESCOPE STEEL SSC ACACIA RIDGE - | dd/mm/yyyy        | Remove         |
| Cust. Part No.     | Product                           | Width           | Length | Unit Mass      | Unit   | Cust. Req.<br>Line No.* | Quantity* | Delivery Address*                  | Delivery Date*    | Save           |
| WKSZL03855UCH      | MZC-0.3-ZALG550S-M10-TDUC-N-A-500 | 855.0           |        | 10.000         | t      |                         | 10.000    | BLUESCOPE STEEL SSC ACACIA RIDGE - | dd/mm/yyyy 🗖      | Remove         |
| Cust. Part No.     | Product                           | Width           | Length | Unit Mass      | Unit   | Cust. Req.<br>Line No.* | Quantity* | Delivery Address*                  | Delivery Date*    | Save           |
| WKSZLO3855UCH      | MZC-0.3-ZALG550S-M10-TDUC-N-A-500 | 855.0           |        | 10.000         | t      |                         | 10.000    | BLUESCOPE STEEL SSC AGACIA RIDGE - | dd/mm/yyyy        | Remove         |

| Customer Req. Line |                   |         |       |        | Unit |          |                  | Customer Req. Delivery |
|--------------------|-------------------|---------|-------|--------|------|----------|------------------|------------------------|
| No.↑               | Customer Part No. | Product | Width | Length | Mass | Quantity | Delivery Address | Date                   |

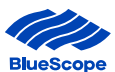

| rder Management - | Billing • Enquiries & Quotes •                                                                                                    | Test Certificates Account Detail - Reports -                                                                                                    |                                                               |                                                           |                                                                                                    |                                                                                                    | Technical • Register •                                                                                        | Lin   |
|-------------------|----------------------------------------------------------------------------------------------------|----------------------------------------------------------------------------------------------------|---------------------------------------------------------------|-----------------------------------------------------------|----------------------------------------------------------------------------------------------------|----------------------------------------------------------------------------------------------------|----------------------------------------------------------------------------------------------------|-------|
| ales Order No. *  |                                                                                                    | Delivery Address *                                                                                                    |                                                               |                                                           |                                                                                                    | Deal ID                                                                                                    |                                                                                                    |       |
| 012230            |                                                                                                    | BLUESCOPE STEEL SSC A                                                                                                    | CACIA RIDGE                                                   |                                                           |                                                                                                    | -                                                                                                    |                                                                                                    |       |
| Select CPNs       |                                                                                                    |                                                                                                    |                                                               |                                                           |                                                                                                    |                                                                                                    |                                                                                                    |       |
| Select OP Hs      |                                                                                                    |                                                                                                    |                                                               |                                                           |                                                                                                    |                                                                                                    |                                                                                                    |       |
|                   |                                                                                                    |                                                                                                    |                                                               |                                                           |                                                                                                    |                                                                                                    |                                                                                                    |       |
| confirmed \$      | Sales Order Lines                                                                                                    |                                                                                                    |                                                               |                                                           |                                                                                                    |                                                                                                    |                                                                                                    |       |
| Juotomor nog. L   |                                                                                                    |                                                                                                    |                                                               | Unit                                                      |                                                                                                    |                                                                                                    | Customer Reg. Delivery                                                                                        |       |
| In 1              | Customer Part No.                                                                                                    | Product                                                                                                    | Width                                                         | Length Mass                                               | Quantity                                                                                                    | Delivery Address                                                                                                    | Date                                                                                                    |       |
| <b>10.</b> ↑      | Customer Part No.                                                                                                    | Product                                                                                                    | Width                                                         | Length Mass                                               | Quantity                                                                                                    | Delivery Address                                                                                                    | Date                                                                                                    |       |
| No.↑              | Customer Part No.                                                                                                    | Product<br>MZC-0.3-ZALG550S-M10-TDUC-N-A-500                                                                                                    | <b>Width</b><br>1015.0                                        | Length Mass                                               | Quantity<br>9.000                                                                                           | Delivery Address BLUESCOPE STEEL SSC ACACIA RIDGE                                                                                                    | 27/7/2023                                                                                                    | 0     |
| lo.↑              | Customer Part No.<br>WKSZL0301015UCH<br>CLC030865                                                                                         | Product           MZC-0.3-ZALG850S-M10-TDUC-N-A-800           PZC-0.3-ZALG550SM10-XRW0CR25S0G10-TNEA                                                                                                    | Width<br>1015.0<br>855.0                                      | Length Mass<br>9.000<br>4.500                             | Quantity<br>9.000<br>4.500                                                                                  | Delivery Address<br>BLUESCOPE STEEL SSC ACACIA<br>RIDGE<br>BLUESCOPE STEEL SSC ACACIA<br>RIDGE                                                                                                    | 27/7/2023<br>29/7/2023                                                                                        | 0     |
| <i>l</i> o. ↑     | Customer Part No.<br>WKSZL0301015UCH<br>CLC030855<br>WKSZL0301015UCH                                                                      | Product           MZC-0.3-ZAL6550S-M10-TDUC-II-A-500         PZC-0.3-ZAL6550SM10-XRWC0R25SD610-TNEA           MZC-0.3-ZAL6550S-M10-TDUC-II-A-500         MZC-0.3-ZAL6550S-M10-TDUC-II-A-500                                                                                           | Width<br>1015.0<br>855.0<br>1015.0                            | Length Mass<br>9.000<br>4.500<br>9.000                    | Quantity<br>9.000<br>4.500<br>9.000                                                                         | Delivery Address BLUESCOPE STEEL SSC ACACIA RIDGE BLUESCOPE STEEL SSC ACACIA RIDGE BLUESCOPE STEEL SSC ERSKINE                                                                                                    | 27/7/2023<br>29/7/2023<br>3/8/2023                                                                            | 0 0 0 |
| No.↑              | Customer Part No.                                                                                                    | Product           MZC-0.3-ZAL6550S-M10-TDUC-II-A-500           PZC-0.3-ZAL6550SM10-XRWCCR25SDG10-TNEA           MZC-0.3-ZAL6550S-M10-TDUC-II-A-500                                                                                                    | Width<br>1015.0<br>855.0<br>1015.0                            | Length Mass<br>3.000<br>4.500<br>9.000                    | Quantity<br>9.000<br>4.500<br>9.000                                                                         | Delivery Address BLUESCOPE STEEL SSC ACACIA RIDGE BLUESCOPE STEEL SSC ACACIA RIDGE BLUESCOPE STEEL SSC ERSKINE PARK                                                                                                    | Date         27/7/2023           29/7/2023         3/8/2023                                                   | 0000  |
| ko.↑              | Customer Part No.<br>WKSZL0301015UCH<br>CLC030855<br>WKSZL0301015UCH<br>WKSZL03855UCH                                                     | Product           MZC-0.3-ZAL0550S-M10-TDUC-IF-A-500           PZC-0.3-ZAL0550SM10-XRW0CR25SD010-TNEA           MZC-0.3-ZAL0550S-M10-TDUC-IF-A-500           MZC-0.3-ZAL0550S-M10-TDUC-IF-A-500                                                                                       | Width<br>1015.0<br>865.0<br>1015.0<br>865.0                   | Length Mass<br>                                           | Quantity           9.000           4.500           9.000           10.000                                   | Delivery Address BLUESCOPE STEEL SSC ACACIA RIDGE BLUESCOPE STEEL SSC ACACIA RIDGE BLUESCOPE STEEL SSC ERSKINE PARK BLUESCOPE STEEL SSC ACACIA RIDGE                                                                                                    | Date         27/7/2023           29/7/2023         3/8/2023           31/8/2023         31/8/2023             | 00000 |
| lo. ↑             | Customer Part No.<br>WKSZL0301015UCH<br>CL0030855<br>WKSZL0301015UCH<br>WKSZL03805UCH<br>WKSZL03805UCH                                    | Product           MZC-0.3-ZAL6550S-M10-TDUC-H-A-500           PZC-0.3-ZAL6550S-M10-TDUC-H-A-500           MZC-0.3-ZAL6550S-M10-TDUC-H-A-500           MZC-0.3-ZAL6550S-M10-TDUC-H-A-500           MZC-0.3-ZAL6550S-M10-TDUC-H-A-500                                                   | Width<br>1015.0<br>865.0<br>1015.0<br>865.0<br>855.0          | Length Mas<br>                                            | Quantity           9.000           4.500           9.000           10.000           10.000                  | Delivery Address BLUESCOPE STEEL SSC ACACIA RIDGE BLUESCOPE STEEL SSC ACACIA RIDGE BLUESCOPE STEEL SSC ACACIA RIDGE BLUESCOPE STEEL SSC ACACIA RIDGE BLUESCOPE STEEL SSC ACACIA                                                                                                    | 227/7/2023<br>29/7/2023<br>3/8/2023<br>31/8/2023<br>24/7/2023                                                 | 0 0 0 |
| lo. ↑             | Customer Part No.           WKSZL0301015UCH           CLC030855           WKSZL0301015UCH           WKSZL03805UCH           WKSZL03855UCH | Product           M2C-0.3-ZAL6550S-M10-TDUC-II-A-500           P2C-0.3-ZAL6550S-M10-TDUC-II-A-500           MZC-0.3-ZAL6550S-M10-TDUC-II-A-500           MZC-0.3-ZAL6550S-M10-TDUC-II-A-500           MZC-0.3-ZAL6550S-M10-TDUC-II-A-500           MZC-0.3-ZAL6550S-M10-TDUC-II-A-500 | Width<br>1015.0<br>855.0<br>1015.0<br>855.0<br>855.0<br>855.0 | Length Mas<br>9.000<br>4.500<br>9.000<br>10.000<br>10.000 | Quantity           9.000           4.500           9.000           10.000           10.000           10.000 | Delivery Address BLUESCOPE STEEL SSC ACACIA RIDGE BLUESCOPE STEEL SSC ACACIA RIDGE BLUESCOPE STEEL SSC ACACIA RIDGE BLUESCOPE STEEL SSC FORRESTFIEL BLUESCOPE STEEL SSC ACACIA                                                                                                    | 27/7/2023<br>29/7/2023<br>3/8/2023<br>31/8/2023<br>24/7/2023<br>28/7/2023                                     |       |
| io. ↑             | Customer Part No.<br>WKSZL0301016UCH<br>CLC030855<br>WKSZL030016UCH<br>WKSZL03805UCH<br>WKSZL03805UCH                                     | Product           M2C-0.3-ZAL6550S-M10-TDUC-H-A-500           P2C-0.3-ZAL6550S-M10-TDUC-H-A-500           MZC-0.3-ZAL6550S-M10-TDUC-H-A-500           MZC-0.3-ZAL6550S-M10-TDUC-H-A-500           MZC-0.3-ZAL6550S-M10-TDUC-H-A-500           MZC-0.3-ZAL6550S-M10-TDUC-H-A-500       | Width 1015.0 865.0 855.0 855.0 855.0                          | Length Mas<br>                                            | Quantity           9,000           4,500           9,000           10,000           10,000           10,000 | Delivery Address           BLUESCOPE STEEL SSC ACACIA           RIDGE           BLUESCOPE STEEL SSC ACACIA           RIDGE           BLUESCOPE STEEL SSC ACACIA           RIDGE           BLUESCOPE STEEL SSC ACACIA           RIDGE           BLUESCOPE STEEL SSC ACACIA           RIDGE           BLUESCOPE STEEL SSC ACACIA           RIDGE           BLUESCOPE STEEL SSC ACACIA           RIDGE           BLUESCOPE STEEL SSC ACACIA           RIDGE | 227/7/2023           29/7/2023           3/8/2023           31/8/2023           24/7/2023           28/7/2023 |       |

#### Step 5. Selecting "Save" on each line will transfer the associated line to the Confirmed Sales Order Lines Line.

#### Terms and Conditions of Sale

Please confirm your acceptance of the Terms and Conditions of Sale by clicking on I agree to terms below  $\hfill Agree$  to Terms

If you have any questions, please contact your BlueScope Account Coordinator.

#### 3.5 To Remove or Edit an additional Sales Order Line

#### To remove or Edit a sales order line, follow the below steps

**Step 1** Select the drop down box on the line you wish to remove or edit

| BlueScope Connect                                                   |                            | Search      | Q Wendy Vickery +  |
|---------------------------------------------------------------------|----------------------------|-------------|--------------------|
| Order Management • Billing • Enquiries & Quotes • Test Certificates | Account Detail • Reports • | Technical + | Register + Links + |

#### **Confirmed Sales Order Lines** Customer Req. Line Unit Customer Req. Delivery No. 个 Customer Part No. Product Width Length Mass Quantity Delivery Address Date WKSZI 0301015UCH MZC-0.3-ZALG550S-M10-TDUC-N-A-500 1015.0 9.000 9.000 BLUESCOPE STEEL SSC ACACIA 27/7/2023 RIDGE 2 CI C030855 PZC-0.3-ZALG550SM10-XRWCCR25SDG10-TNEA 855.0 4.500 4.500 BLUESCOPE STEEL SSC ACACIA 29/7/2023 Edit RIDGE Remove MZC-0.3-ZALG550S-M10-TDUC-N-A-500 2 WKSZL0301015UCH 1015.0 9.000 9.000 BLUESCOPE STEEL SSC ERSKINE 3/8/2023 PARK WKS7L03855UCH MZC-0.3-ZAL0550S-M10-TDUC-N-4-500 BLUESCOPE STEEL SSC ACACIA 3 855.0 10.000 10.000 31/8/2023 0 RIDGE

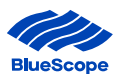

#### If editing a pop up box will appear and the user can edit the required detail

| it                                                                           |                    |         |
|------------------------------------------------------------------------------|--------------------|---------|
| Earthis site is private: Only specific people can view this site. Learn more | Signed in as Wendy | Vickery |
| Customer *                                                                   |                    |         |
| BLUESCOPE STEEL LIMITED (SSC QLD)                                            |                    |         |
| Customer Req. Line No. *                                                     |                    |         |
| 1                                                                            |                    |         |
|                                                                              |                    |         |
| Customer Part No. *                                                          |                    |         |
| WKSZL0301015UCH                                                              |                    |         |
|                                                                              |                    |         |
| Guantity *                                                                   |                    |         |
| 9.000                                                                        |                    |         |
| Unit: t                                                                      |                    |         |
|                                                                              |                    |         |
| Delivery Address *                                                           |                    |         |
| BLUESCOPE STEEL SSC ACACIA RIDGE                                             | ×Q                 |         |
|                                                                              |                    |         |
| Customer Req. Delivery Date *                                                |                    |         |
| 27/07/2023                                                                   | =                  |         |

#### If removing, a message will appear confirming the request :

| Order Management + Bill                       | cope connect                        | Tert Certificates                    | want to delete this re | cord?<br>Dele | te           | Cancel   | Search                              | Q Wen                          | dy Vicker |
|-----------------------------------------------|-------------------------------------|--------------------------------------|------------------------|---------------|--------------|----------|-------------------------------------|--------------------------------|-----------|
| Confirmed Sale<br>Customer Req. Line<br>No. 个 | es Order Lines<br>Customer Part No. | Product                              | Width                  | Length        | Unit<br>Mass | Quantity | Delivery Address                    | Customer Req. Delivery<br>Date |           |
| 1                                             | WKSZL0301015UCH                     | MZC-0.3-ZALG550S-M10-TDUC-N-A-500    | 1015.0                 |               | 9.000        | 9.000    | BLUESCOPE STEEL SSC ACACIA<br>RIDGE | 27/7/2023                      | 0         |
| 2                                             | CLC030855                           | PZC-0.3-ZAL0550SM10-XRWCCR25SD010-TN | EA 855.0               |               | 4.500        | 4.500    | BLUESCOPE STEEL SSC ACACIA<br>RIDGE | 29/7/2023                      | ۲         |
| 2                                             | WKSZL0301015UCH                     | MZC-0.3-ZALG550S-M10-TDUC-N-A-500    | 1015.0                 |               | 9.000        | 9.000    | BLUESCOPE STEEL SSC ERSKINE<br>PARK | 3/8/2023                       | 0         |
| 3                                             | WKSZL03855UCH                       | MZC-0.3-ZAL0550S-M10-TDUC-N-A-500    | 855.0                  |               | 10.000       | 10.000   | BLUESCOPE STEEL SSC ACACIA<br>RIDGE | 31/8/2023                      | ۲         |
| 4                                             | WKSZL03855UCH                       | MZC-0.3-ZALG550S-M10-TDUC-N-A-500    | 855.0                  |               | 10.000       | 10.000   | BLUESCOPE STEEL SSC<br>FORRESTFIELD | 24/7/2023                      | ۲         |
| 5                                             | WKSZL03855UCH                       | MZC-0.3-ZALQ550S-M10-TDUC-N-A-500    | 855.0                  |               | 10.000       | 10.000   | BLUESCOPE STEEL SSC ACACIA<br>RIDGE | 28/7/2023                      | 0         |
| 3                                             | ZAL03865WG                          | PZC-0.3-ZALG550SM10-XRWWGR25SDG10-TN | ISA 865.0              |               | 3.000        | 3.000    | BLUESCOPE STEEL SSC ACACIA<br>RIDGE | 3/8/2023                       | ۲         |
|                                               |                                     |                                      |                        |               |              |          |                                     |                                | •         |

To add an additional line, follow the below steps.

**Step 2** Selecting "Select CPN's" will return the user to the list of CPNs show in Step 3. Select the additional CPN's required and continue from Step 4 onwards.

Sales Order Lines already confirmed will remain on the order.

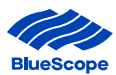

| Select CPNs               |                                             |                                           | BSLDISTRI      | BUTION TODWOOMBA          |                        |                             |                             |                                                                              |                                               |                 |
|---------------------------|---------------------------------------------|-------------------------------------------|----------------|---------------------------|------------------------|-----------------------------|-----------------------------|------------------------------------------------------------------------------|-----------------------------------------------|-----------------|
| ust. Part No.<br>17982    | Product<br>HRS-3-HA25ON-UBDA                | Width<br>1500.0                           | Length<br>3000 | Unit<br>2.014             | Gust, Ri               | eq. Line No.                | Guentity                    | Delivery Address BSLDISTRIBUTIONT                                            | Delivery D<br>TOOWOOMBAr dd yy                | ate Save Remove |
| ales Order                | Lines                                       |                                           |                |                           |                        |                             |                             |                                                                              |                                               |                 |
| ustomer Req. Line N       | io.↑ Customer Part No.<br>105914            | Product<br>H1S-2 1-HA250                  | IN-UBDA        | Width<br>1200.0           | Length<br>2100         | Unit Mass<br>2.003          | Guantity<br>12,000          | Delivery Address<br>BSLDISTRIBUTION TOOWOOMBA                                | Customer Req. Deliver                         | ry Date         |
| Customer Req. Line N<br>1 | io. ↑ Customer Part No.<br>105914<br>105914 | Product<br>H1S-2 1-HA260<br>H1S-2 1-HA260 | IN-UBDA        | Width<br>1200 0<br>1200 0 | Length<br>2100<br>2100 | Unit Mass<br>2 003<br>2 003 | Quantity<br>12 000<br>7 000 | Delivery Address<br>BSILDISTRIBUTION TOOWOOMBA<br>BSILDISTRIBUTION TOOWOOMBA | Customer Req. Deliver<br>6/4/2023<br>6/4/2023 | ry Date 📀       |

#### 3.6 Submit Orders – New and Draft Orders

#### 3.2.1. New Orders

Once all the sales order lines have loaded successfully, to submit a new order follow the steps below:

- **Step 1** Review the Customer Details and Sales Order Lines.
- **Step 2** Please ensure you have read through the BlueScope Terms & Conditions of Sale document found by clicking the Terms and Conditions of Sale hyperlink. If satisfied, tick the 'Accept' box to confirm the acceptance to the T&Cs.
- **Step 3** Click Submit This will complete the order creation step and progresses the order to validation.

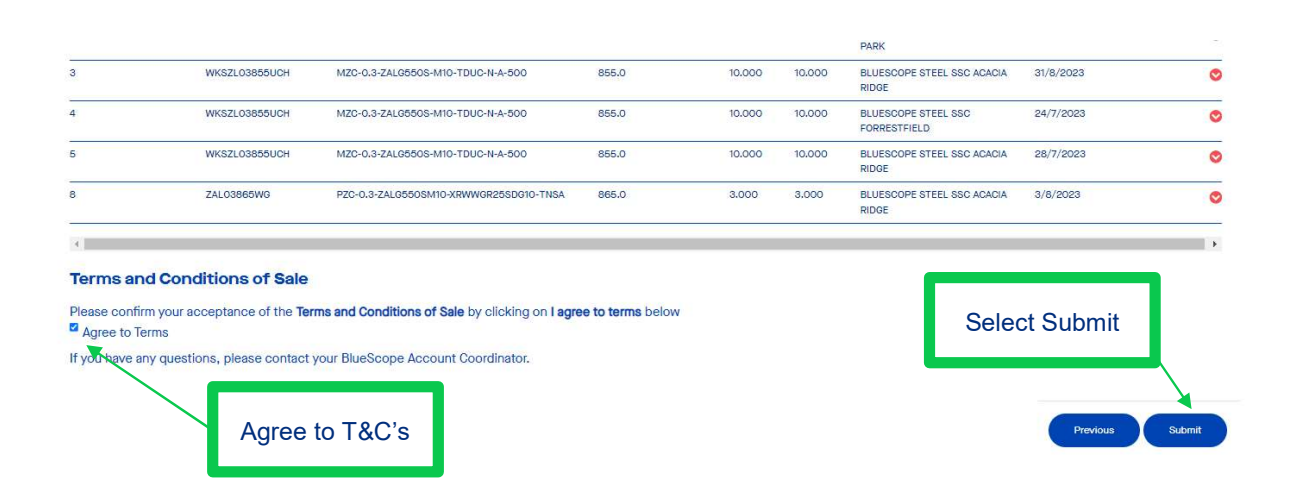

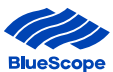

**Step 4.** Once Submitted, a message will be received confirming the submission of the order and displaying the order number

| Order Management +           | Billing - | Enquiries & Quotes +           | Test Certificates | Account Detail + | Reports - |    |
|------------------------------|-----------|--------------------------------|-------------------|------------------|-----------|----|
|                              |           |                                |                   |                  | 7         | /_ |
|                              |           |                                |                   |                  |           |    |
|                              |           |                                |                   |                  |           |    |
| Crea                         | te        | Sales                          | Ord               | er               |           |    |
|                              |           | Sales                          | Ord               | er               |           |    |
| Crea<br>Dashboard > Order Ma | te (      | Sales<br>Sales Order Placement | Ord               | er               |           |    |

#### 3.2.2. Draft Orders

Orders that have not been submitted can be viewed in 'Draft Sales Orders' located in Sales Order Placement under Order Management.

| BlueScope                           | onnect                                            | 1 1                                       |               | Search  | Q, Ter                 | ya Tariko aka 🗕 |
|-------------------------------------|---------------------------------------------------|-------------------------------------------|---------------|---------|------------------------|-----------------|
| Order Management - Billing - Enqui  | ines & Quotes • Test Ceroficates Account Detail • |                                           |               |         | Technical - Register - | Links +         |
| Draft Sale                          | es Order<br>Dider Racement                        |                                           |               |         | 之子 Hide/S              | how Filters •   |
| Search                              | Q                                                 |                                           |               |         | 0 C                    | reate           |
| Customer Heq. No.                   | Sales Urder No. ↑<br>S9000062                     | Customer<br>BLUESCOPE STEEL LTD (SSO-NSW) | Customer Code | Deal ID | Created On             | _               |
| 11220706020                         | \$9000063                                         | BLUESCOPE STEEL LTD (SSC-WA)              | 05113         |         | 7/5/2021               | 0               |
| About BlueScope Connect Terms and ( | Conditions Privacy Contact us                     |                                           |               |         |                        |                 |

From the list of Draft Orders you can Edit or Cancel a draft sales order.

To 'Edit' a draft sales order follow the below instructions:

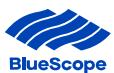

- **Step 1** Click the orange downward arrow (at the end of the line) and select Edit.
- **Step 2** Review and make changes to the Sales Order Lines.
- **Step 3** Please ensure you have read through the BlueScope Terms & Conditions of Sale document found by clicking the Terms and Conditions of Sale hyperlink. If satisfied, tick the 'Accept' box to confirm the acceptance to the T&Cs.
- **Step 4** Click Submit This will complete the order creation step and progresses the order to validation.

| BlueScope                                       | Connect                                                |                               |               | Search  | ۹ ۳                  | nya Tanacama + |
|-------------------------------------------------|--------------------------------------------------------|-------------------------------|---------------|---------|----------------------|----------------|
| Order Management - Billing - En                 | nquiries & Quotes + Test Certificates Account Detail + |                               |               |         | Technical - Register | + Links +      |
| Draft Sa<br>Dashboard > Order Management > Sale | les Order<br>es Order Racement                         |                               |               |         | 🎫 Hide/              | Show Filters - |
| Search .                                        | Q.                                                     | Datomer                       | Gustomer Code | Deal ID | Greated Co.          | reate          |
| TEST                                            | 59000062                                               | BLUESCOPE STEEL LTD (SSC-NSW) | C5114         |         | 6/6/2021             | 0              |
| 11220706020                                     | \$9000063                                              | BLUESCOPE STEEL LTD (SSC-WA)  | C5113         |         | 7/6/2021             | Cancel Order   |
| About BlueScope Connect Terms an                | nd Conditions Privacy Contact us                       |                               |               | Click E | dit or Cancel        | C LEE          |

#### To 'Cancel' a draft order follow the below instructions:

- **Step 1** Click the orange downward arrow (at the end of the line) and select Cancel.
- **Step 2** A pop-up menu will appear as per below. Click Delete. A notification banner will appear at the top of the window to confirm that the cancelled order has been successful (this may happen very quickly).

|                                 |             | <u> </u> |
|---------------------------------|-------------|----------|
| Are you sure you want to cancel | this order? |          |
|                                 | Delete      | Cancel   |

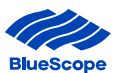

#### **3.3. Review Order Line Status**

Users can view the list of sales order lines and check the status of confirmed and submitted orders on the Sales Order Page under Order Management.

The Order Line Status is the key indicator and will show whether the line is awaiting validation, confirmed or completed.

|                                                                     | > Blu        | eScope               | Conne                | ect               | 14                   | 119                       |       | P      |              |          | S    | earch          |                  |                  |                      | Q, Lucy                            | Pilkington + |
|---------------------------------------------------------------------|--------------|----------------------|----------------------|-------------------|----------------------|---------------------------|-------|--------|--------------|----------|------|----------------|------------------|------------------|----------------------|------------------------------------|--------------|
| Order Mana                                                          | gement +     | Billing - E          | nquiries & Qu        | otes <del>-</del> | Test Certificat      | tes Account Detail -      |       |        |              |          |      |                |                  | Te               | chnical <del>-</del> | Register 👻                         | Links +      |
| Sales Orders<br>Dashboard > Order Management 25 Hide/Show Filters * |              |                      |                      |                   |                      |                           |       |        |              |          |      |                |                  |                  |                      |                                    |              |
| Sales<br>Order No.                                                  | SO Line<br>↑ | Customer<br>Req. No. | Order Line<br>Status | Order<br>Type     | Customer<br>Part No. | Product                   | Width | Length | Unit<br>Mass | Quantity | Unit | Total<br>Price | Delivery<br>Date | Delivery<br>Week | Delivery<br>Status   | →<br>Confirmed<br>Delivery<br>Week | Notes        |
| 1036200                                                             | 10           | 7505902913           | Open                 | DOM               | 276336               | WB-700WB115-ANZ92300-E-OC |       | 12000  |              | 1.000    | ea   |                | 15/12/2020       | 51/2020          |                      |                                    | No           |
| 1036200                                                             | 20           | 7505902913           | Open                 | DOM               | 276337               | WB-700WB115-ANZ92300-E-0C |       | 13500  |              | 1.000    | ea   |                | 15/12/2020       | 51/2020          |                      |                                    | No           |
| 1036200                                                             | 30           | 7505902913           | Open                 | DOM               | 276357               | WB-800WB122-ANZ92300-E-0C |       | 12000  |              | 2.000    | ea   |                | 15/12/2020       | 51/2020          |                      |                                    | No           |
| 1036200                                                             | 40           | 7505902913           | Open                 | DOM               | 276358               | WB-800WB122-ANZ92300-E-0C |       | 13500  |              | 2.000    | ea   |                | 15/12/2020       | 51/2020          |                      |                                    | No           |
| 1036200                                                             | 50           | 7505902913           | Open                 | DOM               | 276363               | WB-800WB146-ANZ92300-E-OC |       | 10500  |              | 2.000    | ea   |                | 15/12/2020       | 51/2020          |                      |                                    | No           |
| 1036200                                                             | 60           | 7505902913           | Open                 | DOM               | 267182               | WB-800WB146-ANZ92300-E-0C |       | 12000  |              | 1.000    | ea   |                | 15/12/2020       | 51/2020          |                      |                                    | No           |
| 1036200                                                             | 70           | 7505902913           | Open                 | DOM               | 267181               | WB-800WB146-ANZ92300-E-0C |       | 13500  |              | 3.000    | ea   |                | 15/12/2020       | 51/2020          |                      |                                    | No           |

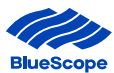

# **4. Field Descriptions**

This section provides the description of each field and which self-serve page it appears on.

The terms may appear on the summary output table, view detail pages and sales/draft order pages.

#### 4.1. Order Management

| Field Name                  | Description                                                               | Self-Serve Page |                          |           |                  |  |  |
|-----------------------------|---------------------------------------------------------------------------|-----------------|--------------------------|-----------|------------------|--|--|
|                             |                                                                           | Sales<br>Orders | Sales Order<br>Placement | Shipments | Return<br>Orders |  |  |
| Car Number                  | Vehicle Registration number                                               |                 |                          | <b>~</b>  |                  |  |  |
| Created Date                | Date the return order was created                                         |                 |                          |           | >                |  |  |
| Customer                    | Name of the customer                                                      | ~               | ~                        | ~         | >                |  |  |
| Customer Code               | System customer code                                                      | ~               | <b>~</b>                 | ~         | >                |  |  |
| Customer Part No            | Customer's identifier of the product                                      | ~               | <b>~</b>                 | ~         | >                |  |  |
| Customer Req. No            | Customer's purchase order number                                          | ~               | ~                        |           |                  |  |  |
| Customer Req. Line No.      | Customer's purchase order line number                                     |                 | ~                        |           |                  |  |  |
| Customer Req. Delivery Date | Date the customer requested order to be delivered                         |                 | ~                        |           |                  |  |  |
| Deal ID                     | Price/service offer promotion code                                        | ~               | <b>~</b>                 |           |                  |  |  |
| Despatch ID                 | Manufacturing system despatch code                                        |                 |                          | ~         |                  |  |  |
| Delivery Address            | Address the product is to be delivered to                                 | <b>~</b>        | <b>~</b>                 | ~         |                  |  |  |
| Delivery Date               | System calculated date for the order based on the service offer           | ~               |                          |           |                  |  |  |
| Delivery Week               | System calculated week number based on the delivery date                  | ~               |                          |           |                  |  |  |
| Confirmed Delivery Week     | Forecast delivery week based on<br>production and planning schedules      | ~               |                          |           |                  |  |  |
| Delivery Status             | Quick reference to advise if the product is meeting the delivery week.    | ~               |                          |           |                  |  |  |
| Gross Mass                  | Total Mass of the product                                                 |                 |                          | ~         |                  |  |  |
| Item Number                 | BlueScope's product number                                                |                 |                          | ~         |                  |  |  |
| Length                      | Product length (mm)                                                       | ~               | <b>~</b>                 | ~         | >                |  |  |
| Line Number                 | Transfer order line                                                       |                 |                          |           |                  |  |  |
| MOI                         | Mill Order Identifier                                                     | ~               |                          |           |                  |  |  |
| Notes – Yes/No              | Indicator of notes being attached                                         | ~               |                          |           | >                |  |  |
| Notes – Comments            | Notes added regarding order                                               | ~               |                          |           | >                |  |  |
| Order Line Status           | Indicator if order is in-review, open, cancelled or closed                | ~               |                          |           |                  |  |  |
| Order Type                  | Descriptor for the type of order i.e.<br>Domestic Sales, Surplus, COM etc | ~               |                          |           |                  |  |  |

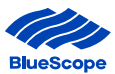

| Original Sales Order No. | Original sales order number for return order claims                        |          |          |          | ~ |
|--------------------------|----------------------------------------------------------------------------|----------|----------|----------|---|
| POD Date                 | Proof of Delivery Date of a despatch usually provided by transport carrier |          |          | ~        |   |
| Product                  | Description of product ordered including thickness, steel grade etc        | ~        | ~        |          | ~ |
| Quantity                 | Amount of sales orders, shipments                                          | <b>~</b> | <b>~</b> | <b>~</b> | ~ |
| Return Status            | Progress of the return order claim                                         |          |          |          | ~ |
| RMA Number               | Return Number                                                              |          |          |          | ~ |
| Sales Order No.          | Identifier for the sales order                                             | ~        | <b>~</b> | ~        | ~ |
| SO Line                  | Line number of the sales order number                                      | ~        |          |          | ~ |
| Site Name                | Name of the site that the product has been shipped from                    |          |          | ~        |   |
| Shipment Date            | Date of shipment                                                           |          |          | ~        |   |
| Shipment ID              | Identifier of shipment                                                     |          |          | ~        |   |
| Shipment Status          | Progress of shipment i.e. Shipped                                          |          |          | ~        |   |
| Tag ID                   | Identifier of the piece of the product e.g. coil id                        |          |          | ~        | ~ |
| Terms & Conditions       | Terms & Conditions of Sale                                                 |          | <b>~</b> |          |   |
| To Warehouse             | Code of warehouse the transfer is being delivered to                       |          |          |          |   |
| Total Price              | Total Price Per Tonne (Unit Price +<br>Extras)                             | ~        |          |          |   |
| Transport Mode           | Type of Transport i.e. Road                                                |          |          | ~        |   |
| Unit Mass                | Variant of the product on offer                                            | ~        | <b>~</b> | ~        | ~ |
| Unit                     | Indicator of the units that the product is ordered in (tonnes, eaches).    | ~        |          | ~        | ~ |
| Width                    | Width of the product ordered                                               | ~        | <b>~</b> | <b>~</b> | ~ |

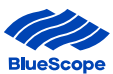

# 4.2. Billing

| Field Name        | Description                                                             | Self-Serve Section |                       |                      |  |  |
|-------------------|-------------------------------------------------------------------------|--------------------|-----------------------|----------------------|--|--|
|                   |                                                                         | Invoices           | Invoice Line<br>Items | Statements           |  |  |
| Currency          | Currency used i.e. AUD                                                  | <b>~</b>           |                       | <b>v</b>             |  |  |
| Customer          | Name of the customer                                                    | <b>~</b>           | ~                     | <b>~</b>             |  |  |
| Customer Code     | System customer code                                                    | <b>~</b>           | <b>~</b>              | <b>~</b>             |  |  |
| Customer Part No  | Customer's identifier of the product                                    | <b>~</b>           | ~                     | <b>~</b>             |  |  |
| Customer Req. No  | Customer's purchase order number                                        | <b>~</b>           | <b>~</b>              | <b>~</b>             |  |  |
| Discount Date     | Date the discount was applied                                           |                    |                       | <b>~</b>             |  |  |
| Due Date          | Date the invoice is due                                                 | <b>~</b>           | <b>~</b>              | <b>~</b>             |  |  |
| Gross Mass        | Total Mass of the product                                               |                    |                       | <b>v</b>             |  |  |
| Invoice Amount    | Total amount due for that invoice                                       | <b>~</b>           |                       | <b>v</b>             |  |  |
| Invoice ID        | Identifier of the invoice                                               | <b>~</b>           | <b>~</b>              | <b>~</b>             |  |  |
| Invoice Date      | Date the invoice was created                                            | <b>~</b>           | ~                     | <b>v</b>             |  |  |
| Length            | Product length (mm)                                                     | <b>~</b>           | <b>~</b>              | ¥                    |  |  |
| Line Number       | Sales order line number                                                 | <b>~</b>           | <b>~</b>              | ¥                    |  |  |
| Net Due Amount    | Due amount minus discounts etc                                          |                    |                       | ¥                    |  |  |
| Parent Customer   | Group of businesses linked to one account                               |                    |                       | ¥                    |  |  |
| Product           | Description of product ordered including thickness, steel grade etc     | ~                  | ~                     | ~                    |  |  |
| Quantity          | Amount of sales orders, shipments etc                                   | <b>~</b>           |                       | <b>v</b>             |  |  |
| Sales Order No.   | Identifier for the sales order                                          | ~                  | ~                     | <b>~</b>             |  |  |
| Shipment ID       | Identifier of shipment                                                  | ~                  | ~                     | <b>~</b>             |  |  |
| Shipment Quantity | Amount of product being shipped                                         | ~                  | ~                     | <b>~</b>             |  |  |
| Tag ID            | Identifier of the piece of the product (coil id                         | <b>~</b>           | <b>~</b>              | ¥                    |  |  |
| Total Amount      | Quantity plus total price                                               | <b>~</b>           | <b>~</b>              | ¥                    |  |  |
| Туре              | Type of Invoice (credit adjustment/invoice)                             | <b>~</b>           |                       | ¥                    |  |  |
| Unit              | Indicator of the units that the product is ordered in (tonnes, eaches). |                    | ~                     | ~                    |  |  |
| Unit Mass         | Variant of the product on offer                                         | ~                  | <b>~</b>              | <b>~</b>             |  |  |
| Total Price       | Total price per tonne (Unit Price + Extras)                             | ~                  | <b>~</b>              | <ul> <li></li> </ul> |  |  |
| Width             | Width of the product ordered, shipped etc                               | ~                  | <b>~</b>              | <ul> <li></li> </ul> |  |  |

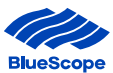

# 4.3. Enquiries and Quotes

| Field Name       | Description                                                                             | Self-Serve Section |           |             |  |  |
|------------------|-----------------------------------------------------------------------------------------|--------------------|-----------|-------------|--|--|
|                  |                                                                                         | Quotations         | Enquiries | Price Lists |  |  |
| BSL Response     | Indicator and more details on BSL response                                              |                    | <b>~</b>  |             |  |  |
| Category         | Type of enquiry                                                                         |                    | <b>~</b>  |             |  |  |
| Case Number      | Number of the enquiry case                                                              |                    | <b>~</b>  |             |  |  |
| Case Resolution  | Outcome of the enquiry i.e accept or reject                                             |                    | <b>~</b>  |             |  |  |
| Case Title       | Enquiry Title                                                                           |                    | <b>~</b>  |             |  |  |
| Closed Date      | Date the enquiry was closed                                                             |                    | <b>~</b>  |             |  |  |
| Created Date     | Date the enquiry was created                                                            |                    | <b>~</b>  |             |  |  |
| Customer         | Name of the customer                                                                    | ~                  | <b>~</b>  |             |  |  |
| Customer Code    | System customer code                                                                    | ~                  | <b>~</b>  |             |  |  |
| Customer Part No | Customer's identifier of the product                                                    | ~                  |           |             |  |  |
| Description      | Description of the enquiry                                                              |                    | <b>~</b>  |             |  |  |
| Document         | Name of the price list document                                                         |                    |           | <b>~</b>    |  |  |
| Document No.     | Number of the price document                                                            |                    |           | ~           |  |  |
| End Date         | Date the offer ceases                                                                   |                    |           | <b>~</b>    |  |  |
| Expiration Date  | Date the quotation expires                                                              | ~                  |           |             |  |  |
| Length           | Product length (mm)                                                                     | ~                  |           |             |  |  |
| Total Price      | Total price per tonne (Unit Price + Extras)                                             | ~                  |           |             |  |  |
| Product          | Description of product ordered including thickness, steel grade etc                     | ~                  |           |             |  |  |
| Product No.      | Number associated to a product that can be purchased. Specific to grade, thickness etc. | ~                  |           |             |  |  |
| Quantity         | Amount of sales orders, shipments etc                                                   | <b>~</b>           |           |             |  |  |
| Quotation No.    | Identifier for the quotation                                                            | ~                  |           |             |  |  |
| Start Date       | Date the Price List is active                                                           |                    |           | <b>~</b>    |  |  |
| Status           | Status of the enquiry i.e opened, in progress                                           |                    | <b>~</b>  |             |  |  |
| Total Amount     | Total amount of product for an order                                                    | <b>~</b>           |           |             |  |  |
| Unit             | Indicator of the units that the product is ordered in (tonnes, eaches).                 | ~                  |           |             |  |  |
| Unit Mass        | Variant of the product on offer                                                         | ~                  |           |             |  |  |
| Version No.      | Version number of price list                                                            |                    |           | <b>~</b>    |  |  |
| Width            | Width of the product ordered, shipped etc                                               | ~                  |           |             |  |  |

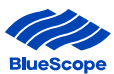

# 4.4. Test Certificates

| Search Field Name                                | Description                                                                                                    |
|--------------------------------------------------|----------------------------------------------------------------------------------------------------|
| BlueScope Steel Sales<br>Order No. & Item No./s: | Combination of fields enables a search on certificates based on either a single or range of BlueScope Steel Sales Order Item Numbers.                                                                                                    |
| Customer ID                                      | Search based on a BSL Customer Code, it is recommended to use a date range or Customer Order Number with this field.                                                                                                    |
| Customer Order No.:                              | Search by the Customer purchase order number. The format is max of 20 alphanumeric characters (e.g.: 37/B700089).                                                                                                    |
| Unit Id                                          | Search by a plate, coil, slab or pack number. The unit number is branded on the delivered product<br>and appears on the dispatch and invoice documents as well. The Unit Id can take up several<br>different formats based on the BlueScope Steel Business Unit or Product. |
| Narrow Plate Bundle Id                           | Search for test certificates for the feed plate. If you enter a bundle then the system will search for matching plate id's from a table and present applicable test certificates.                                                                                           |
| Heat No                                          | Search for certificates based on a product heat number that is branded on delivered product and appears on despatch and invoice documents. When searching by a heat number multiple test certificates appear as there are many certificates produced per heat of steel.     |
| Certificate Date                                 | The format is DD/MM/YYYY (e.g.: 05/06/2005 which is 5th June 2005).                                                                                                    |
|                                                  | Option to enter a 'From' and 'To' range                                                                                                    |
|                                                  | • External Customer Portal Users cannot enter Certificate Date alone. They must enter some form of Customer identifier to ensure Test Certificates are applicable to them.                                                                                                  |

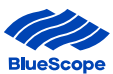

# 4.5. Account Detail

| Field Name                         | Description                                                              | Self-Serve Section |                      |                     |                 |  |  |
|------------------------------------|--------------------------------------------------------------------------|--------------------|----------------------|---------------------|-----------------|--|--|
|                                    |                                                                          | Accounts           | Customer<br>Part No. | Delivery<br>Address | Account<br>Team |  |  |
| Account Team                       | List of the BlueScope team managing the account.                         | ~                  |                      |                     | ~               |  |  |
| Business Address                   | Head office address - street, city, postcode, state and country          | ~                  |                      | ~                   |                 |  |  |
|                                    | Other business locations - description, type, contact Number and Purpose |                    |                      | ~                   |                 |  |  |
| BlueScope Connect<br>Current Users | List of the users with access to BlueScope Connect®.                     | ~                  |                      |                     |                 |  |  |
| Contact Information                | List of customers contacts and their details                             | <b>~</b>           |                      |                     |                 |  |  |
| Customer                           | Name of the customer                                                     | <b>~</b>           | <b>~</b>             | ~                   | ~               |  |  |
| Customer Code                      | System customer code                                                     | <b>~</b>           | <b>~</b>             | ~                   | ~               |  |  |
| Customer Part No.                  | List of customer's product identifiers                                   | <b>~</b>           | <b>~</b>             |                     |                 |  |  |
| Customer Part No.<br>Specification | Specific details of customers product identifiers                        |                    | ~                    |                     |                 |  |  |
| Customer Statement<br>Parent       | One statement for multiple businesses                                    | ~                  |                      |                     |                 |  |  |
| Files                              | Any relevant files associated with the customer                          | ~                  |                      |                     |                 |  |  |
| Known As                           | Name that something may also be referred to                              | <b>~</b>           |                      |                     |                 |  |  |
| Length                             | Product length (mm)                                                      |                    | <b>~</b>             |                     |                 |  |  |
| Product                            | Description of product ordered including thickness, steel grade etc      |                    | ~                    |                     |                 |  |  |
| Product Description                | Additional information on product ordered                                |                    | ~                    |                     |                 |  |  |
| Unit Mass                          | Variant of the product on offer                                          |                    | <b>~</b>             |                     |                 |  |  |
| Width                              | Width of the product ordered, shipped etc                                |                    | <b>~</b>             |                     |                 |  |  |